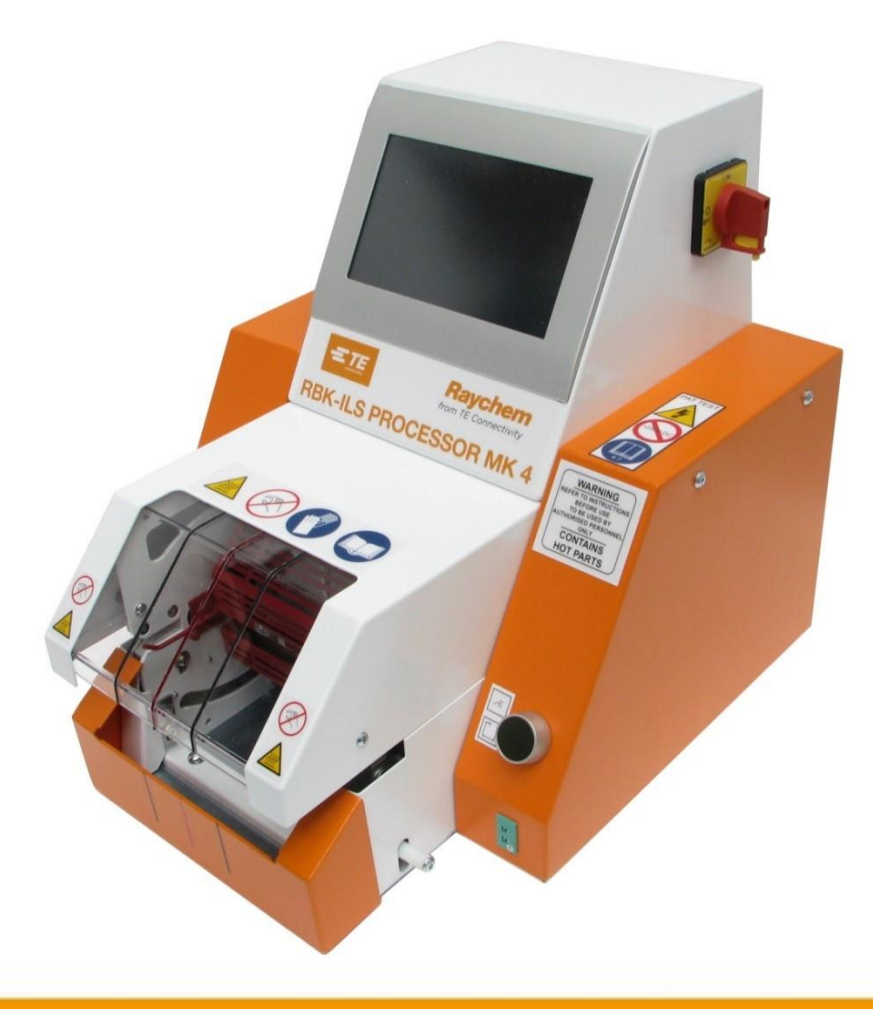

# Provozní příručka

# Procesor RBK-ILS MK4 PN 529535-2

Č. provozní příručky: PN provozní příručky: Jazyk: 412-94334-5 5-744017-0 cz (Překlad německého originálu)

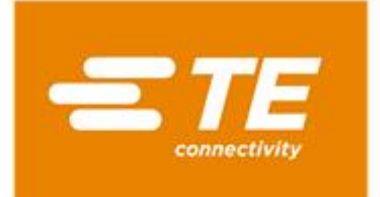

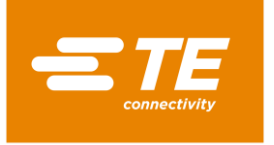

#### Vydavatel

TE Connectivity Germany GmbH Ampèrestr. 12–14 64625 Bensheim Německo

#### Copyright

©2016 Společnosti TE Connectivity. Všechna práva vyhrazena.

#### Všeobecné pokyny

- Uváděné údaje jsou určeny výhradně k popisu výrobku. Údaje nezprošťují uživatele povinnosti provádět vlastní posouzení a ověření. Je třeba vzít v úvahu, že naše produkty podléhají procesu přirozeného opotřebení a stárnutí.
- Všechna práva jsou majetkem TE Connectivity (TE), a to i pokud bude podána přihláška ochranných práv. Vyhrazujeme si oprávnění k jakémukoli disponování s příručkou, např. právo na kopírování a šíření.
- Originální verze provozní příručky je vypracována v němčině.

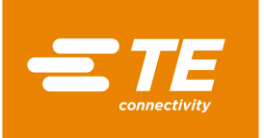

### Obsah

| 1      | Přehled revizí                                                |
|--------|---------------------------------------------------------------|
| 2      | Úvod7                                                         |
| 2.1    | O této provozní příručce                                      |
| 2.2    | Značky a symboly v této provozní příručce                     |
| 2.2.1  | Použité způsoby zvýraznění textu                              |
| 2.2.2  | Pokyny                                                        |
| 2.2.3  | Bezpečnostní pokyny                                           |
| 2.3    | Zkratky                                                       |
| 3      | Všeobecné bezpečnostní pokyny9                                |
| 3.1    | Použití v souladu s určením9                                  |
| 3.2    | Použití příslušenství v souladu s určením10                   |
| 3.3    | Použití k jinému než určenému účelu10                         |
| 3.4    | Předvídatelné nesprávné použití10                             |
| 3.5    | Výstražné nápisy11                                            |
| 3.5.1  | Bezpečnostní značky (podle typu)11                            |
| 3.5.2  | Příkazové značky12                                            |
| 3.5.3  | Zákazové značky12                                             |
| 3.6    | Povinnosti provozovatele                                      |
| 3.7    | Kvalifikace zaměstnanců14                                     |
| 3.8    | Bezpečnostní zařízení14                                       |
| 3.8.1  | Hlavní vypínač s funkcí nouzového vypnutí14                   |
| 3.8.2  | Obouruční ovládání15                                          |
| 3.9    | Pracoviště / nebezpečná zóna16                                |
| 3.10   | Bezpečnostní opatření16                                       |
| 3.10.1 | Všeobecně16                                                   |
| 3.10.2 | Bezpečnost elektroinstalace                                   |
| 3.10.3 | Bezpečnostní opatření při uvádění do provozu17                |
| 3.10.4 | Bezpečnostní opatření při přepravě a instalaci17              |
| 3.10.5 | Bezpečnostní opatření při provozu17                           |
| 3.10.6 | Bezpečnostní opatření při technické a běžné údržbě a opravách |
| 3.10.7 | Bezpečnostní opatření při odstraňování poruch18               |

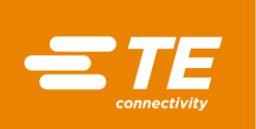

| 4     | Konstrukce                                 | 19 |
|-------|--------------------------------------------|----|
| 4.1   | Konstrukce Pohled zpředu                   | 19 |
| 4.2   | Konstrukce Pohled zezadu                   |    |
| 5     | Popis funkce                               | 21 |
| •     |                                            |    |
| 6     | lechnicka data                             |    |
| 6.1   | Typový štítek                              |    |
| 6.2   | Údaje o přístroji                          |    |
| 6.3   | Údaje o produktu/výkonu                    | 23 |
| 6.4   | Provozní podmínky/prostředí                | 23 |
| 6.5   | Připojovací údaje                          | 23 |
| 7     | Dodávka                                    | 24 |
| 7.1   | Přeprava procesoru                         | 24 |
| 7.2   | Vybalení, příjem produktu                  | 25 |
| 7.2.1 | Vybalení procesoru                         |    |
| 7.2.2 | Proveďte vstupní kontrolu                  |    |
| 7.3   | Přeprava vybaleného procesoru              | 25 |
| 7.4   | Přeprava procesoru uvnitř závodu           |    |
| 7.5   | (Přechodné) Skladování procesoru           | 26 |
| 8     | Uvedení do provozu                         | 27 |
| 8.1   | Instalace procesoru na stanovišti          | 27 |
| 8.2   | Připojení procesoru                        | 27 |
| 8.3   | Uvedení procesoru do provozu               | 28 |
| 9     | Software                                   |    |
| 9.1   | Pracovní plocha monitoru                   |    |
| 9.2   | Přihlášení do systému                      |    |
| 9.3   | Zobrazení aktuálního procesu               |    |
| 9.4   | Zpracování procesů                         | 35 |
| 9.4.1 | Ruční založení procesu                     |    |
| 9.4.2 | Výběr procesu                              |    |
| 9.4.3 | Založení procesu se skenerem čárových kódů |    |
| 9.4.4 | Zpracování procesu                         | 40 |
| 9.4.5 | Smazání procesu                            | 40 |
| 9.5   | Změna nastavení                            | 41 |
| 9.5.1 | Import nebo export nastavení z flash disku | 42 |
| 9.5.2 | Import nebo export nastavení z PC          | 43 |
| 9.5.3 | Změna nastavení sítě                       | 44 |
| 9.5.4 | Změna nastavení regionu                    | 44 |
|       | Změna postovaní tanné koment               | 46 |

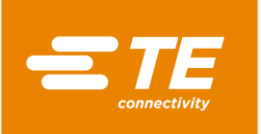

| 9.6    | Správa uživatelů                                    | 46 |
|--------|-----------------------------------------------------|----|
| 9.6.1  | Změna uživatelského hesla                           | 48 |
| 9.6.2  | Odhlášení uživatele                                 | 48 |
| 9.6.3  | Založení uživatele                                  | 48 |
| 9.6.4  | Smazání uživatele                                   | 48 |
| 9.6.5  | Import uživatelů z flash disku                      | 49 |
| 9.6.6  | Export uživatelů na flash disk                      | 50 |
| 9.7    | Zobrazení historie procesoru                        | 50 |
| 9.7.1  | Vynulování cyklů                                    | 51 |
| 9.7.2  | Aktualizace softwaru                                | 51 |
| 9.8    | Příprava topné komory na výměnu                     | 51 |
| 9.9    | Kalibrace topné komory                              | 54 |
|        |                                                     |    |
| 10     | Provoz / obsluha                                    | 58 |
| 10.1   | Podmínky                                            | 58 |
| 10.2   | Stanovení provozního režimu                         | 58 |
| 10.2.1 | Práce v lokálním režimu                             | 58 |
| 10.2.2 | Práce v sekvenčním režimu                           | 58 |
| 10.2.3 | Práce s PC v režimu dálkového ovládání              | 59 |
| 10.2.4 | Práce s rozhraním RS232 v režimu dálkového ovládání | 60 |
| 10.3   | Provedení provozního cyklu                          | 62 |
| 10.4   | Vypnutí procesoru                                   | 63 |
| 10.5   | Postup v havarijních situacích                      | 64 |
| 10.5.1 | Požár v topné komoře                                | 64 |
| 10.5.2 | Nouzové uvolnění topné komory                       | 65 |
| 10.5.3 | Topná komora je zablokovaná                         | 66 |

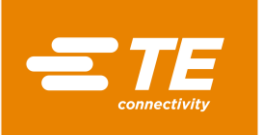

| 11      | Odstraňování poruch                                                  | 69  |
|---------|----------------------------------------------------------------------|-----|
| 11.1    | Výskyt poruch                                                        | 69  |
| 11.2    | Chybová hlášení na monitoru                                          | 69  |
| 11.3    | Přehled chybových hlášení a jejich odstranění                        | 69  |
| 11.4    | Přehled poruch a jejich odstranění                                   | 74  |
| 12      | Přístup ke komponentům                                               | 78  |
| 12.1    | Demontáž bočních stěn                                                | 80  |
| 12.2    | Sejmutí dolních bočních stěn topné komory a čelního panelu           | 81  |
| 12.3    | Sejmutí horní stěny topné komory                                     | 82  |
| 12.4    | Sejmutí krytu dotykového monitoru                                    | 82  |
| 12.5    | Sejmutí dolní zadní stěny                                            | 84  |
| 12.6    | Sejmutí horní zadní stěny                                            | 85  |
| 13      | Údržba                                                               | 86  |
| 13.1    | Přehled údržby                                                       | 86  |
| 13.2    | Údržba                                                               | 86  |
| 13.2.1  | Provedení bezpečnostních kontrol elektroinstalace                    | 87  |
| 13.2.2  | Vyčištění procesoru                                                  | 90  |
| 13.2.3  | Kontrola funkce chladicího ventilátoru                               | 90  |
| 13.2.4  | Kontrola funkce a opotřebení chapačů                                 | 91  |
| 13.2.5  | Kontrola funkce uvolňovací páky                                      | 92  |
| 13.2.6  | Kalibrace teploty topné komory                                       | 92  |
| 14      | Oprava/výměna náhradních a opotřebitelných dílů                      | 93  |
| 14.1    | Oprava a výměna náhradních a opotřebitelných dílů                    | 93  |
| 14.1.1  | Výkonová ochrana                                                     | 94  |
| 14.1.2  | Výměna topné komory                                                  | 95  |
| 14.1.3  | Nastavení přibližovacího spínače                                     | 98  |
| 14.1.4  | Výměna přibližovacího spínače                                        | 101 |
| 14.1.5  | Výměna sestav motoru                                                 | 102 |
| 14.1.6  | Výměna chladicího ventilátoru                                        | 109 |
| 14.1.7  | Výměna desky plošných spojů (řídící karta PCB)                       | 110 |
| 14.1.8  | Výměna bezpečnostního relé                                           | 112 |
| 14.1.9  | Výměna kompenzačního kabelu termočlánku                              | 113 |
| 14.1.1( | )Výměna dotykového monitoru                                          | 115 |
| 14.1.1  | 1 Výměna síťové zásuvky                                              | 116 |
| 14.2    | Příslušenství RBK-ILS-PROC-STUB-SP-FIX                               | 118 |
| 14.2.1  | EMC ochrana externích zařízení                                       | 118 |
| 14.2.2  | Montáž příslušenství RBK-ILS-PROC-STUB-SP-FIX                        | 119 |
| 14.2.3  | Provedení pracovního cyklu s příslušenstvím RBK-ILS-PROC-STUB-SP-FIX | 120 |

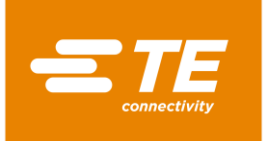

| 14.3 | Náhradní a opotřebitelné díly | 121 |
|------|-------------------------------|-----|
| 15   | Odstavení z provozu           | 126 |
| 15.1 | Odstavení procesoru z provozu | 126 |
| 15.2 | Uložení procesoru             | 126 |
| 16   | Likvidace                     | 127 |
| 17   | Adresa zákaznického servisu   | 128 |
| 18   | Prohlášení o shodě            | 129 |
| 19   | Příloha                       | 130 |
| 19.1 | Přípojky na řídící kartě PCB  | 130 |
| 19.2 | Schéma zapojení procesoru     | 131 |

# 1 Přehled revizí

| Rev.     | Datum      | Popis         | Jméno       |
|----------|------------|---------------|-------------|
| Vydání A | 01.05.2016 | Výchozí verze | Martin Lipp |
|          |            |               |             |
|          |            |               |             |
|          |            |               |             |

Tab. 1 : Průběh revize

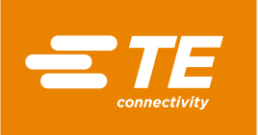

# 2 Úvod

V tomto oddílu najdete následující informace:

| Kapitola | Téma                                      | Strana |
|----------|-------------------------------------------|--------|
| 2.1      | O této provozní příručce                  | 7      |
| 2.2      | Značky a symboly v této provozní příručce | 7      |
| 2.3      | Zkratky                                   | 8      |

# 2.1 O této provozní příručce

Tato provozní příručka popisuje použití a obsluhu laserového procesoru a jeho požadovanou údržbu.

Každá osoba pověřená pracemi na procesoru a s procesorem musí znát tuto provozní příručku a řídit se jí.

Provozní příručka musí být trvale dostupná u procesoru.

Majitel / provozovatel musí doplnit provozní příručku o instrukce vyplývající z platných národních předpisů o prevenci úrazů a ochraně životního prostředí.

Tato provozní příručka platí pro procesor RBK-ILS MK4 firmy TE Connectivity (TE).

#### Záruční nároky, záruka

TE odmítá jakékoli ručení za škody, které vzniknou nerespektováním pokynů uvedených na procesoru nebo v provozní příručce.

Svémocné úpravy procesoru, které přesahují rámec informací v této provozní příručce, vylučují ručení TE za takto vzniklé škody.

#### Servis

Pro další informace a technickou podporu se prosím obraťte na služby zákazníkům. Další informace naleznete v kapitole 17 Adresa zákaznického servisu, strana 128.

# 2.2 Značky a symboly v této provozní příručce

Značky a symboly uvedené v této kapitole se používají v provozní příručce.

#### 2.2.1 Použité způsoby zvýraznění textu

Ke zvýšení čitelnosti této provozní příručky se v textu používají následující zvýrazňující prvky:

| Zvýraznění textu | Funkce                                              |
|------------------|-----------------------------------------------------|
|                  | Označuje položky seznamu.                           |
| 0                | Označuje pokyn k činnosti.                          |
| $\checkmark$     | Označuje výsledek.                                  |
| Tučné            | Označuje <b>vlastní jména</b> v pokynu k činnosti.  |
| Tučné + kurzíva  | Označuje <b>vlastní jména</b> ve výsledku činnosti. |

Tab. 2 : Prvky pro zvýraznění textu a jejich funkce

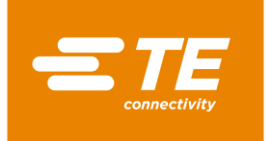

#### 2.2.2 Pokyny

### 2.2.3 Bezpečnostní pokyny

Na určitých místech jsou uvedeny nezbytné speciální bezpečnostní pokyny. Další informace naleznete v kapitole 3 Všeobecné bezpečnostní pokyny, strana 9.

### 2.3 Zkratky

| Zkratka | Význam                                                                                    |
|---------|-------------------------------------------------------------------------------------------|
| GC      | Řízení všeobecně                                                                          |
| PCB     | Deska plošných spojů                                                                      |
| PN      | Číslo výrobku                                                                             |
| RoHS    | Omezení používání některých nebezpečných látek v elektrických a elektronických zařízeních |
| V AC    | Střídavé napětí                                                                           |
| V DC    | Stejnosměrné napětí                                                                       |

Tab. 3: Zkratky

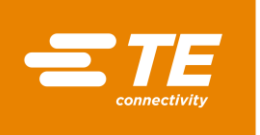

# 3 Všeobecné bezpečnostní pokyny

V tomto oddílu najdete následující informace:

| Kapitola | Téma                                      | Strana |
|----------|-------------------------------------------|--------|
| 3.1      | Použití v souladu s určením               | 9      |
| 3.2      | Použití příslušenství v souladu s určením | 10     |
| 3.3      | Použití k jinému než určenému účelu       | 10     |
| 3.4      | Předvídatelné nesprávné použití           | 10     |
| 3.5      | Výstražné nápisy                          | 11     |
| 3.6      | Povinnosti provozovatele                  | 12     |
| 3.7      | Kvalifikace zaměstnanců                   | 14     |
| 3.8      | Bezpečnostní zařízení                     | 14     |
| 3.9      | Pracoviště / nebezpečná zóna              | 16     |
| 3.10     | Bezpečnostní opatření                     | 16     |

Procesor je zkonstruován podle dnešního stavu techniky a uznávaných bezpečnostně technických pravidel.

Přesto hrozí nebezpečí zranění osob a majetkových škod, pokud nebudou respektovány základní bezpečnostní pokyny a výstražná upozornění před pokyny k manipulaci, uvedená v tomto návodu k obsluze.

#### Informace RoHS

Informace o přítomnosti a místě výskytu jakýchkoli látek, které podléhají směrnicím RoHS (Restriction on Hazardous Substances), najdete na této webové stránce:

http://www.te.com/usa-en/utilities/product-compliance.html

- Klikněte na Posouzení shody výrobku a vyžádání prohlášení o shodě (Statements of Compliance, SoC).
- S Klikněte na vstupní pole pod záložkou Shoda produktu a zadejte příslušná čísla dílů.
- Sklikněte na tlačítko **Hledat**.
- Zobrazí se výsledky hledání.

### 3.1 Použití v souladu s určením

Všechny produkty a všechny ostatní díly, které jsou součástí dodávky, jsou určeny výhradně k použití popsanému v této provozní příručce.

Kromě toho se řiďte technickými údaji a typovým štítkem.

K použití v souladu s určením patří také respektování pokynů v provozní příručce a dodržování podmínek pro kontrolu a údržbu.

V provozní příručce nemohou být uvedeny všechny situace, které mohou nastat v důsledku specifických místních podmínek nebo zvláštních případů aplikace, a proto nejsou TE známy.

Provozovatel musí v takovém případě zajistit bezpečný provoz nebo ukončit provoz procesoru a uvést ho znovu do chodu až poté, co realizuje po dohodě s TE nebo jinými oprávněnými orgány opatření pro bezpečný provoz.

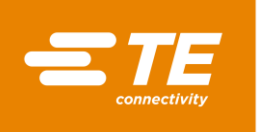

Procesor je poloautomatický přístroj. Působením infračerveného záření smršťuje produkty společnosti TE a rovněž jiných výrobců na ultrazvukem svařované nebo krimpované kabelové svazky.

Procesor je určen pro samostatné použití nebo pro provoz ve spojení s ultrazvukovými svářečkami (Schunk, Telsonic), kdy je umístěn vedle svařovací hlavy.

Procesor je určen výhradně pro obsluhu jednou osobou.

# 3.2 Použití příslušenství v souladu s určením

Procesor lze vybavit příslušenstvím pro zpracování různých produktů.

Procesor se expeduje bez příslušenství.

Pokud je zapotřebí použít některou součást příslušenství, dodržujte specifikace pro zpracování vydané pro danou součást příslušenství. Najdete v nich specifické informace o používání tohoto příslušenství. Tyto informace si přečtěte, než začnete používat součást příslušenství společně s procesorem.

| Příslušenství                        | PN         | Použití                                                                                                    |
|--------------------------------------|------------|----------------------------------------------------------------------------------------------------|
| CLTEQ-UHI-250A-1-PRB                 | 288869-000 | Kalibrační teplotní sonda UHI                                                                                   |
| RBK ILS MK4 INTERNAL<br>AIR COOL KIT | 5-529538-0 | Vzduchové chlazení přípravku na paralelní<br>spojky                                                             |
| RBK-ILS-PROC-STUB-<br>SP-FX          | 981721-000 | Držák pro instalaci hadiček na dřík kabelového<br>svazku                                                        |
| RBK-ILS-PROC-<br>TERMFIX-08MM        | 049857-000 | Držák pro instalaci kruhových kabelových<br>koncovek 8 mm, který lze upevnit na sadu<br>Processor-Air-Cool-Kit. |

Tab. 4 : Příslušenství

# 3.3 Použití k jinému než určenému účelu

Použití k jakémukoli účelu, který není uveden v kapitole Použití v souladu s určením nebo jinde v této provozní příručce a jakékoli použití přesahující tento rámec se považuje za použití odporující určenému účelu. Další informace naleznete v kapitole 3.1 Použití v souladu s určením, strana 9.

TE neručí za škody vzniklé v důsledku takového použití. Riziko nese výhradně uživatel/provozovatel.

Svémocné změny procesoru vedou ke ztrátě záručních nároků.

### 3.4 Předvídatelné nesprávné použití

Procesor se smí používat pouze k výše popsanému účelu. Jakékoliv jiné použití bude považováno za neodpovídající určení, a tedy za nepřípustné. Další informace naleznete v kapitole 3.1 Použití v souladu s určením, strana 9.

To platí zejména pro:

- zpracování smršťovacích hadic o nevyhovujícím průměru,
- zpracování produktů, které mají větší rozměry než produkty určené pro použití procesoru,
- zpracování jiných produktů než smršťovacích hadic,
- použití procesoru k ohřívání potravin nebo jiných produktů, které nedoporučila společnost TE.

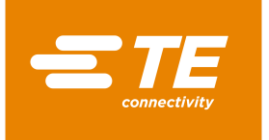

#### Výstražné nápisy 3.5

Upozornění uvedená v této kapitole se používají v provozní příručce.

#### Nebezpečí

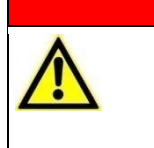

NEBEZPEČÍ!

Příčina Opatření k odvrácení nebezpečí

Druh nebezpečí

"Nebezpečí" označuje bezprostřední nebezpečnou situaci, která bude mít, pokud nebude odvrácena, za následek těžké (trvalé) zranění nebo smrt.

#### Výstraha

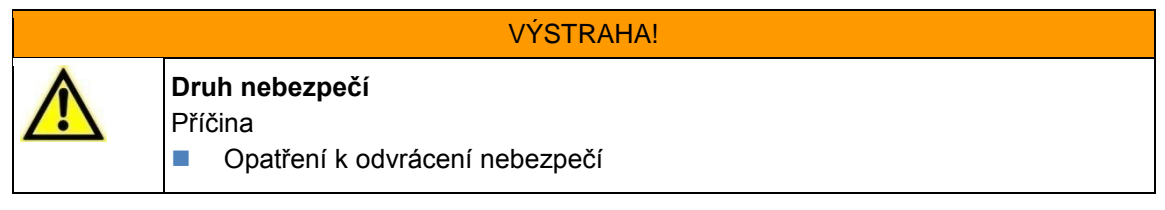

"Výstraha" označuje potenciálně nebezpečnou situaci, která může mít, pokud nebude odvrácena, za následek těžké (trvalé) zranění nebo smrt.

#### Upozornění

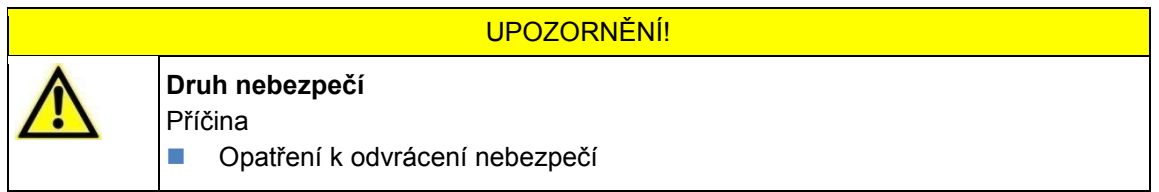

"Upozornění" označuje potenciálně nebezpečnou situaci, která může mít, pokud nebude odvrácena, za následek lehké nebo méně závažné (napravitelné) zranění.

#### Pozor

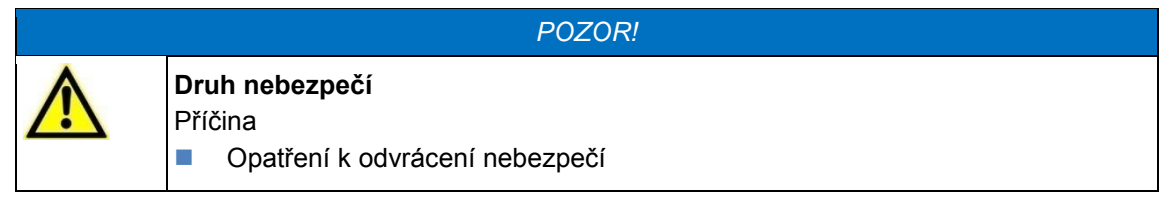

"Pozor" označuje informace nebo doporučení, které se mohou přímo nebo nepřímo týkat bezpečnosti osob nebo věcných škod.

#### 3.5.1 Bezpečnostní značky (podle typu)

V provozní příručce a pro provozní prostředí procesoru jsou použity následující bezpečnostní značky, které varují operátora před nebezpečím:

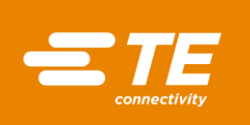

| <b>Výstraha před všeobecným nebezpečím</b><br>Tato výstražná značka se nachází před činnostmi, při nichž může dojít z různých<br>příčin k ohrožení.                                |
|----------------------------------------------------------------------------------------------------|
| Výstraha před nebezpečným elektrickým napětím<br>Tato výstražná značka se nachází před činnostmi, při nichž hrozí zasažení<br>elektrickým proudem s případně smrtelnými následky.  |
| Výstraha před možností popálení o horký povrch<br>Tato výstražná značka se nachází před činnostmi, při nichž hrozí nebezpečí<br>popálení při kontaktu s horkým povrchem procesoru. |

### 3.5.2 Příkazové značky

Následující příkazové značky jsou použity v provozní příručce a v provozním prostředí laserového modulu k upozornění operátora na použití osobních ochranných prostředků:

|    | Respektujte návod na použití<br>Před použitím označeného předmětu (procesoru) se uživatel musí informovat v<br>provozní příručce o jeho vlastnostech.                                                                                                    |
|----|----------------------------------------------------------------------------------------------------|
| 47 | <b>Respektujte kapitolu v návodu na použití</b><br>Před otevřením označeného předmětu (procesoru) se uživatel musí seznámit s<br>kapitolami 12, 13 a 14 provozní příručky.                                                                                 |
|    | Použijte ochranné rukavice<br>Tato značka se používá, pokud je kvůli riziku úrazu nutno nosit ochranné rukavice.<br>Použití ochranných rukavic musí být upraveno v provozní instrukci, protože u<br>určitých prací je zakázáno používat ochranné rukavice. |
|    | <b>Odpojte síťovou zástrčku</b><br>Před začátkem oprav, údržby a čištění vypněte procesor a odpojte síťovou<br>zástrčku.                                                                                                    |

### 3.5.3 Zákazové značky

V provozní příručce a pro provozní prostředí procesoru jsou použity následující zákazové značky, které varují operátora před nebezpečím:

| X       | <b>Nebezpečí zhmoždění</b><br>Tato zákazová značka se nachází před činnostmi, při kterých hrozí nebezpečí, že<br>dojde k přimáčknutí, vtažení nebo jinému poranění rukou. |
|---------|----------------------------------------------------------------------------------------------------|
| >25% DC | Nepřipojujte k silnoproudu<br>Nepřipojujte procesor ke zdrojům napětí nad 250 V DC.                                                                                       |

### 3.6 Povinnosti provozovatele

Provozovatel je vlastník procesoru. Z tohoto titulu se na něj vztahuje odpovědnost provozovatele a podléhá ustanovením nařízení o provozní bezpečnosti (BetrSichV). Je povinen dodržovat zákony,

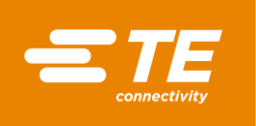

předpisy, směrnice a normy uvedené v tomto nařízení. Pro provozovatele z toho vyplývají právní, podnikové a osobní povinnosti a závazky, k nimž např. patří:

- Provozovatel nese právní odpovědnost v případě porušení povinností.
- Provozovatel odpovídá za správu a utajení hesel.
- Provozovatel musí zajistit, aby byla pracovní zóna kolem procesoru volná. Čisté a uklizené pracoviště vytváří bezpečné prostředí.
- Provozovatel musí zajistit dodržení podmínek pro kontrolu a údržbu.
- Provozovatel musí předem zajistit informování pracovníků o provádění speciálních prací a technické údržby.
- Provozovatel musí zajistit provádění pravidelných odborných kontrol provozní bezpečnosti procesoru podle interních nebo závazných místních předpisů. Výsledky musí být uvedeny ve zkušebním protokolu.
- Provozovatel je povinen doplnit do provozní příručky provozní pokyny vyplývající z platných místních předpisů, a to např.:
  - předpisy o prevenci úrazů
  - právní předpisy o odpadech
  - ochranné prostředky a údržba
  - likvidace
  - ochrana životního prostředí
  - pokyny pro postup v havarijní situaci
  - informace o zacházení s nebezpečnými látkami
- Provozovatel musí zajistit provádění následujících zkoušek a kontrol:
  - kontrola provozní bezpečnosti procesoru
  - kontrola funkce bezpečnostních zařízení
  - všechny kontroly podle plánu údržby
- Provozovatel musí zajistit, aby provozní příručka byla neustále po ruce u procesoru.
- Provozovatel musí zajistit, aby byl procesor dobře přístupný.
- Provozovatel musí zajistit, aby k procesoru neměly přístup nepovolané osoby.
- Provozovatel musí zajistit, aby si pracovníci přečetli, pochopili a dodržovali celou provozní příručku.
- Provozovatel musí zajistit, aby byla obsluha procesoru proškolena ohledně prováděných operací.
- Provozovatel musí zajistit dodržování všech bezpečnostních pravidel, pokynů a upozornění, a to zvlášť při kombinaci procesoru s jiným strojem/jinými stroji.
- Provozovatel musí společně s odpovědnými osobami zajistit, aby byla stanovena ochranná opatření a pravidla chování.
- Provozovatel musí stanovit odpovědnost za činnosti související s provozem procesoru. U činností s dopadem na bezpečnost je nutno jasně vymezit oprávnění.
- Provozovatel musí zavázat pracovníky k nošení ochranného oděvu (např. ochranných rukavic), pokud to vyžaduje zdraví pracovníků.
- Provozovatel odpovídá za zacházení se zpracovávanými produkty.
- Provozovatel odpovídá za používání doplňkového vybavení a externích přípojek médií. Je nutno dodržovat příslušné bezpečnostní předpisy.

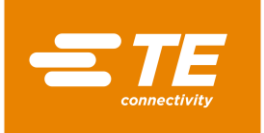

### 3.7 Kvalifikace zaměstnanců

Procesor smí používat pouze plně vyškolené a kvalifikované osoby.

Provozovatel je odpovědný za to, že všechny osoby, které pracují s procesorem, byly co nejpřesněji poučeny podle této provozní příručky.

Provozovatel je dále odpovědný za výcvik operátorů, který musí obsahovat následující body:

- účel použití
- ohrožení
- bezpečnostní předpisy
- funkce
- obsluha

Aby bylo zajištěno plné pochopení zaškolení a instruktáže, musí být školení provedeno v jazyce operátora.

| Nutná kvalifikace pracovníků  |                                                                                          |  |  |  |
|-------------------------------|------------------------------------------------------------------------------------------|--|--|--|
| Dodávka<br>Uvedení do provozu | Kvalifikovaní technici, kteří ovládají jazyk příslušné země,<br>němčinu nebo angličtinu. |  |  |  |
| Provoz / obsluha              | Kvalifikovaní technici a proškolení kvalifikovaní pracovníci.                            |  |  |  |
| Odstraňování poruch<br>Údržba | Kvalifikovaní technici, kteří ovládají německý nebo anglický<br>jazyk.                   |  |  |  |
| Opravy                        |                                                                                          |  |  |  |

Tab. 5 : Kvalifikace zaměstnanců

### 3.8 Bezpečnostní zařízení

Ochranná a bezpečnostní zařízení procesoru slouží k ochraně operátorů a pracovníků údržby a třetích osob před většinou ohrožení, která mohou nastat při manipulaci nebo provozu procesoru.

Operátoři a pracovníci údržby však musí provádět určitá bezpečnostní opatření kvůli tomu, aby nedošlo k úrazu nebo k poškození procesoru.

Procesor je vybaven hlavním vypínačem s funkcí nouzového vypnutí a obouručním ovládáním.

#### 3.8.1 Hlavní vypínač s funkcí nouzového vypnutí

Na ochranu před nebezpečnými situacemi je procesor vybaven hlavním vypínačem s funkcí nouzového vypnutí.

Hlavní vypínač s funkcí nouzového vypnutí se nachází na pravé straně procesoru.

Otočení hlavního vypínače s funkcí nouzového vypnutí může za nepříznivých okolností způsobit poškození a/nebo znečištění produktu.

Hlavní vypínač s funkcí nouzového vypnutí musí být trvale funkční. Je nutno provádět pravidelné technické revize podle platných právních předpisů.

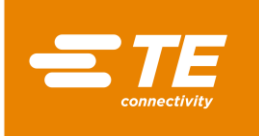

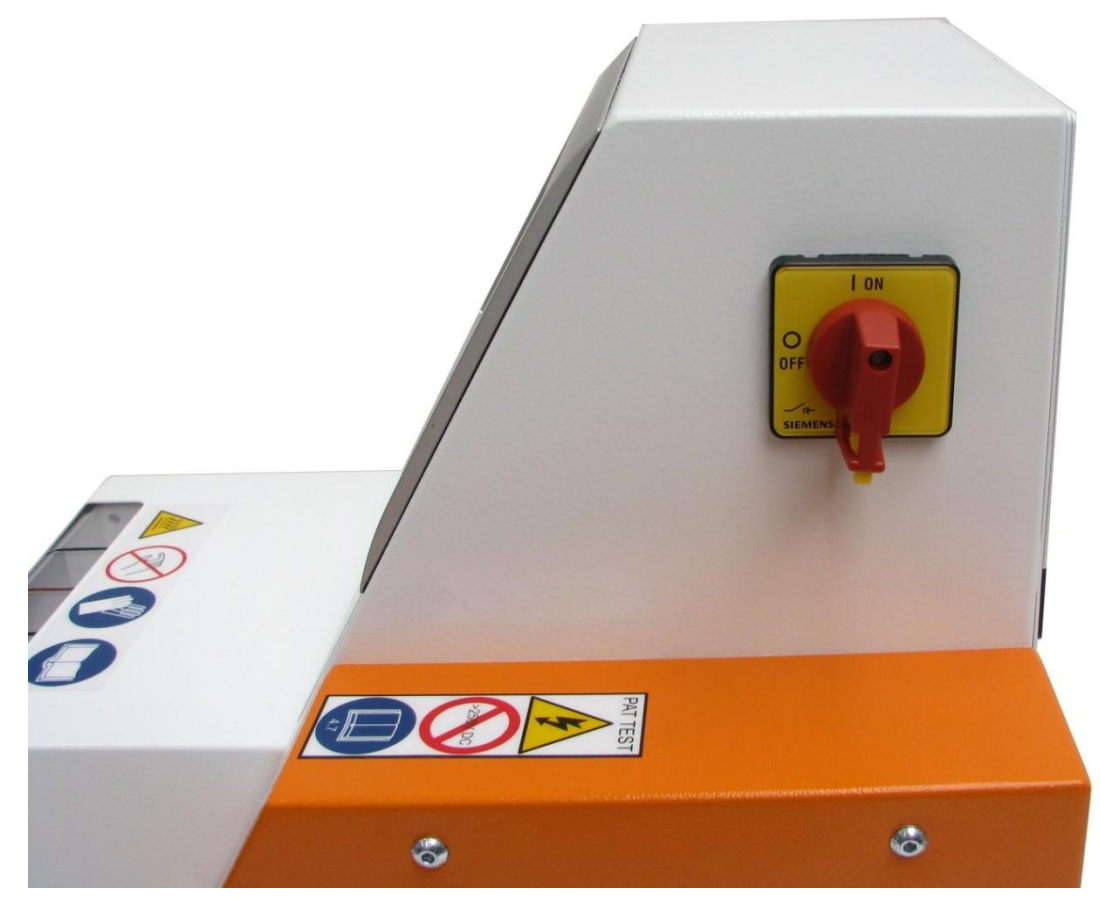

Abb. 1 : Hlavní vypínač s funkcí nouzového vypnutí

#### Vypnutí procesoru v havarijní situaci

- Otočte hlavní vypínač s funkcí nouzového vypnutí do polohy 0 OFF (obr. 1)
- Jestliže je topná komora v přední pozici, přejede okamžitě dozadu a vyhodí zpracovávaný svazek. Pak se vypne napájení procesoru.

#### Obnovení normálního provozu

- Otočte hlavní vypínač s funkcí nouzového vypnutí do polohy 1 ON.
- Procesor je připraven k provozu.

#### 3.8.2 Obouruční ovládání

Na ochranu před nebezpečnými situacemi je procesor vybaven obouručním ovládáním. Tím se zabrání tomu, aby operátor sáhl během procesního cyklu do topné komory.

Obouruční ovládání se skládá z dvou tlačítek (1). Ta jsou umístěna na levé a pravé straně vedle topné komory.

Současným stisknutím tlačítek (1) se aktivuje procesní cyklus.

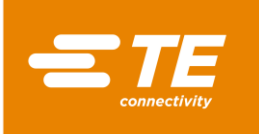

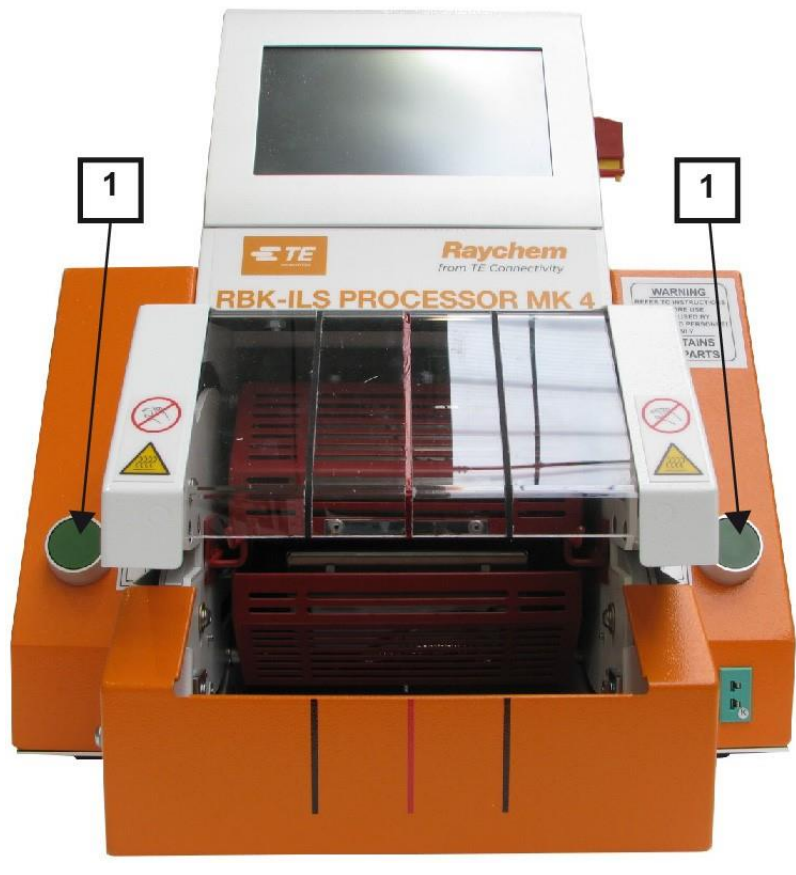

Abb. 2 : Obouruční ovládání

# 3.9 Pracoviště / nebezpečná zóna

Procesor je určen pro instalaci a provoz v průmyslovém prostředí. Vhodné pracoviště je hladký a rovný povrch, např. stabilní dílenský stůl. Procesor by měl být instalován ve výšce, do které operátor pohodlně dosáhne. Nesmí se však používat v blízkosti výbušných nebo snadno zápalných materiálů nebo na stanovišti, na kterém je vystaven působení vlhkosti.

Dbejte na to, aby během provozu procesoru bylo v sacím prostoru chladicího ventilátoru zajištěno dostatečné větrání a aby byla dodržena minimální vzdálenost 75 mm před vyfukovacími mřížkami.

# 3.10 Bezpečnostní opatření

#### 3.10.1 Všeobecně

- Procesor se smí používat pouze v souladu s určením. Přitom je nutno dodržet příslušné specifikace pro zpracování.
- Procesor smí používat pouze vyškolené a oprávněné osoby.
- Vlastník/provozovatel procesoru musí jednoznačně stanovit a dodržovat oprávnění pracovníků k obsluze, běžné a technické údržbě.

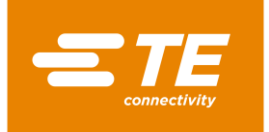

#### 3.10.2 Bezpečnost elektroinstalace

- Elektrické přípojky procesoru musí odpovídat místním normám a předpisům.
- Kontakt s konstrukčními díly pod napětím může vést k zasažení elektrickým proudem, těžkým popáleninám, ochrnutí, zástavě srdce a smrti.
- Používejte procesor jen tehdy, když jsou všechny kryty řádně připevněné. Pokud je procesor provozován bez ochranných krytů, může dojít ke kontaktu s nebezpečným napětím.
- Proudový vstup procesoru je vybaven dvoupólovým jištěním (fáze a nulový vodič) a musí být připojen k uzemněnému napájení.
- Napájení musí být chráněno proudovým chráničem (FI) 30 mA.
- Používejte výhradně pojistky předepsaného typu a s předepsaným jmenovitým proudem.
- Procesor je dimenzován pro provoz od síťového napájení 230 V, 50 Hz a dodává se se síťovým kabelem o délce 2 m.
- Neprovádějte zkoušku bodu vzplanutí. Mohlo by dojít k poškození ochranných obvodů procesoru.
- Při zkoušce izolačního odporu nesmí být překročena hodnota 250 V DC, protože jinak hrozí nebezpečí, že dojde k poškození ochranných obvodů procesoru.
- Kontroly bezpečnosti elektroinstalace jsou popsány v kapitole 13.2.1 Provedení bezpečnostních kontrol elektroinstalace, strana 87. Ke kontrole izolačního odporu nepoužívejte přenosné testery (pat), protože by mohlo dojít k poškození procesoru.
- Přístroje instalované ve Velké Británii musí být vybaveny zástrčkou 13 A (žlutá/zelená zem, modrá nulový vodič, hnědá fáze), která obsahuje pojistku 5 A podle normy BS1362.

#### 3.10.3 Bezpečnostní opatření při uvádění do provozu

- Procesor se smí instalovat a provozovat pouze v technicky bezvadném stavu a s vědomím všech bezpečnostních rizik.
- Zejména skříně a kryty smí odstraňovat pouze speciálně vyškolení pracovníci.

#### 3.10.4 Bezpečnostní opatření při přepravě a instalaci

- Přeprava procesoru je povolena pouze v originálním obalu.
- Poškození zjištěná po expedici je nutno okamžitě písemně sdělit přepravci a společnosti TE. Procesor, u něhož bylo zjištěno poškození, se nesmí uvádět do provozu.

#### 3.10.5 Bezpečnostní opatření při provozu

- Procesor nenechávejte během procesního cyklu bez dohledu.
- Zablokování ovládacího mechanismu může znemožnit automatické vrácení topné komory. V takovém případě automaticky vypne topení procesoru. Další informace naleznete v kapitole 10.5 Postup v havarijních situacích, strana 64.
- Při obsluze procesoru je nutno dodržovat bezpečné pracovní postupy.
- Procesor se smí používat pouze v technicky bezvadném stavu a s vědomím všech bezpečnostních rizik.
- Procesor se smí provozovat pouze kompletně smontovaný a ve funkčním stavu.
- Při práci na procesoru nenoste volný oděv, volně zavěšené šperky ani dlouhé rozpuštěné vlasy, které mohou být zachyceny díly procesoru.
- Pracujte pečlivě.

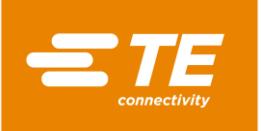

- Při zjištění závady na procesoru je nutno přerušit práci a před opětným zahájením práce s procesorem závadu odstranit.
- Procesor smí ovládat pouze jedna osoba.
- S procesorem smí pracovat pouze proškolení pracovníci.

#### 3.10.6 Bezpečnostní opatření při technické a běžné údržbě a opravách.

- Před provedením technické a běžné údržby nebo oprav se procesor musí ochladit.
- Při provádění technické a běžné údržby a oprav vždy postupujte podle pokynů v této provozní příručce a pokud potřebujete radu, obraťte se na TE. O běžné a technické údržbě procesoru je třeba pořídit zápis.
- Při čištění, údržbě a opravách procesoru je vždy nutno úplně odpojit přívody energií (elektřina, stlačený vzduch atd.).
- Zajistěte přívody energií proti neoprávněnému zapnutí (např. visacím zámkem na hlavním vypínači).
- Používejte pouze náhradní díly schválené firmou TE. Pokud je síťový kabel poškozený, lze ho nahradit pouze speciálním kabelem nebo dílem, který lze pořídit u dodavatele nebo jeho zástupce.
- Technickou a běžnou údržbu a opravy mohou provádět pouze osoby s odpovídající technickou kvalifikací.
- Součástí procesoru je kondenzátor pro automatické vrácení topné komory. Před údržbou a opravou je nutno provést obvyklá preventivní opatření pro odvedení naakumulované energie.
- Po skončení opravy nebo výměny komponentů je nutno provést předepsané bezpečnostní kontroly. Další informace naleznete v kapitole 13.2.1 Provedení bezpečnostních kontrol elektroinstalace, strana 87.

#### 3.10.7 Bezpečnostní opatření při odstraňování poruch

Odstraňování poruch mohou provádět pouze osoby s odpovídající technickou kvalifikací.

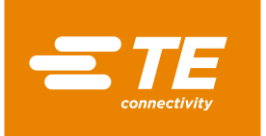

# 4 Konstrukce

V tomto oddílu najdete následující informace:

| Kapitola | Téma                     | Strana |
|----------|--------------------------|--------|
| 4.1      | Konstrukce Pohled zpředu | 19     |
| 4.2      | Konstrukce Pohled zezadu | 20     |

# 4.1 Konstrukce Pohled zpředu

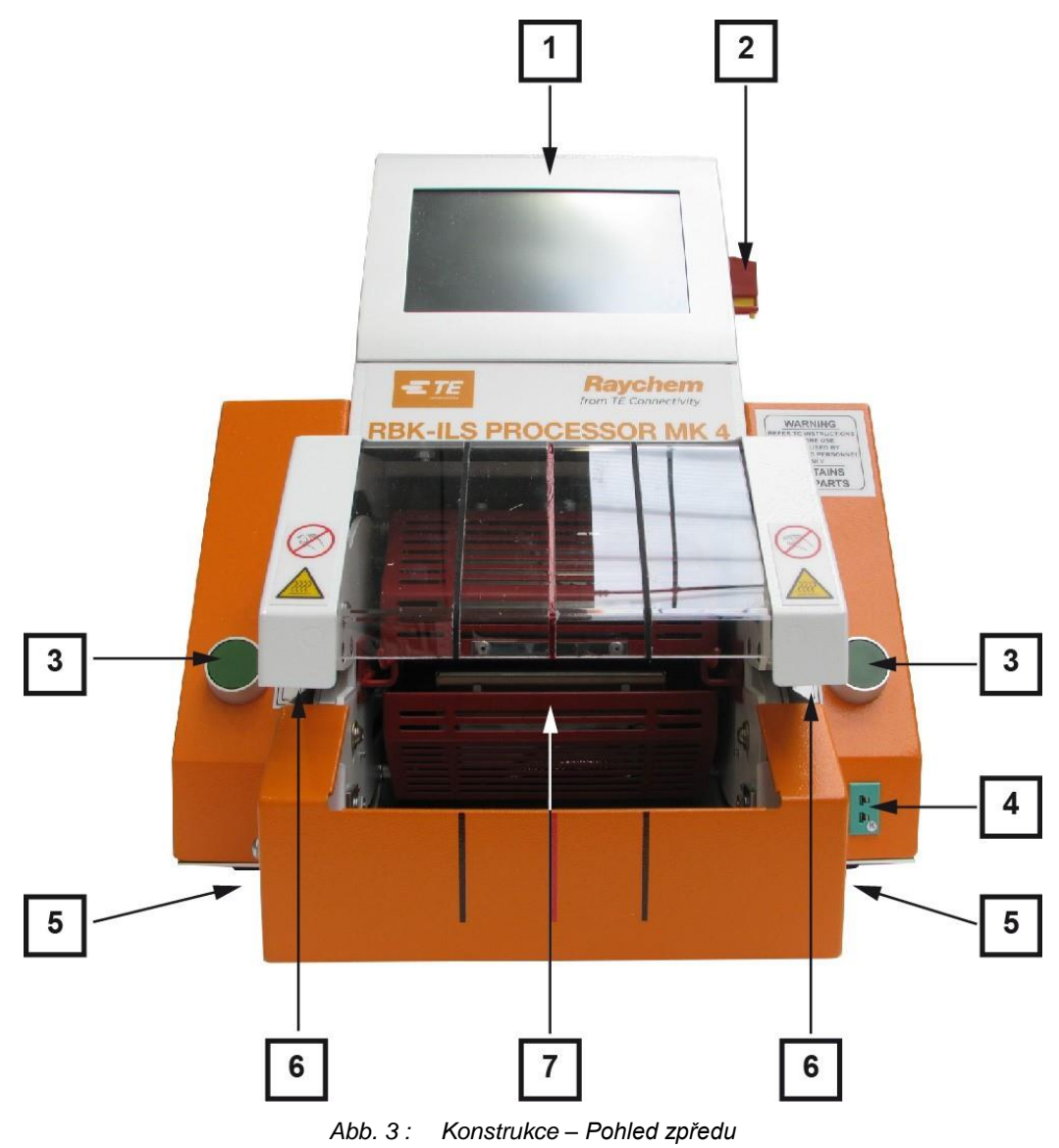

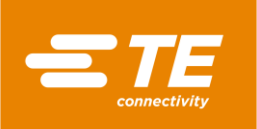

| Poz. | Označení                                     | Poz. | Označení        |
|------|----------------------------------------------|------|-----------------|
| 1    | Dotykový monitor                             | 5    | Uvolňovací páka |
| 2    | Hlavní vypínač s funkcí nouzového<br>vypnutí | 6    | Chapač          |
| 3    | Obouruční ovládání                           | 7    | Topná komora    |
| 4    | Kalibrační pouzdro                           |      |                 |

Tab. 6: Komponenty procesoru, pohled zpředu

# 4.2 Konstrukce Pohled zezadu

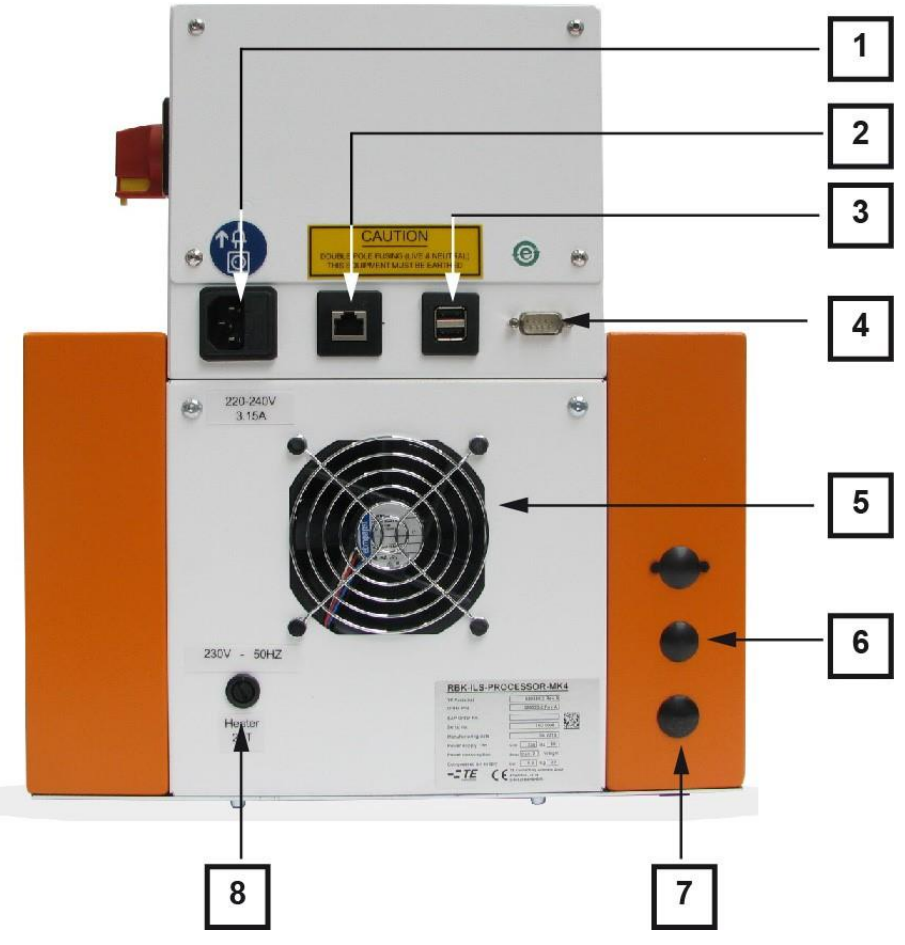

Abb. 4 : Konstrukce – Pohled zezadu

| Poz. | Označení             | Poz. | Označení                                  |
|------|----------------------|------|-------------------------------------------|
| 1    | Síťová zásuvka       | 5    | Chladicí ventilátor                       |
| 2    | Ethernetový konektor | 6    | Přípojka pro vstup stlačeného<br>vzduchu  |
| 3    | USB konektor         | 7    | Přípojka pro výstup stlačeného<br>vzduchu |
| 4    | Konektor RS232       | 8    | Pojistka topení                           |

Tab. 7: Komponenty procesoru, pohled zezadu

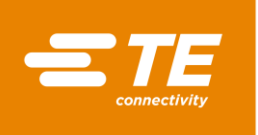

# 5 Popis funkce

#### Příprava

Do topné komory procesoru lze umístit produkty ILS a QSZH o velikosti 1 až 3A a komora je vybavena elektricky vyhřívanými články z křemičitého skla, které vytvářejí zdroj teploty až 600 °C.

Na dotykovém monitoru procesoru se vybere nebo založí proces pro zpracování produktu. Tento proces obsahuje čas, teplotu a velikost produktu pro zpracování produktu.

Smršťovaný produkt se navlékne na kabelový svazek a přivede po chapačích do topné komory procesoru. Dohodnutý proces nelze spustit, dokud skutečná teplota nedosáhne hodnotu požadované provozní teploty ± 10 °C.

| i | Jako nastavenou maximální teplotu doporučujeme 500 °C. |
|---|--------------------------------------------------------|
|   |                                                        |

#### Zpracování

Jakmile je dosaženo provozní teploty, lze aktivovat proces zpracování. Ten se spustí současným stisknutím levého a pravého tlačítka obouručního ovládání.

Topná komora se pak pohybuje dopředu, až se kabelový svazek dostane dovnitř komory. Ta zůstane po nastavenou dobu v této pozici, poté se vrátí do zadní klidové polohy a vyhodí kabelový svazek se smrštěným produktem.

V případě výpadku proudu je topná komora navedena zpět do zadní klidové polohy.

# 6 Technická data

V tomto oddílu najdete následující informace:

| Kapitola | Téma                        | Strana |
|----------|-----------------------------|--------|
| 6.1      | Typový štítek               | 22     |
| 6.2      | Údaje o přístroji           | 22     |
| 6.3      | Údaje o produktu/výkonu     | 23     |
| 6.4      | Provozní podmínky/prostředí | 23     |
| 6.5      | Připojovací údaje           | 23     |

# 6.1 Typový štítek

Na obrázku 5 je vyobrazen a popsán typový štítek procesoru RBK-ILS MK4.

| RBK ILS PROCESSOR MK 4 1 |                                      |                       |    |      |    |   |
|--------------------------|--------------------------------------|-----------------------|----|------|----|---|
| TE Parts list            | 5                                    | 29535-2 Rev A         | *  |      |    | 2 |
| Order P/N                | 529535-2 Rev A                       |                       | 4  |      | 3  |   |
| SAP Order No.            |                                      |                       | •  | 122  | 5  | 1 |
| Serial No.               |                                      | 16E0024               | +  | 12.2 |    | 4 |
| Manufacturing date       |                                      | 05.2016               | +  |      | 5  |   |
| Power supply             | V                                    | 230 - Hz              | 50 |      |    | 6 |
| Power consumption        | Α                                    | max. 2                | 6  |      | /  |   |
| Compressed air supply    | bar                                  | n.a.                  | -  |      | 8  |   |
| Weight                   | kg                                   | 22 - Gmbt             | +  |      |    | 9 |
|                          | TE Connec<br>Ampèrestri<br>D-64625 E | aße 12-14<br>Bensheim |    |      | 10 |   |

Abb. 5 : Typový štítek

| Poz. | Označení            | Poz. | Označení         |
|------|---------------------|------|------------------|
| 1    | Číslo dílu          | 6    | Síťová frekvence |
| 2    | Objednací číslo     | 7    | Síťové napětí    |
| 3    | Objednací číslo SAP | 8    | Spotřeba proudu  |
| 4    | Sériové číslo       | 9    | Provozní tlak    |
| 5    | Datum výroby        | 10   | Hmotnost         |

Tab. 8 : Typový štítek

# 6.2 Údaje o přístroji

| Procesor      | Hodnota a jednotka                              |
|---------------|-------------------------------------------------|
| Rozměry       | 335 × 415 × 375 (šířka × hloubka × výška)<br>mm |
| Hmotnost      | 18 kg                                           |
| Hladina hluku | Max. 80 dB (cyklicky, vzdálenost 1 m)           |

Tab. 9 : Údaje o přístroji

# 6.3 Údaje o produktu/výkonu

| Procesor                                                                                                    | Hodnota a jednotka                                                                            |  |
|----------------------------------------------------------------------------------------------------|-----------------------------------------------------------------------------------------------|--|
| Typická doba cyklu stroje pro produkty ILS-<br>125 u typické řady kabelových svazků pro<br>automobily. Instalace s produktem QSZH<br>může být za daných podmínek rychlejší než<br>s produktem ILS-125. | Rozsah 0,1 až 99,9 s.<br>Typicky 2 až 34 s, podle průměru kabelu a<br>počtu použitých kabelů. |  |
| Produktová řada                                                                                                    | RBK-ILS-125/QSZH velikost 1 až 3A RBK-<br>ILS-85 velikost 6/1 až 12/3                         |  |

Tab. 10 : Údaje o produktu/výkonu

# 6.4 Provozní podmínky/prostředí

| Procesor                 | Hodnota a jednotka                                                                |
|--------------------------|-----------------------------------------------------------------------------------|
| Rozsah provozních teplot | 200 °C – max. 600 °C (přesnost ± 1 °C<br>požadované teploty)<br>doporučeno 500 °C |

Tab. 11 : Provozní podmínky/prostředí

# 6.5 Připojovací údaje

| Procesor                                                        | Hodnota a jednotka                                                               |
|-----------------------------------------------------------------|----------------------------------------------------------------------------------|
| Napájení                                                        | 230 V AC – 50 Hz                                                                 |
| Spotřeba proudu                                                 | Max. 1,7 A                                                                       |
| Síťové pojistky                                                 | 2 × 230 V – 3,15 A T (ochrana před<br>proudovými nárazy), fáze a nulový vodič    |
| Ochrana před výpadky proudu                                     | Zásobník energie (umožňuje automatické<br>vrácení topné komory)                  |
| Zásobník energie (umožňuje automatické<br>vrácení topné komory) | Spoušť 30 V s 1,1 až 2,2 A trvale < 30 s.<br>Vynulování po vypnutí proudu: 1 min |
| 1 x rozhraní RS232                                              | Rozhraní pro komunikaci se zákazníkem                                            |
| 2 x USB                                                         | Rozhraní pro komunikaci se zákazníkem                                            |
| 1 x Ethernet                                                    | Rozhraní pro komunikaci se zákazníkem                                            |

Tab. 12 : Údaje o připojení

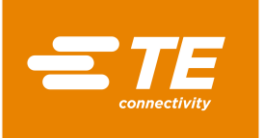

# 7 Dodávka

V tomto oddílu najdete následující informace:

| Kapitola | Téma                             | Strana |
|----------|----------------------------------|--------|
| 7.1      | Přeprava procesoru               | 24     |
| 7.2      | Vybalení, příjem produktu        | 25     |
| 7.3      | Přeprava vybaleného procesoru    | 25     |
| 7.4      | Přeprava procesoru uvnitř závodu | 26     |
| 7.5      | (Přechodné) Skladování procesoru | 26     |

POZOR!

## 7.1 Přeprava procesoru

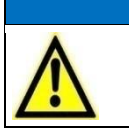

Poškození procesoru při neodborné přepravě nebo skladování.
Dbejte na to, aby byl procesor při přepravě a skladování ve vhodném obalu.

Přeprava procesoru je povolena pouze v originálním obalu.

| ΙГ |     | ٦. |
|----|-----|----|
|    | _   |    |
|    | 100 |    |
|    | 100 | 1  |
| L  |     |    |

Originální obal řádně uložte.

#### Přípustné fyzické zátěže

Níže uvedená tabulka udává orientační hodnoty přiměřenosti břemen při zvedání a přenášení.

|                   | Přiměřené břemeno v kg a četnost zvedání a přenášení |      |           |      |  |  |  |
|-------------------|------------------------------------------------------|------|-----------|------|--|--|--|
|                   | občas*                                               |      | častěji** |      |  |  |  |
| Věk               | ženy                                                 | muži | ženy      | muži |  |  |  |
| 15 až 18 let      | 15                                                   | 35   | 10        | 20   |  |  |  |
| 19 až 45 let      | 15                                                   | 55   | 10        | 30   |  |  |  |
| Starší než 45 let | 15                                                   | 45   | 10        | 25   |  |  |  |

Tab. 13 : Přípustné fyzické zátěže

(doporučení spolkového ministra práce a sociálních věcí, zveřejněné ve Spolkovém věstníku 1981/11, s. 96)

- \* "Občas" znamená: zvedání a přenášení břemene nejvýše 1 x za hodinu na vzdálenost nejvýše 4 kroků.
- \*\* "Častěji" znamená: zvedání a přenášení břemene nejméně 2 x za hodinu na vzdálenost 5 a více kroků

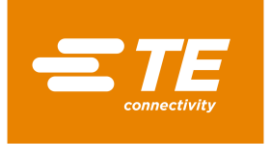

# 7.2 Vybalení, příjem produktu

#### 7.2.1 Vybalení procesoru

- Vyjměte procesor z obalu.
- Původní obal uschovejte pro pozdější odeslání a pro uskladnění procesoru.

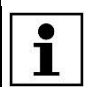

Sériové číslo procesoru musí souhlasit se sériovým číslem na obalu.

### 7.2.2 Proveďte vstupní kontrolu

#### Rozsah dodávky

Dodávka procesoru obsahuje:

- 1 ks procesor RBK-ILS MK4
- 1 ks síťový kabel 2 m
- 1 ks provozní příručka
- 1 ks obal (expediční kartón)
- Zkontrolujte podle dodacího listu, jestli je dodávka úplná.
- Pokud je procesor poškozený nebo některé díly chybějí, kontaktujte okamžitě přepravce a TE.

Procesor byl u dodavatele během montáže a po jejím dokončení pečlivě zkontrolován. Před zabalením a expedicí byla provedena řada závěrečných testů, aby byla zaručena správná funkce procesoru.

### 7.3 Přeprava vybaleného procesoru

| POZOR!                                                                                                    |
|----------------------------------------------------------------------------------------------------|
| <ul> <li>Poškození procesoru při neodborné přepravě nebo skladování.</li> <li>Před přepravou procesoru, který už byl uveden do provozu, procesor vypněte a vyprázdněte.</li> <li>Při přepravě vždy zacházejte s procesorem opatrně.</li> </ul> |

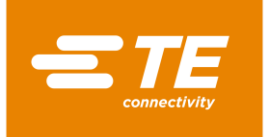

### 7.4 Přeprava procesoru uvnitř závodu

Před přepravou procesoru uvnitř závodu, tj. když už byl procesor umístěn na stanoviště, je nutno provést tyto činnosti:

#### Vypnutí procesoru

- Otočte hlavní vypínač s funkcí nouzového vypnutí do polohy "0".
- Zajistěte hlavní vypínač s funkcí nouzového vypnutí proti opětovnému zapnutí zámkem s bezpečnostní pojistkou.

#### Vyprázdnění procesoru

- Vyjměte produkty, které se nacházejí v procesoru.
- Odpojte vnější přívodní vedení médií, např. elektřiny nebo stlačeného vzduchu.
- Přemístěte procesor na nové stanoviště.

# 7.5 (Přechodné) Skladování procesoru

Pokud není procesor ihned instalován, musí být uskladněn resp. přechodně uskladněn ve vhodném prostoru.

Při skladování resp. přechodném skladování by měl být procesor pokud možno ponechán v přepravním obalu. Podlaha by měla být rovná a suchá.

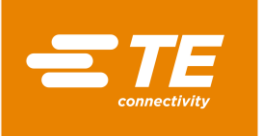

# 8 Uvedení do provozu

V tomto oddílu najdete následující informace:

| Kapitola | Téma                              | Strana |
|----------|-----------------------------------|--------|
| 8.1      | Instalace procesoru na stanovišti | 27     |
| 8.2      | Připojení procesoru               | 27     |
| 8.3      | Uvedení procesoru do provozu      | 28     |

| i | Než začnete pracovat s procesorem, přečtěte si bezpečnostní pokyny v kapitole 3<br>Všeobecné bezpečnostní pokyny, strana 9. Ujistěte se, že jste porozuměli<br>bezpečnostním pokynům. |
|---|----------------------------------------------------------------------------------------------------|
|---|----------------------------------------------------------------------------------------------------|

## 8.1 Instalace procesoru na stanovišti

#### Požadavky na stanoviště

- Použijte přiměřeně vysoký stůl. Výška stolu závisí na výšce operátora.
- S Zajistěte, aby byla pracovní plocha dostatečně pevná vzhledem k hmotnosti procesoru.
- Zajistěte dostatečné osvětlení pracoviště.

#### Instalace procesoru na stanovišti

- Postavte procesor na pracovní stůl.
- S Zajistěte dodržení minimální vzdálenosti 75 mm mezi chladicím ventilátorem a stěnou.

# 8.2 Připojení procesoru

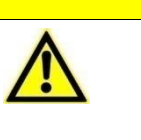

Riziko pádu při zakopnutí o špatně položený síťový kabel.
Špatně položený síťový kabel může být nebezpečná past.
Síťový kabel pečlivě položte, aby se nestal zdrojem ohrožení.

**UPOZORNĚNÍ!** 

Procesor je dimenzován na provoz od síťové napětí 230 V a frekvence 50 Hz. Napájení procesoru musí být chráněno proudovým chráničem (FI) 30 mA. Elektrické přípojky procesoru musí odpovídat platným místním normám a předpisům.

| •         | 1 |
|-----------|---|
|           |   |
|           |   |
|           |   |
| . Nr. 19. |   |

Přístroje instalované ve Velké Británii musí být vybaveny zástrčkou 13 A (žlutá/zelená - zem, modrá - nulový vodič, hnědá - fáze), která obsahuje pojistku 5 A podle normy BS1362.

Zapojte síťový kabel do síťové zásuvky procesoru a zásuvky elektrického rozvodu.

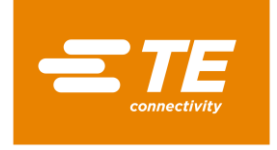

### 8.3 Uvedení procesoru do provozu

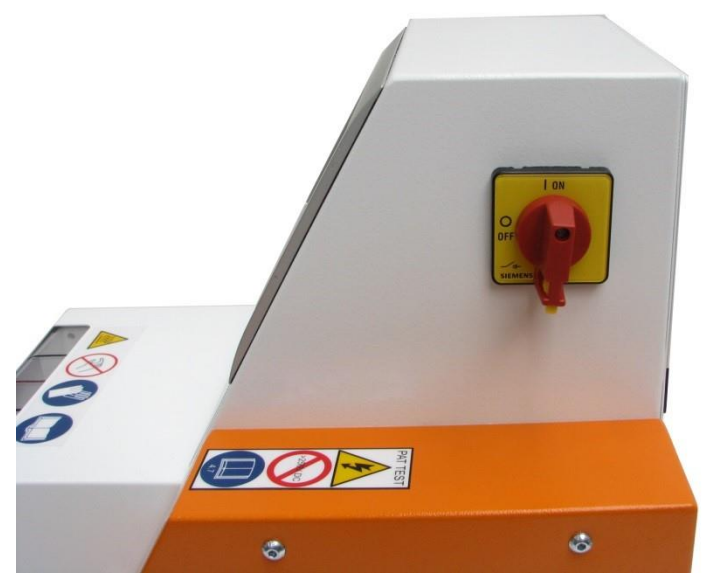

Abb. 6 : Hlavní vypínač s funkcí nouzového vypnutí

- Ctočte hlavní vypínač s funkcí nouzového vypnutí do polohy **1 ON**.
- ✓ Procesor se zapne a rozběhne se startovací sekvence ovládacího softwaru.

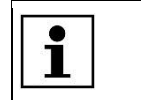

Zavádění operačního systému a vizualizace může trvat několik minut. Na dodaném procesoru je nastaven uživatel úrovně "Maintenance" a standardní heslo "0000"; tyto údaje se použijí pro přihlášení.

S V seznamu ID / Level vyberte uživatele MAINT.

Vybraný uživatel se zobrazí v poli ID operátora.

|                |       |               | 8/10/2016<br>Akt. uziv.: | 10:49<br>MAINT |
|----------------|-------|---------------|--------------------------|----------------|
| rava uzivatelu |       |               | Level                    |                |
| D obsluhy      | MAINT | THAT INT      | Provincer latice         |                |
| leslo          |       |               |                          |                |
| Nove heslo     |       |               |                          |                |
|                |       | Nove ID obslu | hy MAINT                 |                |
|                |       | Nove heslo    |                          |                |
| ì              |       | Nova uroven   |                          | V              |
|                |       |               | × 🛃 [                    |                |
|                |       | <b>\$</b> X   |                          | -              |

Abb. 7 : Přihlášení do systému

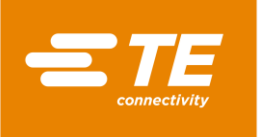

- Klikněte na pole Heslo.
- Zobrazí se klávesnice.

|         |    |        |       |      |     |       |       |       |     | Ak           | 8/10<br>t. uzi | /2016<br>v.: | <mark>10:46</mark><br>MAINT |
|---------|----|--------|-------|------|-----|-------|-------|-------|-----|--------------|----------------|--------------|-----------------------------|
|         |    |        |       |      | Inp | ut No | ew Pa | ISSWO | ord |              |                |              |                             |
|         | A  | kt. ho | dnota |      |     |       |       |       |     |              |                |              | Kopie                       |
|         | N  | ova he | odnot | a 🗌  |     |       |       |       |     |              |                |              |                             |
|         | 1  | 2      | 3     | 4    | 5   | 6     | 7     | 8     | 9   | 0            | -              | +            | Smazat                      |
| [       | Q  | W      | Е     | R    | Т   | Υ     | U     | Ι     | 0   | Р            |                | [            |                             |
| A S D F |    |        | F     | G    | Н   | J     | К     | L     | ;   |              |                |              |                             |
| [       | Z  | X      | С     | V    | В   | N     | М     | i     |     | $\boxed{\ }$ | /              | @            |                             |
|         | CA | PS     |       |      |     | MEZ   | ERA   |       |     |              | Sł             | nift         |                             |
|         |    |        | Vyci  | stit |     |       |       |       |     |              |                | OK           | Storno                      |

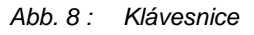

- Vložte heslo 0000 do pole DE\_New Value a klikněte na DE\_OK.
- Systém převezme zadané heslo a pak se vrátíte do okna Správa uživatelů.

|                 |                  |             | 8/10/2016<br>Akt. uziv.: | 10:52<br>MAINT |
|-----------------|------------------|-------------|--------------------------|----------------|
| prava uzivatelu |                  | ID          | Level                    |                |
| ID obsluhy      | MAINT            | MAINT       | Maintenance              |                |
| Heslo           | ****             |             |                          |                |
| Nove heslo      |                  | Nava TD aka | In law MAATAIT           |                |
|                 |                  | Nove heslo  |                          |                |
|                 |                  | Nova uroven |                          | ~              |
|                 |                  |             | 👬 🛃 🚺                    |                |
|                 | <mark>*</mark> ≣ | <b>\$</b> X |                          | -              |

Abb. 9 : Přihlášení do systému s vloženým heslem

- Klikněte na přihlašovací tlačítko
- Zobrazí se hlášení Úspěšné přihlášení a jste přihlášeni do systému.

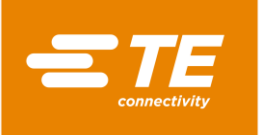

### 9 Software

V tomto oddílu najdete následující informace:

| Kapitola | Téma                            | Strana |
|----------|---------------------------------|--------|
| 9.1      | Pracovní plocha monitoru        | 31     |
| 9.2      | Přihlášení do systému           | 32     |
| 9.3      | Zobrazení aktuálního procesu    | 34     |
| 9.4      | Zpracování procesů              | 35     |
| 9.5      | Změna nastavení                 | 41     |
| 9.6      | Správa uživatelů                | 46     |
| 9.7      | Zobrazení historie procesoru    | 50     |
| 9.8      | Příprava topné komory na výměnu | 51     |
| 9.9      | Kalibrace topné komory          | 54     |

Software je hlavní řídicí jednotka procesoru. Umožňuje nastavit procesy pro zpracování produktu.

K ovládání softwaru slouží dotykový monitor. Přes navigační lištu se načítají různé náhledy. V každém náhledu lze provádět různá nastavení a akce.

#### Koncepce oprávnění

Software používá tříúrovňový systém oprávnění. V závislosti na úrovni oprávnění má uživatel různá přístupová práva k náhledům a různé možnosti nastavení a provádění akcí.

V rámci koncepce oprávnění existují tyto úrovně:

- "Operator"
- "ProcessEngineer"
- "Maintenance"

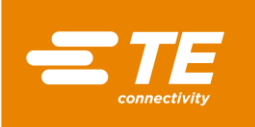

| Přístupové právo             | Operator | ProcessEngineer | Maintenance |
|------------------------------|----------|-----------------|-------------|
| Přihlášení do systému        | Х        | Х               | Х           |
| Zobrazení aktuálního procesu | Х        | Х               | Х           |
| Výběr procesu                | Х        | Х               | Х           |
| Založení procesu             | -        | Х               | Х           |
| Zpracování procesu           | -        | Х               | Х           |
| Smazání procesu              | -        | Х               | Х           |
| Změna nastavení              | -        | -               | Х           |
| Změna nastavení sítě         | -        | -               | Х           |
| Změna nastavení regionu      | -        | -               | Х           |
| Změna nastavení topné komory | -        | -               | Х           |
| Založení uživatele           | -        | Х               | Х           |
| Smazání uživatele            | -        | Х               | Х           |
| Import uživatele             | -        | -               | Х           |
| Export uživatele             | -        | -               | Х           |
| Zobrazení historie procesoru | -        | -               | Х           |
| Kalibrace topné komory       | -        | -               | X           |
| Výměna topné komory          | -        | -               | Х           |

Tab. 14 : Koncepce oprávnění

# 9.1 Pracovní plocha monitoru

Pracovní plocha monitoru se skládá z tří oblastí.

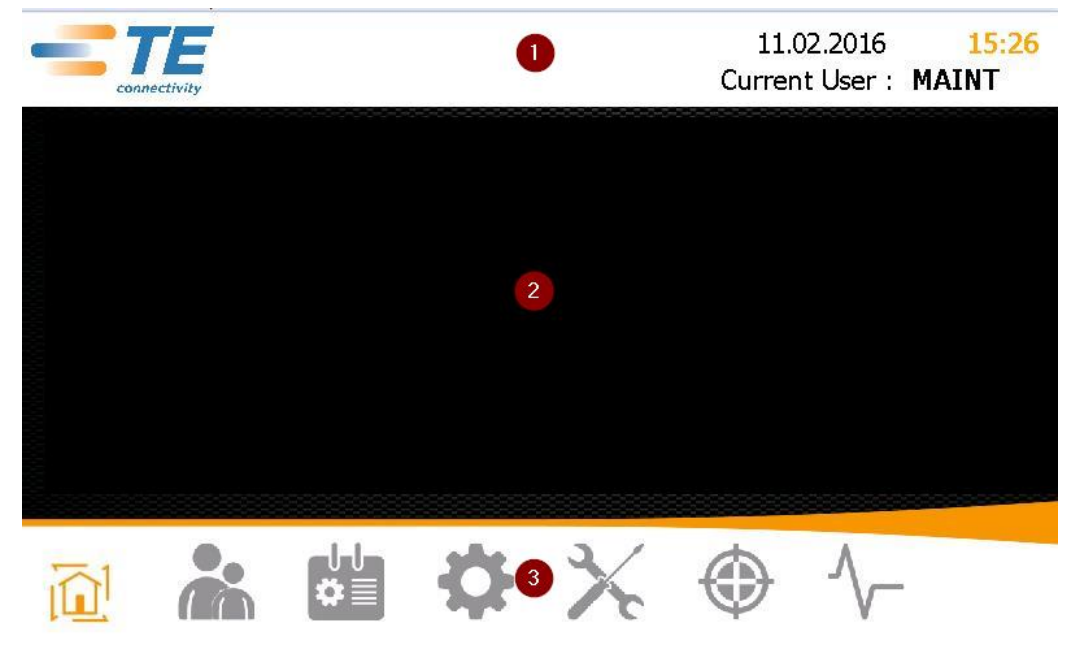

Abb. 10 : Oblasti pracovní plochy

V horní oblasti (1) je zobrazeno datum, čas a jméno přihlášeného uživatele.

Obsah zobrazený v prostřední oblasti (2) závisí na zvoleném náhledu.

V dolní části (3) se nachází navigační lišta. V ní můžete aktivovat různé náhledy.

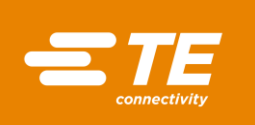

| Ikona       | Popis                                  |
|-------------|----------------------------------------|
| <u>آ</u> ما | Náhled <b>Úvodní obrazovka</b>         |
|             | Zobrazení parametrů procesu.           |
|             | Náhled Správa uživatelů                |
|             | Přihlášení a správa uživatelů.         |
| ¢=          | Náhled <b>Výběr procesu</b>            |
|             | Zpracování procesu.                    |
| \$          | Náhled Nastavení                       |
|             | Definování a úprava nastavení procesu. |
| V           | Náhled <b>Výměna topného článku</b>    |
| 10          | Příprava topné komory na výměnu.       |
| $\odot$     | Náhled Kalibrace topného článku        |
|             | Kalibrace topné komory.                |
| $\sim$      | Náhled <b>Diagnostika</b>              |
|             | Indikace stavu procesoru.              |

Tab. 15 : Ikony navigační lišty

# 9.2 Přihlášení do systému

- S V seznamu ID / Level vyberte uživatele.
- Vybraný uživatel se zobrazí v poli **ID operátora**.

|                |                |             | 8/10/2016<br>Akt. uziv.: | 10:49<br>MAINT |
|----------------|----------------|-------------|--------------------------|----------------|
| rava uzivatelu |                | ID<br>MAINT | Level<br>Maintenance     |                |
| ID obsluhy     | MAINT          |             |                          |                |
| Heslo          |                |             |                          |                |
| Nove heslo     |                |             |                          |                |
|                |                | Nove ID ob  | sluhy MAINT              |                |
|                | •              | Nove heslo  |                          |                |
|                |                | Nova urove  | n                        | 1              |
|                |                |             | 👬 🛃 🚺                    |                |
|                | ,   <b>₽</b> ≣ | <b>\$</b> X |                          | -              |

Abb. 11 : Přihlášení do systému

- Klikněte na pole Heslo.
- Zobrazí se klávesnice.

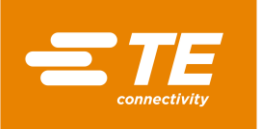

|    |        |       |       |     |      |       |       |     | Ak                 | 8/10<br>t. uzi | /2016<br>v.:  | 5 <u>10:46</u><br>MAINT |
|----|--------|-------|-------|-----|------|-------|-------|-----|--------------------|----------------|---------------|-------------------------|
|    |        |       |       | Inp | ut N | ew Pa | ISSWO | ord |                    |                |               |                         |
| A  | kt. ho | dnota | i 🗌   |     |      |       |       |     |                    |                |               | Konie                   |
| N  | lova h | odnot | а     |     |      |       |       |     |                    |                |               |                         |
| 1  | 2      | 3     | 4     | 5   | 6    | 7     | 8     | 9   | 0                  | -              | +             | Smazat                  |
| Q  | W      | E     | R     | Т   | Υ    | U     | Ι     | 0   | Р                  |                | <b>F</b> ield |                         |
| A  | S      | D     | F     | G   | Н    | J     | К     | L   | ;                  | :              | En            | ter                     |
| Z  | X      | С     | V     | В   | N    | М     | ,     |     | $\left[ 1 \right]$ | /              | @             |                         |
| CA | PS     |       |       |     | MEZ  | ERA   |       |     |                    | Sh             | hift          |                         |
|    |        | Vyc   | istit |     |      |       |       |     |                    |                | OK            | Storno                  |

Abb. 12 : Klávesnice

- Vložte Vaše heslo do pole DE\_New Value a klikněte na DE\_OK.
- Systém převezme zadané heslo a pak se vrátíte do okna **Správa uživatelů**.

|                 |            |                              | 8/10/2016<br>Akt. uziv.: | 10:52<br>MAINT |
|-----------------|------------|------------------------------|--------------------------|----------------|
| prava uzivatelu |            |                              | Level                    |                |
| ID obsluhy      | MAINT      | MAINT                        | Maintenance              |                |
| Heslo           | ****       |                              |                          |                |
| Nove heslo      |            | -                            |                          |                |
|                 |            | Nove ID obsluhy              | MAINT                    |                |
|                 |            | Nove heslo                   |                          |                |
|                 |            | Nova uroven                  |                          | *              |
|                 |            | <b>*+ *</b>                  | ≺ [♣] [                  | •]             |
|                 | <b>*</b> ∎ | <b>\$</b>   <del>X</del>   • |                          | -              |

Abb. 13 : Přihlášení do systému s vloženým heslem

Klikněte na přihlašovací tlačítko

Zobrazí se hlášení Úspěšné přihlášení a jste přihlášeni do systému.

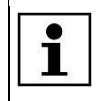

Můžete se odhlásit ze systému. Další informace naleznete v kapitole 9.6.2 Odhlášení uživatele, strana 48.

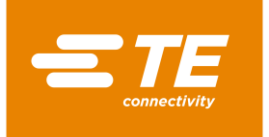

# 9.3 Zobrazení aktuálního procesu

Smrštění produktu se navolí výběrem příslušného procesu pro zpracování produktu. Další informace naleznete v kapitole 9.4.2 Výběr procesu, strana 37.

V náhledu 🔟 Úvodní obrazovka se zobrazí vybraný proces a procesní parametry, které mu jsou přiřazeny. Když chcete zpracovat produkt, přejděte do tohoto náhledu.

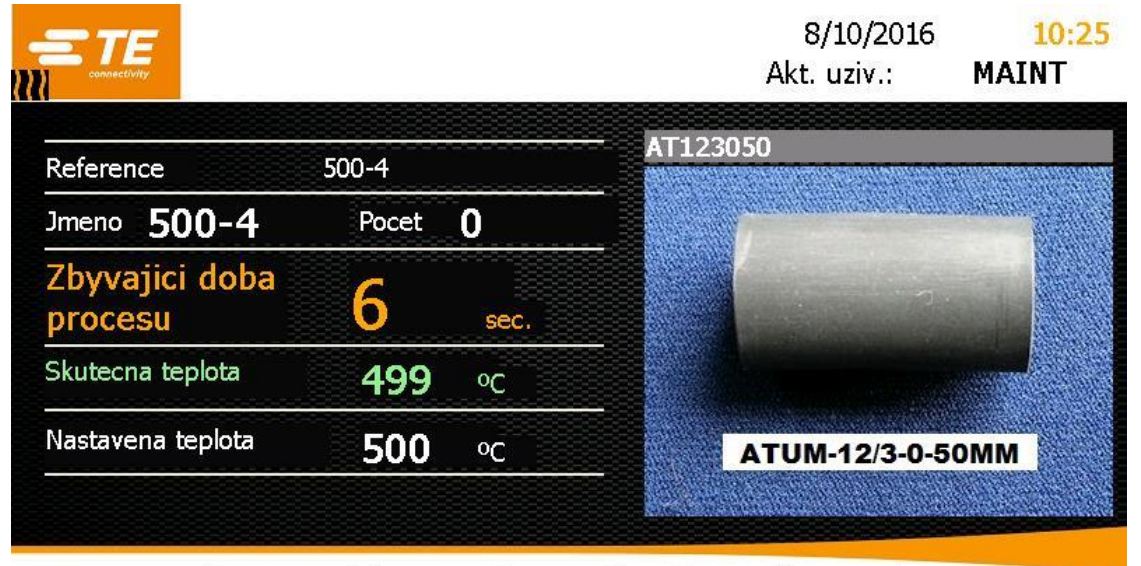

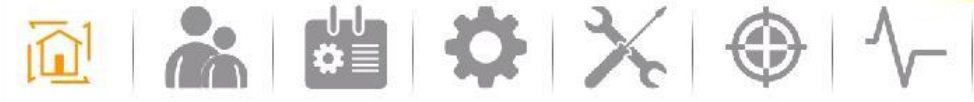

Abb. 14 : Náhled Úvodní obrazovka

| Označení                  | Funkce                                                                                                    |
|---------------------------|----------------------------------------------------------------------------------------------------|
| Reference                 | Zobrazí se identifikace produktu zpracovávaného pro<br>zákazníka.                                                                         |
| Jméno                     | Zobrazí se název vybraného procesu.                                                                                                    |
| Množství                  | Zobrazí se počet opakování procesu.                                                                                                    |
| Doba do dokončení procesu | Zobrazí se pracovní doba procesu v sekundách<br>Když údaj o době do dokončení procesu doběhne na nulu,<br>procesor vyhodí hotový produkt. |
| Skutečná teplota          | Zobrazí se aktuální provozní teplota procesoru Jakmile je dosaženo provozní teploty, pole se zbarví zeleně.                               |
| Požadovaná teplota        | Zobrazí se požadovaná hodnota provozní teploty.                                                                                           |
| Nákres                    | Zobrazí se nákres a název vybraného produktu.                                                                                             |

Tab. 16 : Položky a funkce náhledu Úvodní obrazovka
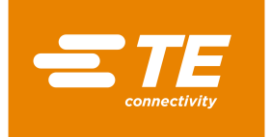

# 9.4 Zpracování procesů

Ke smrštění produktu jsou zapotřebí různé parametry, např. provozní teplota a čas. U různých produktů se parametry liší. Abyste u každého produktu nemuseli zadávat parametry znovu, ukládají se jako součást procesu.

V náhledu di Výběr procesu máte k dispozici tyto volby:

- Ruční založení procesu
- Výběr procesu
- Založení procesu se skenerem čárových kódů
- Zpracování procesu
- Smazání procesu

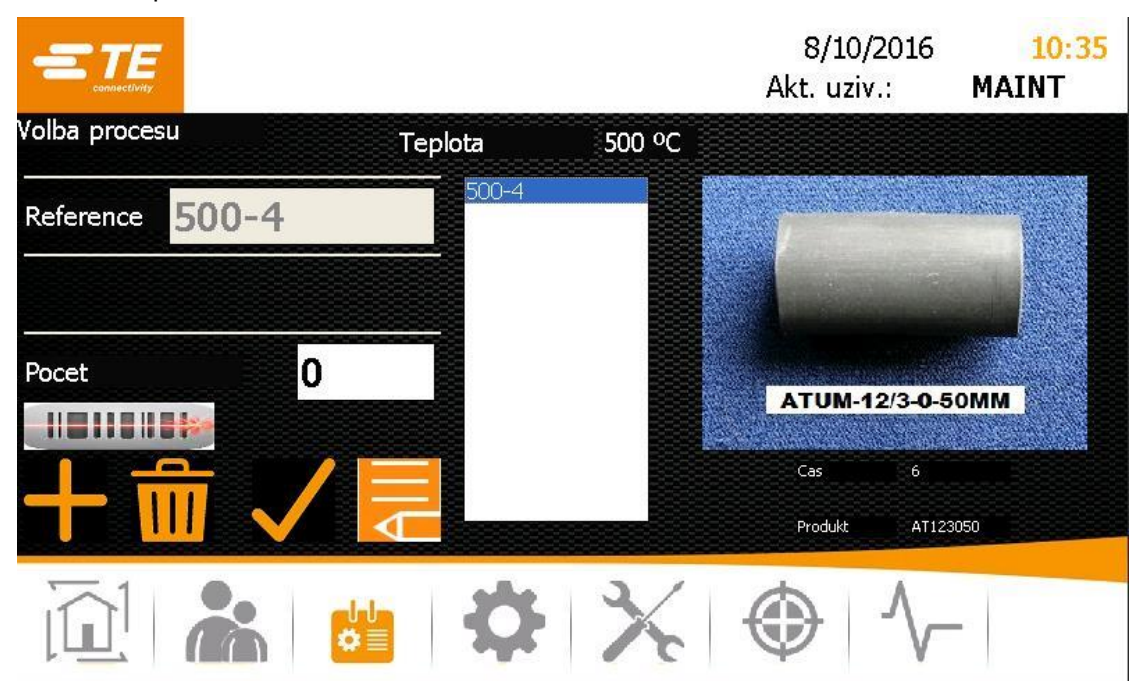

Abb. 15 : Náhled Výběr procesu

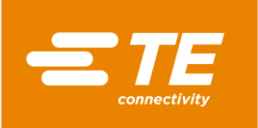

| Označení     | Funkce                                                                       |
|--------------|------------------------------------------------------------------------------|
| Teplota      | Zobrazí se provozní teplota vybraného procesu.                               |
| Reference    | Zobrazí se identifikace produktu zpracovávaného pro zákazníka.               |
| Množství     | Zadání počtu opakování procesu                                               |
| $\checkmark$ | Výběr procesu                                                                |
|              | Založení procesu se skenerem čárových kódů                                   |
|              | Ruční založení procesu                                                       |
| AIII         | Zpracování procesu                                                           |
| <b>İ</b>     | Smazání procesu                                                              |
| Seznam       | Zobrazí se procesy.                                                          |
| Nákres       | Pokud je k dispozici nákres, zobrazí se vybraný produkt a<br>název produktu. |

Tab. 17 : Položky a funkce náhledu Výběr procesu

## 9.4.1 Ruční založení procesu

Podmínka: Máte oprávnění pro úroveň ProcessEngineer nebo Maintenance.

- Kliknutím na tlačítko <sup>tit</sup>přejděte do náhledu Výběr procesu.
- Kliknutím na tlačítko založíte nový proces.
- Zobrazí se náhled Výběr procesu.

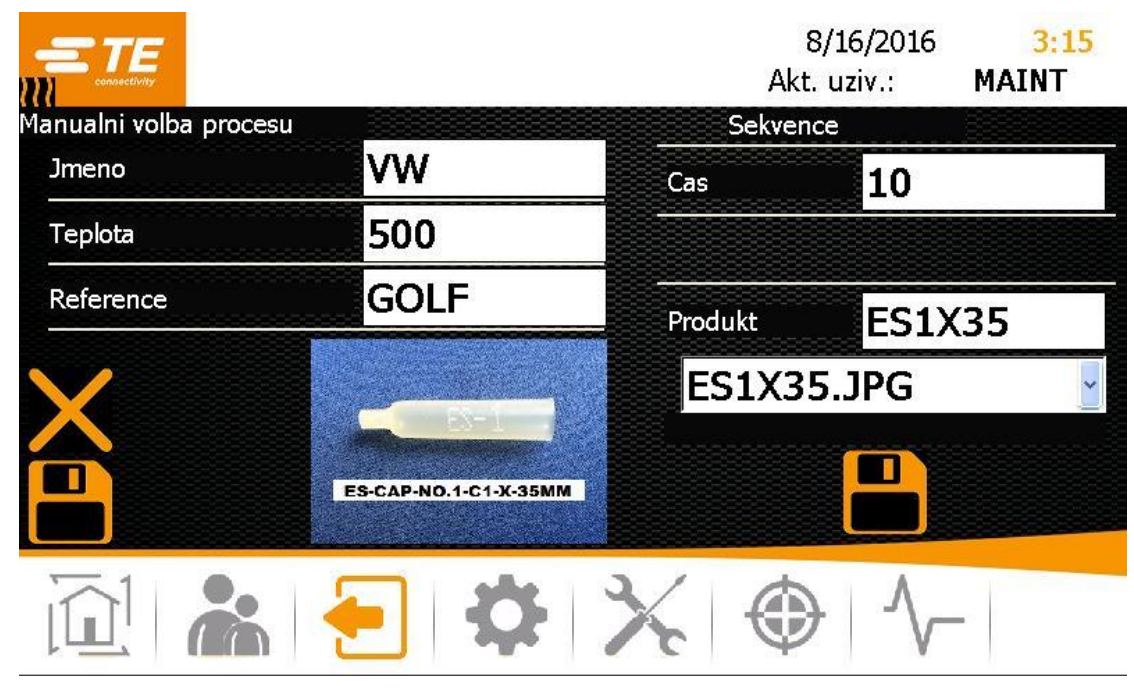

Abb. 16: Náhled Vytvoření procesu

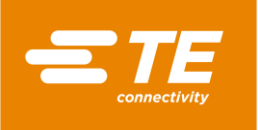

Vložte tyto údaje:

V poli Název – název procesu.

V poli **Teplota** – provozní teplotu.

V poli Reference – název produktu zpracovávaného pro zákazníka.

V poli Čas – doba zpracování od 1 do 60 sekund.

V poli **Produkt** – název. Jinou možností, jak zobrazit nákres, je zvolit v rozbalovací nabídce nákres produktu.

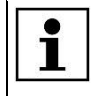

Pokud chcete smazat vložené údaje, klikněte na tlačítko 🔀

- Pokud chcete přidat proces do seznamu procesů, klikněte na tlačítko Produkt byl přidán.
- Pokud chcete uložit proces, klikněte na tlačítko
- Objeví se náhled Výběr procesu a v něm se zobrazí založený proces.

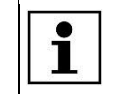

Pokud chcete přejít na předcházející úroveň, klikněte na tlačítko 🔁.

## 9.4.2 Výběr procesu

- Kliknutím na tlačítko <sup>11</sup> přejděte do náhledu Výběr procesu.
- V seznamu nejprve označte požadovaný proces a pak ho vyberte kliknutím na tlačítko.
- Objeví se náhled Úvodní obrazovka a v něm se zobrazí vybraný proces.

Pak můžete začít zpracovávat produkt. Další informace naleznete v kapitole 10.3 Provedení provozního cyklu, strana 62.

### 9.4.3 Založení procesu se skenerem čárových kódů

Podmínka: Máte oprávnění pro

- Úroveň: "ProcessEngineer" nebo "Maintenance"
- Skener čárových kódů
- Software pro generování čárových kódů
- Čárový kód na produktu
- S Kliknutím na tlačítko <sup>11</sup> přejděte do náhledu **Výběr procesu**.
- S Kliknutím na tlačítko založíte nový proces se skenerem čárových kódů.
- Objeví se zelené tlačítko. Skener čárových kódů je aktivní.

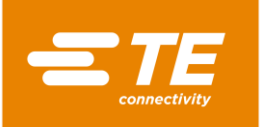

|                 |         |        | 8/10/2016<br>Akt. uziv.: | 10:33<br>MAINT |
|-----------------|---------|--------|--------------------------|----------------|
| Volba procesu   | Teplota | 500 °C |                          |                |
| Reference 500-4 |         |        |                          |                |
| Pocet 0         |         |        |                          |                |
| <u>+ 命 🗸</u>    |         |        |                          |                |
|                 |         | ×      |                          | -              |

Abb. 17: Náhled Výběr procesu s aktivovaným skenerem čárových kódů

- Naskenujte čárový kód produktu.
- Pokud chcete přidat proces do seznamu procesů, klikněte na tlačítko Zobrazí se hlášení Produkt byl přidán.
- Objeví se náhled Úvodní obrazovka a v něm se zobrazí založený proces.

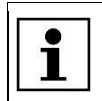

Pokud chcete přejít na předcházející úroveň, klikněte na tlačítko

Pak můžete začít zpracovávat produkt. Další informace naleznete v kapitole 10.3 Provedení provozního cyklu, strana 62.

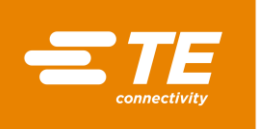

#### Obsazení pozic v čárovém kódu

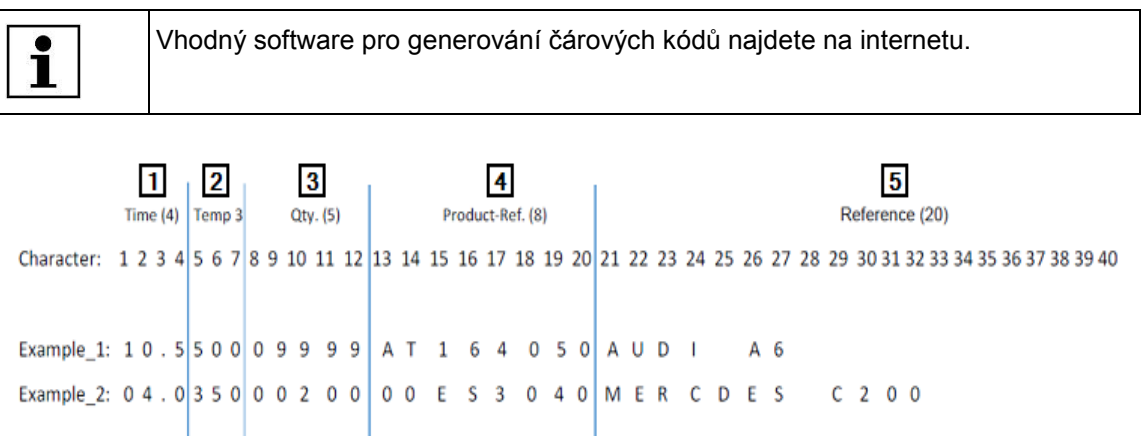

#### Abb. 18 : Obsazení pozic v čárovém kódu

| Poz. | Označení                                                                                             |
|------|----------------------------------------------------------------------------------------------------|
| 1    | Pole <b>Time</b><br>Na pozice 1 – 4 se vloží doba zpracování.                                        |
| 2    | Pole <b>Temp</b><br>Na pozice 5 – 7 se vloží provozní teplota.                                       |
| 3    | Pole <b>Qty.</b><br>Na pozice 8 – 12 se vloží počet opakování procesu.                               |
| 4    | Pole <b>Product-Ref</b> .<br>Na pozice 13 – 20 se vloží název produktu zpracovávaného pro zákazníka. |
| 5    | Pole <b>Reference</b><br>Na pozice 21 – 40 se vloží reference.                                       |

#### Tab. 18 : Obsazení pozic v čárovém kódu

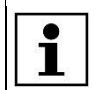

Pokud v některém poli nevyužijete maximální počet míst, musíte na začátek pole doplnit znak(y) **0**.

Příklad 1 v Abb. 18 obsahuje tyto informace o procesu:

Doba zpracování: 10,5 s

Provozní teplota: 500 °C

Počet opakování procesu: 9999

Specifické informace k zákazníkovi: AT164050

Reference: AUDI A6

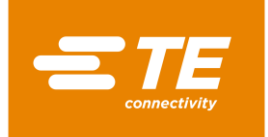

## 9.4.4 Zpracování procesu

Podmínka: Máte oprávnění pro úroveň ProcessEngineer nebo Maintenance.

- S Kliknutím na tlačítko ៉ přejděte do náhledu Výběr procesu.
- Označte v seznamu požadovaný proces a kliknutím na tlačítko Rejužence přejděte k jeho zpracování.
- Zobrazí se označený proces a pak můžete provést potřebné úpravy. Další informace naleznete v kapitole 9.4.1 Ruční založení procesu, strana 36.

## 9.4.5 Smazání procesu

Podmínka: Máte oprávnění pro úroveň ProcessEngineer nebo Maintenance.

- Kliknutím na tlačítko <sup>11</sup> přejděte do náhledu Výběr procesu.
- Označte v seznamu požadovaný proces a kliknutím na tlačítko IIII ho smažte.
- Označený proces byl smazán.

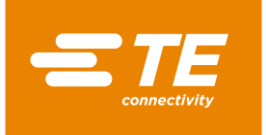

# 9.5 Změna nastavení

Podmínka: Máte oprávnění pro úroveň Maintenance.

Můžete upravovat základní nastavení procesoru pro zamýšlený účel použití. Tuto možnost využijete např. tehdy, když u provozní teploty chcete změnit jednotky z °C na °F. Pokud pracujete s několika procesory, můžete importovat a exportovat nastavení.

V náhledu 🍄 Nastavení máte k dispozici tyto volby:

- Změna obecných nastavení
- Import nebo export nastavení z flash disku
- Import nebo export nastavení z PC
- Změna nastavení sítě
- Změna nastavení regionu
- Změna nastavení topné komory

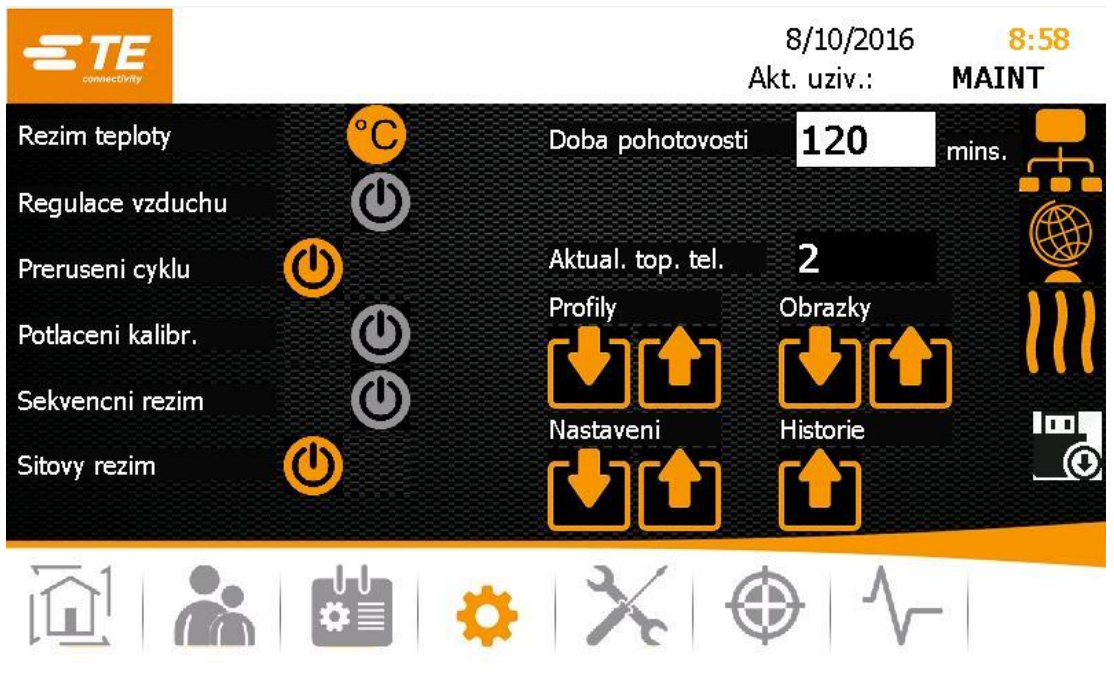

Abb. 19: Náhled Nastavení

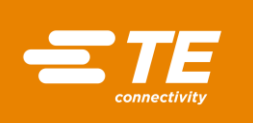

| Označení                   | Funkce                                                                                                    |                                                                                     |  |
|----------------------------|----------------------------------------------------------------------------------------------------|-------------------------------------------------------------------------------------|--|
| Teplotní režim             | Indikace teploty procesu ve stupních Celsia (°C) nebo<br>stupních Fahrenheita (°F)                              |                                                                                     |  |
| Chlazení vzduchem          | Pokud je připojena sada RBK-ILS-Proc-Air-Cool-Kit, musí být aktivováno nastavení stlačeného vzduchu (oranžová). |                                                                                     |  |
| Přerušení cyklu            | Zapnutí (orar<br>přerušení pro                                                                                  | nžová) nebo vypnutí (šedá) možnosti ručního<br>ocesu.                               |  |
|                            | Aktivován<br>o                                                                                                  | Zpracování produktu lze přerušit stisknutím obouručního ovládání.                   |  |
|                            | Deaktivov<br>áno                                                                                                | Zpracování produktu nelze přerušit stisknutím obouručního ovládání.                 |  |
|                            |                                                                                                    |                                                                                     |  |
| Kalibrace                  | Možnost přep<br>kalibraci: zap                                                                                  | osání požadavku na kalibraci při následující<br>nout (oranžová) nebo vypnout (šedá) |  |
| Sekvenční provoz           | Založení nových sekvencí: zapnout (oranžová) nebo vypnout (šedá)                                                |                                                                                     |  |
| Síťový režim               | Síťový režim:                                                                                                   | zapnout (oranžová) nebo vypnout (šedá)                                              |  |
|                            | Aktivován<br>o                                                                                                  | Data se přenášejí po Ethernetu.                                                     |  |
|                            | Deaktivov<br>áno                                                                                                | Data se přenášejí na flash disku.                                                   |  |
| Doba trvání standby režimu | Doba (v minu                                                                                                    | tách), po které přejde procesor do                                                  |  |
|                            | pohotovostní                                                                                                    | ho režimu.<br>ním rožimu polocu popálopu elektrické obvodu.                         |  |
|                            | topení, ventil                                                                                                  | átoru a motoru. Procesor je nadále zapnutý.                                         |  |
| Akt. topné články          | Aktuálně nastavené topné články                                                                                 |                                                                                     |  |
| Profily                    | Import nebo export procesů                                                                                      |                                                                                     |  |
| Nastavení                  | Import nebo export nastavení                                                                                    |                                                                                     |  |
| Nákresy                    | Import nebo export nákresů                                                                                      |                                                                                     |  |
| Historie                   | Export diagnostických dat                                                                                       |                                                                                     |  |
| H                          | Změna nastavení sítě                                                                                            |                                                                                     |  |
|                            | Změna nastavení regionu                                                                                         |                                                                                     |  |
| 111                        | Změna nastavení topné komory                                                                                    |                                                                                     |  |

Tab. 19: Položky a funkce náhledu Nastavení

| 1 | Uložte provedené změny nastavení 🛄. |
|---|-------------------------------------|
|---|-------------------------------------|

## 9.5.1 Import nebo export nastavení z flash disku

Podmínka: Máte oprávnění pro úroveň Maintenance. Síťový režim musí být vypnutý (šedý).

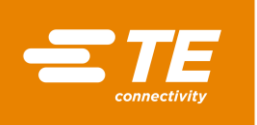

#### Import nastavení z flash disku

- S Kliknutím na tlačítko 🔅 přejděte do náhledu Nastavení.
- S Zasuňte flash disk do slotu na zadní straně procesoru.
- Import dat provedete kliknutím na tlačítko V náhledu Nastavení.
- ✓ Data se naimportují do procesoru, kde je budete mít okamžitě k dispozici.

#### Export nastavení na flash disk

- Kliknutím na tlačítko <sup>\$\$</sup> přejděte do náhledu Nastavení.
- Zasuňte flash disk do slotu na zadní straně procesoru.
- Export dat provedete kliknutím na tlačítko <sup>1</sup> v náhledu Nastavení.
- ✓ Data byla uložena na flash disk. Pak je můžete naimportovat do jiného procesoru MK4.

### 9.5.2 Import nebo export nastavení z PC

#### Podmínky:

- Máte oprávnění pro úroveň Maintenance. Síťový režim musí být zapnutý (oranžový).
- Potřebujete klient FileZilla, který buď stáhnete z internetové stránky výrobce (<u>https://filezilla-project.org/</u>) nebo nainstalujete do Vašeho počítače.

#### Import nebo export nastavení z PC

- Propojte počítač ethernetovým kabelem s procesorem.
- Kliknutím na tlačítko <sup>\$</sup> přejděte do náhledu Nastavení.
- Pokud chcete získat ze serveru IP adresu, zapněte v nastaveních sítě volbu DHCP (oranžová). Další informace naleznete v kapitole 9.5.3 Změna nastavení sítě, strana 44.
- Spusťte na počítači klient FileZilla a vytvořte spojení s procesorem:

| Nastavení          | Hodnota                       |
|--------------------|-------------------------------|
| Server             | Aktuální IP adresa procesoru. |
| Jméno<br>uživatele | AT                            |
| Heslo              | 21036                         |
| Port               | 21                            |

- Metodou "drag and drop" přetáhněte změněná data do příslušné složky.
- Potřebné soubory jsou ve stroji uloženy pod C:/RBK:

| Nastavení                                 | Path                            |
|-------------------------------------------|---------------------------------|
| Evidence chybových hlášení a provozní dat | C:/RBK/EventLog                 |
| Evidované procesy                         | C:/RBK/Operations               |
| Parametry                                 | C:/RBK/ProcessParameters/XML    |
| Nákresy produktů                          | C:/RBK/ProcessParameters/Images |
| Nastavení stroje a uživatelé              | C:/RBK/Settings                 |

Provede se import nebo export dat do procesoru a data pak budete mít okamžitě k dispozici.

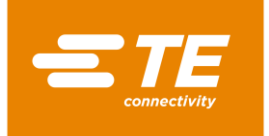

## 9.5.3 Změna nastavení sítě

Podmínka: Máte oprávnění pro úroveň Maintenance.

- Kliknutím na tlačítko <sup>\$</sup> přejděte do náhledu Nastavení.
- Kliknutím na tlačítko R se dostanete do síťových nastavení.
- ✓ Zobrazí se náhled Síť.

|                     |                |    | 8/10/2016<br>Akt. uziv.: | 10:27<br>MAINT |
|---------------------|----------------|----|--------------------------|----------------|
| Nastaveni site      |                |    |                          |                |
| рнср                |                |    |                          |                |
| Nova IP adresa      | 192.168.17.101 |    | )                        | ົ້າເ           |
|                     |                |    |                          |                |
| Aktualni IP adresa  | 192.168.17.101 |    |                          |                |
| Nazev akt. zarizeni | CP-1F194C      |    |                          |                |
|                     |                |    |                          |                |
|                     | *              | XI |                          | -              |

Abb. 20: Náhled Síť

- Pokud chcete získat ze serveru novou IP adresu, zapněte volbu DHCP (oranžová).
- Jinou možností je zapsat novou IP adresu v poli Nová IP adresa.

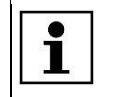

IP adresa vložená do procesoru se musí shodovat s adresou v počítači. Lišit se mohou pouze poslední tři číslice.

- Pokud chcete uložit změny, klikněte na tlačítko
- Nová IP adresa se zobrazí v poli Aktuální IP adresa.

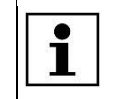

Pokud chcete přejít na předcházející úroveň, klikněte na tlačítko 🔁.

### 9.5.4 Změna nastavení regionu

Podmínka: Máte oprávnění pro úroveň Maintenance.

- Kliknutím na tlačítko <sup>‡</sup> přejděte do náhledu Nastavení.
- Kliknutím na tlačítko se dostanete do regionálních nastavení
- ✓ Objeví se náhled **Regionální nastavení**.

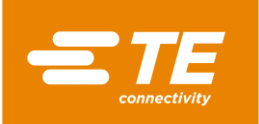

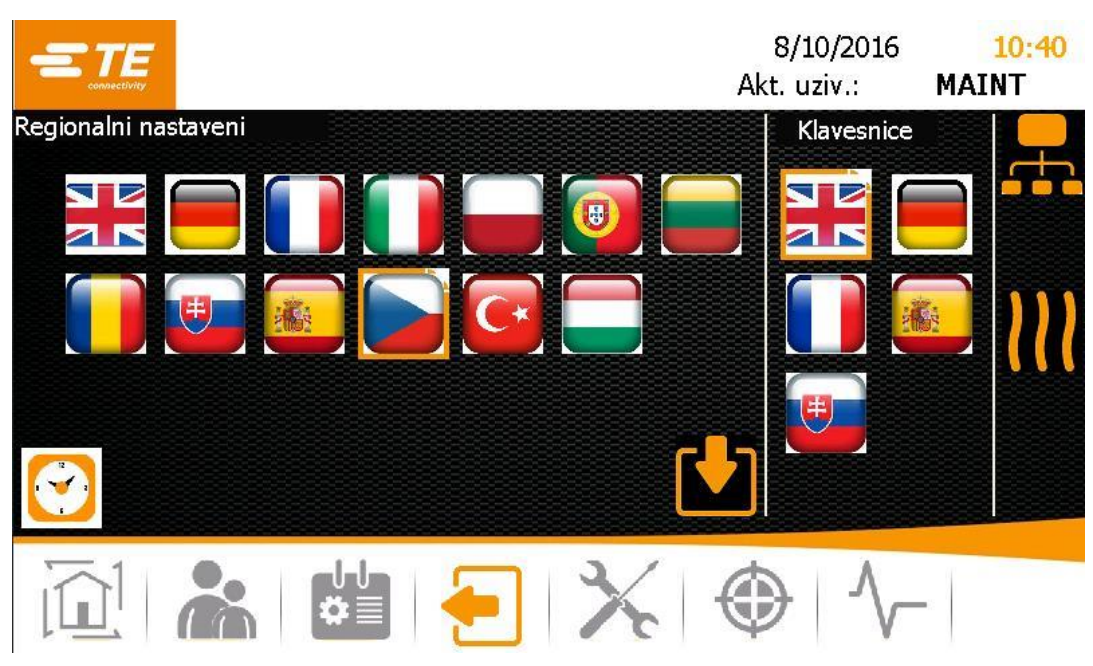

Abb. 21 : Náhled Regionální nastavení

- Pokud chcete pracovat s nastavením jazyka, klikněte na ikonu s vlaječkou v oblasti Regionální nastavení.
- Pokud chcete nastavit používání určité národní klávesnice, klikněte na ikonu s vlaječkou v oblasti Klávesnice.
- Pokud chcete nastavit čas a datum, klikněte na ikonu "hodiny".
- Otevře se nové okno.

| Date/Time Properties                                                                                                    | OK 🔀                                           |
|----------------------------------------------------------------------------------------------------|------------------------------------------------|
| Date/Time                                                                                                    |                                                |
| 🚺 April 2016 🔟                                                                                                    | Current Time                                   |
| <u>SMTWTFS</u><br>27 28 29 30 31 1 2                                                                                                    | Time Zone                                      |
| 3 4 5 6 7 8 9<br>10 11 12 13 14 15 16                                                                                                    | (UTC+01:00) Amsterdam, Berlin, Bern, Rome      |
| 17       18       19       20       21       22       23         24       25       26       27       28       29       30         1       2       3       4       5       6       7 | Automatically adjust clock for gaylight saving |

Abb. 22 : Náhled Vlastnosti – datum a čas

- V kalendáři vyberte datum.
- V poli Aktuální čas klikněte na hodnotu hodin, minut nebo sekund a změňte ji pomocí šipek.
- V poli Časové pásmo vyberte v rozbalovací nabídce požadované časové pásmo.
- Pokud chcete uložit změny, klikněte na tlačítko Provést.
- Pokud chcete zavřít náhled, klikněte na tlačítko OK.
- Zadaná jazyková nastavení začnou být okamžitě aktivní ve všech náhledech a na klávesnici. Hodnoty data a času jsou aktualizované.

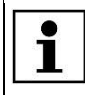

Pokud chcete přejít na předcházející úroveň, klikněte na tlačítko 2.

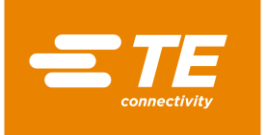

## 9.5.5 Změna nastavení topné komory

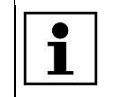

Doporučujeme měnit nastavení topné komory pouze po konzultaci s výrobcem. Další informace naleznete v kapitole 17 Adresa zákaznického servisu, strana 128.

Podmínka: Máte oprávnění pro úroveň Maintenance.

- Kliknutím na tlačítko <sup>‡</sup> přejděte do náhledu Nastavení.
- Kliknutím na tlačítko w se dostanete do nastavení topné komory.
- ✓ Zobrazí se náhled Nastavení.

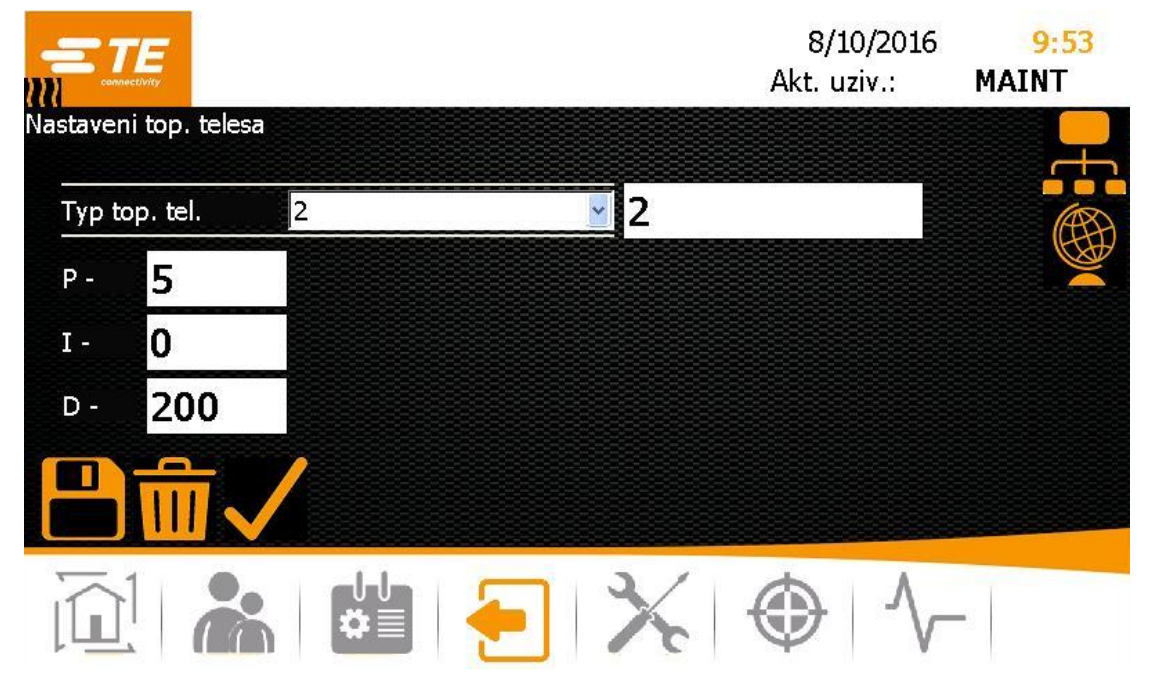

Abb. 23: Náhled Nastavení

V rozbalovací nabídce v poli Typ topného článku vyberte požadovaný typ. Máte k dispozici tyto volby:

P – pokud vyberete tuto volbu, můžete provádět další nastavení.

**Prázdný** – Pokud vyberete tuto volbu, můžete měnit hodnoty proporcionálního, integrálního a diferenciálního podílu PID regulátoru a tím ovlivnit standardní chování teplotních čidel topné komory. Klikněte na požadovanou položku v poli **Typ topného článku**.

- Kliknutím na tlačítko převezměte vybrané nastavení topné komory pro procesor. Zobrazí se hlášení Topení je vybráno
- Kliknutím na tlačítko uložíte nastavení topné komory. Zobrazí se hlášení Nastavení bylo uloženo.
- Nastavení topné komory bylo změněno.

| Pokud chcete přejít na předcházející úroveň, klikněte na tlačítko 📒. |  |
|----------------------------------------------------------------------|--|
|----------------------------------------------------------------------|--|

## 9.6 Správa uživatelů

V náhledu 📥 Správa uživatelů máte k dispozici tyto volby:

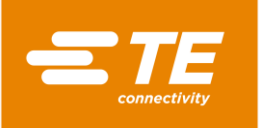

- Změna uživatelského hesla
- Odhlášení uživatele
- Založení uživatele
- Smazání uživatele
- Import uživatele
- Export uživatele

|                 |                           | 8/10/2016<br>Akt. uziv.: | 10:49<br>MAINT |
|-----------------|---------------------------|--------------------------|----------------|
| prava uzivatelu | ID<br>MAINT               | Level<br>Maintenance     |                |
| Heslo           |                           |                          |                |
| Nove heslo      | Nove ID obsluhy           | MAINT                    |                |
|                 | Nove heslo<br>Nova uroven |                          |                |
|                 |                           | × 🛃 (                    |                |
| @1 船            | 1 ×                       |                          | -              |

Abb. 24 : Náhled Správa uživatelů

| Označení           | Funkce                                                                              |
|--------------------|-------------------------------------------------------------------------------------|
| ID operátora       | Vyberte ID operátora ze seznamu ID / úrovní, vybraná položka se pak zobrazí v poli. |
|                    | Když kliknete dovnitř pole, můžete vložit ID operátora ručně.                       |
| Heslo              | Vložení hesla                                                                       |
| Nové heslo         | Vložení nového hesla                                                                |
|                    | Odhlášení uživatele                                                                 |
| Seznam ID / úrovní | Zobrazí se ID uživatele a přiřazená úroveň                                          |
| Nové ID operátora  | Vložení nového uživatele                                                            |
| Nové heslo         | Vložení nového hesla                                                                |
| Nová úroveň        | Výběr nové úrovně v rozbalovací nabídce                                             |
| <b>*</b> +         | Založení uživatele                                                                  |
|                    | Smazání uživatele                                                                   |
|                    | Import uživatele                                                                    |
|                    | Export uživatele                                                                    |

Tab. 20 : Položky a funkce náhledu Správa uživatelů

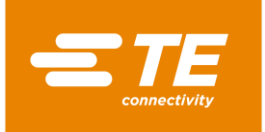

## 9.6.1 Změna uživatelského hesla

- Kliknutím na tlačítko k přejděte do náhledu Správa uživatelů.
- Označte uživatele v seznamu ID / úrovní.
- S Klikněte na pole **Heslo**.
- ✓ Zobrazí se klávesnice.
- Vložte dřívější heslo do pole DE\_New Value a klikněte na DE\_OK.
- Sklikněte na pole **Nové heslo**.
- ✓ Zobrazí se klávesnice.
- Vložte nové heslo do pole DE\_New Value a klikněte na OK.
- Klikněte na tlačítko
- Heslo bylo změněno.

### 9.6.2 Odhlášení uživatele

- S Kliknutím na tlačítko k přejděte do náhledu Správa uživatelů.
- Klikněte na odhlašovací tlačítko
- ✓ Odhlásili jste se z procesoru.

### 9.6.3 Založení uživatele

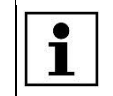

Můžete zakládat pouze uživatele, kteří mají nižší úroveň oprávnění než Vy. Pouze uživatel s úrovní Maintenance může zakládat jiné uživatele s úrovní Maintenance.

Podmínka: Máte oprávnění pro úroveň ProcessEngineer nebo Maintenance.

- Kliknutím na tlačítko k přejděte do náhledu Správa uživatelů.
- Vložte tyto údaje:
   V poli Nové ID operátora jméno uživatele, délka může být od 1 do 10 znaků.
   V poli Nové heslo uživatelské heslo.
   V rozbalovací nabídce v poli Nová úroveň vyberte požadovanou úroveň.
- Kliknutím na tlačítko aložte nového uživatele.
- Založený uživatel bude přidán do seznamu ID / úrovní a zobrazí se hlášení Uživatel byl přidán.

### 9.6.4 Smazání uživatele

Podmínka: Máte oprávnění pro úroveň Maintenance.

- Kliknutím na tlačítko k přejděte do náhledu Správa uživatelů.
- Označte uživatele v seznamu ID / úrovní a kliknutím na tlačítko Maho smažte.
- ✓ Označený uživatel byl smazán. Zobrazí se hlášení **Uživatel byl smazán**.

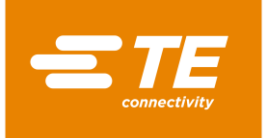

## 9.6.5 Import uživatelů z flash disku

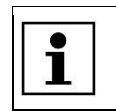

Všichni lokálně uložení uživatelé budou při importu uživatelů smazáni.

**Podmínka:** Máte oprávnění pro úroveň Maintenance. V náhledu **Nastavení** je síťový režim vypnutý (šedý).

- Skliknutím na tlačítko k přejděte do náhledu Správa uživatelů.
- Zasuňte flash disk do slotu na zadní straně procesoru.
- Kliknutím na tlačítko M přejdete do náhledu Import uživatelů.
- ✓ Uživatelé byli naimportováni do procesoru, kde je budete mít okamžitě k dispozici.

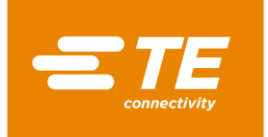

## 9.6.6 Export uživatelů na flash disk

**Podmínka:** Máte oprávnění pro úroveň Maintenance. V náhledu **Nastavení** je síťový režim vypnutý (šedý).

- Kliknutím na tlačítko k přejděte do náhledu Správa uživatelů.
- Zasuňte flash disk do slotu na zadní straně procesoru.
- Kliknutím na tlačítko M provedete export dat.
- Data uživatelů jsou zálohována na flash disku. Pak je můžete naimportovat do jiného procesoru.

## 9.7 Zobrazení historie procesoru

Podmínka: Máte oprávnění pro úroveň Maintenance.

V historii procesoru můžete prohlížet všechny provedené procesy. Přitom se zobrazí také aktuálně nainstalovaná verze softwaru a protokol práce s procesorem. V protokolu například uvidíte datum a čas smazání uživatelů.

V náhledu 사 Diagnostika máte k dispozici tyto volby:

- Vynulování cyklů
- Aktualizace softwaru

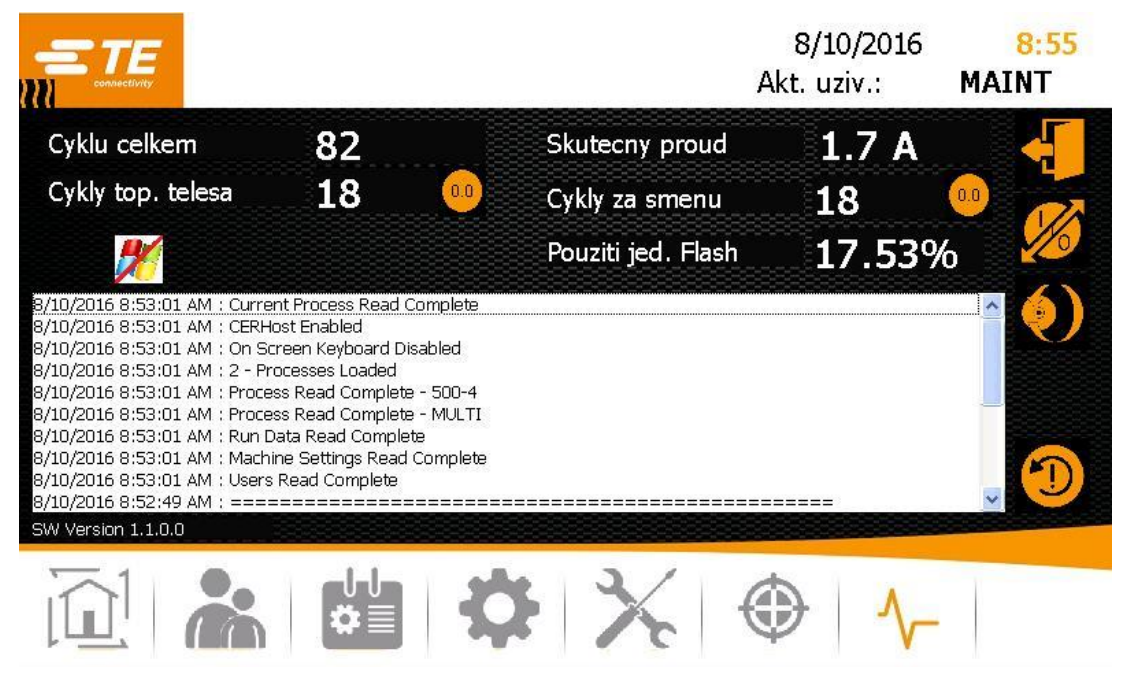

Abb. 25: Náhled Diagnostika

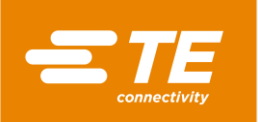

| Označení                 | Funkce                                                                                   |
|--------------------------|------------------------------------------------------------------------------------------|
| Celkový počet cyklů      | Zobrazí se celkový počet pracovních cyklů, které byly<br>provedeny na procesoru.         |
| Cykly topného článku     | Zobrazí se počet provedených cyklů topné komory.                                         |
| 0.0                      | Vynulování pracovních cyklů                                                              |
| Skutečná spotřeba proudu | Zobrazí se skutečná spotřeba proudu v ampérech.                                          |
| Cykly za směnu           | Zobrazí se počet pracovních cyklů, které byly provedeny<br>během jednoho pracovního dne. |
| Využití flash paměti     | Zobrazí se aktuální využití paměti v procentech.                                         |
| -                        | Přístupné pouze pro zaměstnance TE                                                       |
|                          | Přístupné pouze pro zaměstnance TE                                                       |
| <b>()</b>                | Aktualizace softwaru                                                                     |
| <b>()</b>                | Smazání historie procesoru                                                               |

Tab. 21 : Položky a funkce náhledu Diagnostika

### 9.7.1 Vynulování cyklů

Podmínka: Máte oprávnění pro úroveň Maintenance.

- Kliknutím na tlačítko \rightarrow přejděte do náhledu Diagnostika.
- S Kliknutím na tlačítko 🧕 vynulujete údaje o cyklech.
- Cykly byly vynulovány.

### 9.7.2 Aktualizace softwaru

**Podmínka**: Máte oprávnění pro úroveň Maintenance. V náhledu **Nastavení** je síťový režim vypnutý (šedý).

- Kliknutím na tlačítko \rightarrow přejděte do náhledu Diagnostika.
- Sasuňte flash disk, na kterém je uložen nový software, do slotu na zadní straně procesoru.
- Kliknutím na tlačítko v náhledu Diagnostika proveďte aktualizaci softwaru.
- Proběhne aktualizace softwaru.

# 9.8 Příprava topné komory na výměnu

Podmínka: Máte oprávnění pro úroveň Maintenance.

Výměna topné komory se provádí v rámci údržby procesoru nebo při závadě. Před výměnou je nutno provést určité přípravné operace. Ochlaďte topnou komoru. Komora se pak přemístí na pozici pro výměnu.

Přípravu na výměnu topné komory můžete kdykoli přerušit.

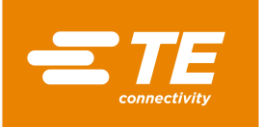

|                       |                      | 8/16/2016<br>Akt. uziv.: | 3:31<br>MAINT |
|-----------------------|----------------------|--------------------------|---------------|
| Vymena topneho telesa |                      |                          |               |
|                       | Start vym. top. tel. |                          |               |
|                       |                      |                          |               |
| Skutecna teplota      | <b>521.0</b> ∘c      |                          |               |
|                       |                      |                          | -             |

Abb. 26 : Náhled Výměna topného článku

| Označení         | Funkce                                                                   |
|------------------|--------------------------------------------------------------------------|
| Start            | Po stisknutí tlačítka Start se rozběhne příprava na výměnu topné komory. |
| Skutečná teplota | Zobrazí se aktuální teplota topné komory.                                |

Tab. 22 : Položky a funkce náhledu Výměna topného článku

## Příprava topné komory na výměnu

- Kliknutím na tlačítko × přejdete do náhledu Výměna topného článku.
- Po kliknutí na tlačítko Start začne příprava topné komory na výměnu.
- Topná komora se začne ochlazovat a zobrazí se hlášení **Chlazení topných článků**.

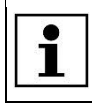

Tato operace může trvat několik minut.

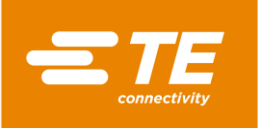

|                       |                       | 8/10/2016<br>Akt. uziv.: | 9:32<br>MAINT |
|-----------------------|-----------------------|--------------------------|---------------|
| Vymena topneho telesa |                       |                          |               |
|                       | Chladnuti topneho tel | esal                     |               |
|                       |                       |                          |               |
| Skutecna teplota      | <b>362.5</b> ∘c       |                          |               |
|                       |                       |                          | -             |

Abb. 27 : Náhled Chlazení topných článků

- Po kliknutí na tlačítko Reset se příprava topné kamery na výměnu přeruší.
- ✓ Po ochlazení topné komory se zobrazí hlášení Aktivace obouručního ovládání.

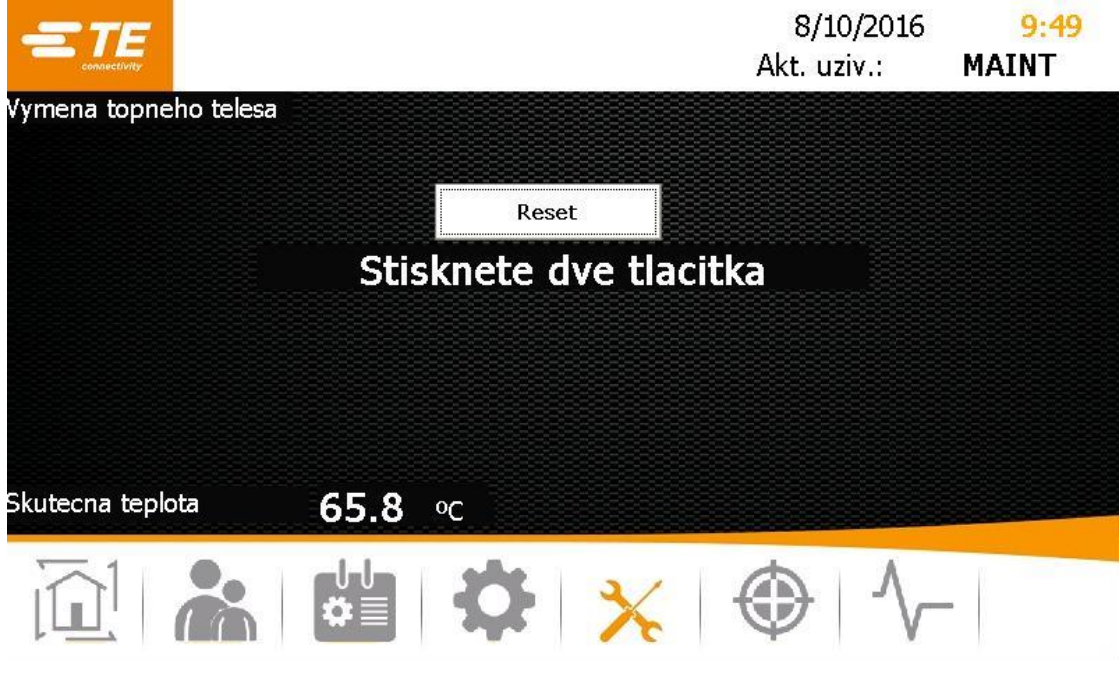

Abb. 28 : Hlášení Aktivace obouručního ovládání

- Stiskněte tlačítka obouručního ovládání (zelená) na procesoru.
- Topná komora se přemístí dopředu a zůstane v této pozici.

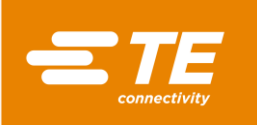

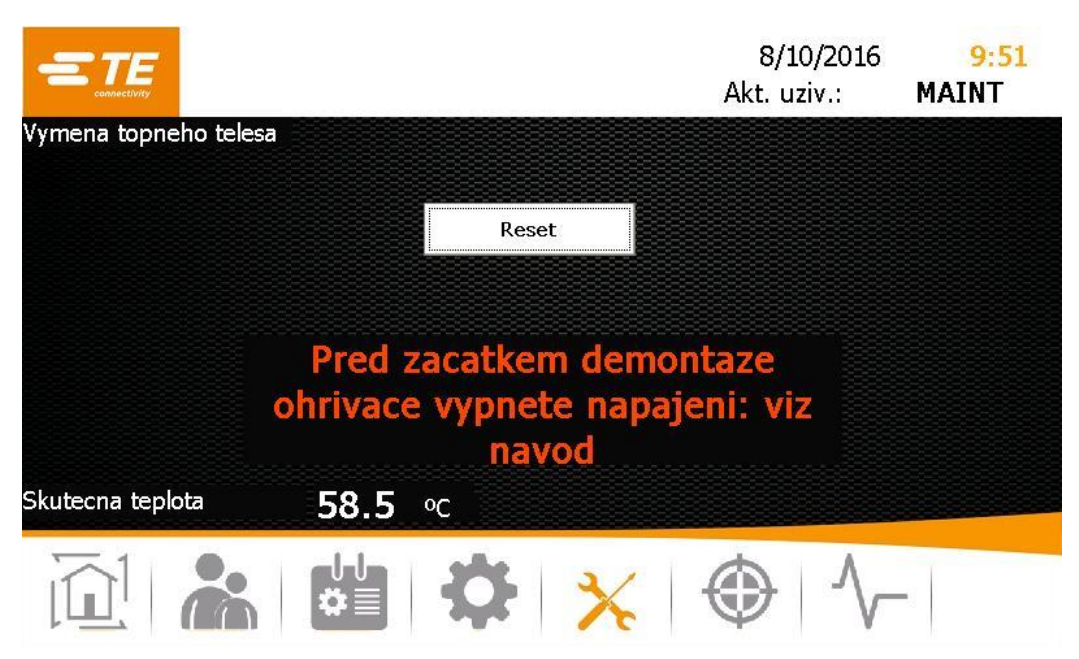

Abb. 29 : Hlášení Vypnutí napájení

- Procesor musí být při výměně topné komory vypnutý.
- Pak můžete vyměnit topnou komoru.

|   | 437<br>22 | 2 |  |
|---|-----------|---|--|
| L | 2         | 3 |  |
|   |           |   |  |

Další informace o výměně topné komory naleznete v kapitole 14.1.2 Výměna topné komory, strana 95. Po výměně je topnou komoru nutno nakalibrovat. Další informace naleznete v kapitole 9.9 Kalibrace topné komory, strana 54.

# 9.9 Kalibrace topné komory

Podmínka: Máte oprávnění pro úroveň Maintenance.

Topnou komoru je nutno kalibrovat v těchto případech:

- po výměně topné komory
- pokud nebyla delší dobu v provozu
- pokud procesor zobrazí příslušné hlášení

Kalibrace se provádí pomocí UHI sondy a trvá 15 sekund. Během této doby se porovnává špičková teplota UHI sondy se skutečnou špičkovou teplotou UHI. Procesor vypočítá teplotní offset potřebný pro korekci chyb a nahradí jím starou hodnotu offsetu. Pak je UHI sonda vyhozena z procesoru.

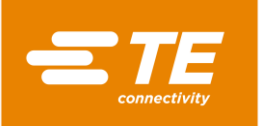

|                               |                                            | 8/1<br>Akt. u   | 0/2016 9:55<br>ziv.: MAINT |
|-------------------------------|--------------------------------------------|-----------------|----------------------------|
| Kalibrace topneho to<br>Pripc | <sub>elesa</sub><br>ıjte sondu UHI k zasuv | ce vpredu a ce  | ekejte.                    |
|                               | Skutec. tepl. top. telesa                  | 368.2 °C        |                            |
|                               | Nastavena teplota                          | <b>500.0</b> °C |                            |
|                               | Teplota sondy                              | <b>4.8</b> °C   |                            |
|                               | Zbyvajici cas                              | 0               |                            |
|                               | Hodn. posun.                               | 22.5            |                            |
|                               |                                            |                 |                            |
|                               |                                            | ₭ ⊕             | $\sim$                     |

Abb. 30 : Náhled Kalibrace topného článku

| Označení                 | Funkce                                                                                                    |
|--------------------------|----------------------------------------------------------------------------------------------------|
| Skutečná teplota topidla | Zobrazí se aktuální teplota topné komory.                                                                                                    |
| Požadovaná teplota       | Zobrazí se požadovaná teplota.                                                                                                    |
| Teplota sondy            | Zobrazí se srovnávací teplota UHI sondy.                                                                                                    |
| Zbývající doba           | Zobrazí se doba kalibrace v sekundách.                                                                                                    |
| Hodnota offsetu          | Zobrazí se hodnota offsetu.<br>Pokud je hodnota offsetu záporná, skutečná teplota topení se<br>zvýší. Pokud je hodnota offsetu kladná, skutečná teplota<br>topení se sníží. |

Tab. 23 : Položky a funkce náhledu Kalibrace topného článku

#### Kalibrace topné komory

| UPOZORNĚNÍ!                                                                                                    |
|----------------------------------------------------------------------------------------------------|
| <ul> <li>Nebezpečí popálení o horký povrch</li> <li>Po dokončení kalibrace topné komory je UHI sonda vyhozena z procesoru.</li> <li>Během kalibrace pevně přidržujte konec UHI sondy mimo prostor procesoru.</li> <li>Horkou UHI sondu opatrně odložte na bezpečné místo.</li> </ul> |

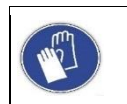

#### Použijte ochranné rukavice

Doporučujeme používat při práci s procesorem ochranné rukavice.

**Podmínka**: Zajistěte, aby se procesor před kalibrací zahříval po dobu 30 minut na provozní teplotu 500 °C.

- Kliknutím na tlačítko <sup>(1)</sup> přejdete do náhledu Výměna topného článku.
- Na čelním panelu procesoru spojte UHI sondu přes kalibrační zásuvku s procesorem. Počkejte 15 minut, aby se stabilizovala teplota v topné komoře.

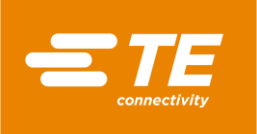

V náhledu Kalibrace topného článku se v poli Teplota sondy zobrazí teplota UHI sondy.  $\checkmark$ Teplota UHI sondy musí být v rozmezí 22 °C a 26 °C. Ideální teplota činí 23 °C.

| Г |      | ٦ |
|---|------|---|
| L | -    |   |
| L | 4.57 |   |
| L |      |   |

K ochlazení UHI sondy na potřebnou teplotu použijte nádobu s vodou, do které vložíte UHI sondu. Nakonec UHI sondu vysušte.

|                      |                           | 8/<br>Akt.     | 10/2016<br>uziv.: | 10:08<br>MAINT |
|----------------------|---------------------------|----------------|-------------------|----------------|
| Kalibrace topneho te | lesa                      |                |                   |                |
|                      | Stisknete 2 tla           | citka          |                   |                |
|                      | Skutec. tepl. top. telesa | <b>498.8</b> ℃ |                   |                |
|                      | Nastavena teplota         | <b>500.0</b> ℃ |                   |                |
|                      | Teplota sondy             | <b>25.5</b> ℃  |                   |                |
|                      | Zbyvajici cas             | 0              |                   |                |
|                      | Hodn. posun.              | 22.5           |                   |                |
|                      |                           |                |                   |                |
|                      |                           |                |                   |                |
|                      |                           | X 💮            | -√-               | -0             |

Abb. 31 : Hlášení Aktivace obouručního ovládání

Položte UHI sondu doprostřed topné komory procesoru a stiskněte tlačítka obouručního 0 ovládání (zelená) na procesoru.

Topná komora se nakalibruje a v poli **Zbývající čas** se zobrazí údaj o zbývajícím času.

|                        |                                                | 8/<br>Akt. v              | 10/2016<br>uziv.: | 10:03<br>MAINT |
|------------------------|------------------------------------------------|---------------------------|-------------------|----------------|
| Kalibrace topneho tele | <sup>53</sup><br>Cekejte na ohrev/v            | ychladnuti                |                   |                |
|                        | Skutec. tepl. top. telesa<br>Nastavena teplota | <b>426.0</b> ℃<br>500.0 ℃ |                   |                |
|                        | Teplota sondy<br>Zbyvajici cas                 | 22.5 ℃<br>0               |                   |                |
|                        | Hodn. posun.                                   | 22.5                      |                   |                |
|                        |                                                | ╳ 🗇                       | -√-               | -              |

Abb. 32 : Hlášení Čekání na zahřátí/ochlazení

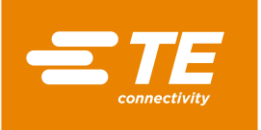

- Po dokončení kalibrace je UHI sonda vyhozena.
- Po vyhození UHI sondy počkejte 15 sekund, aby procesor mohl vypočítat a upravit hodnotu offsetu, a až pak odeberte UHI sondu z kalibrační zdířky.
- Vytáhněte UHI sondu.
- Procesor může opět přejít do normálního provozního režimu.

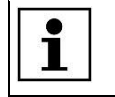

Pokud dojde během kalibrace k chybě, počkejte 15 minut a postup zopakujte.

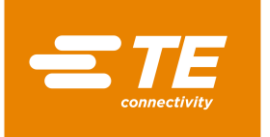

# 10 Provoz / obsluha

V tomto oddílu najdete následující informace:

| Kapitola | Téma                           | Strana |
|----------|--------------------------------|--------|
| 10.1     | Podmínky                       | 58     |
| 10.2     | Stanovení provozního režimu    | 58     |
| 10.3     | Provedení provozního cyklu     | 62     |
| 10.4     | Vypnutí procesoru              | 63     |
| 10.5     | Postup v havarijních situacích | 64     |

Než začnete pracovat s procesorem, přečtěte si bezpečnostní pokyny v kapitole 3 Všeobecné bezpečnostní pokyny, strana 9. Ujistěte se, že jste porozuměli bezpečnostním pokynům.

# 10.1 Podmínky

i

Před začátkem provozu zkontrolujte splnění těchto podmínek:

- Elektřina je připojena.
- Přívod stlačeného vzduchu (volitelný) je připojen.
- Procesor je v bezvadném stavu a čistý.

## 10.2 Stanovení provozního režimu

Procesor může pracovat v níže uvedených provozních režimech:

- V lokálním režimu
- V sekvenčním režimu
- V režimu dálkového ovládání

### 10.2.1 Práce v lokálním režimu

V lokálním režimu pracujete přímo na procesoru. Tento provozní režim je vhodný pro zpracování jednotlivých produktů. Vybraný proces se provede jen jednou.

- V náhledu Výběr procesu vyberte a převezměte zamýšlený proces.
- Objeví se náhled Úvodní obrazovka a v něm se zobrazí vybraný proces.
- Pokud v náhledu Úvodní obrazovka svítí údaj o provozní teplotě v poli Skutečná teplota zeleně, stiskněte na procesoru tlačítka obouručního ovládání.
- Následuje smrštění a vyhození produktu.

## 10.2.2 Práce v sekvenčním režimu

V sekvenčním režimu pracujete přímo na procesoru. Tento provozní režim je vhodný pro sériové zpracování. Vybraný proces se provede s více produkty. Jakmile je dosaženo požadované hodnoty sekvence, začne zpracování opět od první položky.

- V náhledu Výběr procesu vyberte zamýšlený proces.
- S Klikněte do pole **Množství** a vložte do něho požadovaný počet opakování procesu.

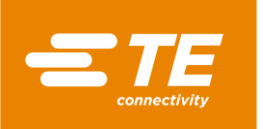

- Převezměte proces.
- Objeví se náhled **Úvodní obrazovka** a v něm se zobrazí vybraný proces.
- Pokud v náhledu Úvodní obrazovka svítí údaj o provozní teplotě v poli Skutečná teplota zeleně, stiskněte na procesoru tlačítka obouručního ovládání.
- Následuje smrštění a vyhození produktu. Číselný údaj v poli Množství se zvětší o 1.

## 10.2.3 Práce s PC v režimu dálkového ovládání

V režimu dálkového ovládání může být procesor řízen externím přístrojem, např. průmyslovým počítačem.

**Podmínka:** Máte oprávnění pro úroveň Maintenance. V náhledu **Nastavení** je zapnutý síťový režim (oranžový).

- Propojte počítač ethernetovým kabelem s procesorem.
- Kliknutím na tlačítko <sup>\$</sup> přejděte do náhledu Nastavení.
- Pokud chcete získat ze serveru IP adresu, zapněte v nastaveních sítě volbu DHCP (oranžová). Další informace naleznete v kapitole 9.5.3 Změna nastavení sítě, strana 44.
- Stáhněte si z internetu program **CERHOST** a nainstalujte ho.
- Otevřete program CERHOST.
- Program se objeví na monitoru.

|     | Remote D | is <mark>pla</mark> y Co | ntrol for Windows CE | × |
|-----|----------|--------------------------|----------------------|---|
| Fil | le Zoom  | Tools                    | Help                 |   |
|     |          |                          |                      |   |
|     |          |                          |                      |   |
|     |          |                          |                      |   |
|     |          |                          |                      |   |
|     |          |                          |                      |   |
|     |          |                          |                      |   |
|     |          |                          |                      |   |
|     |          |                          |                      |   |
|     |          |                          |                      |   |
|     |          |                          |                      |   |
|     |          |                          |                      |   |
|     |          |                          |                      |   |
|     |          |                          |                      |   |

Abb. 33 : Program CERHOST

- Klikněte na Soubor a vyberte položku nabídky Spojení.
- Do pole **Název hostitele** vložte IP adresu procesoru.

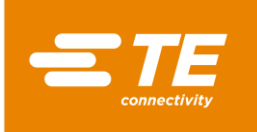

| File Zoom Tools | ontrol for Windows CE                           |   | - |
|-----------------|-------------------------------------------------|---|---|
| File 200m Tools | Connect<br>Hostname: 192.168.17.101<br>OK Cance | 1 |   |

Abb. 34 : IP adresa procesoru v poli Název hostitele

 Procesor je spojen s PC. Aktuální obrazovka procesoru se zobrazí na obrazovce Vašeho počítače. Od tohoto okamžiku můžete dálkově ovládat procesor.

## 10.2.4 Práce s rozhraním RS232 v režimu dálkového ovládání

V režimu dálkového ovládání může být procesor řízen externím přístrojem, např. ultrazvukovou svářečkou.

Dálkové ovládání probíhá přes komunikační rozhraní RS232 a po kabelu RS232 připojeném na externí zařízení. Aktuální parametry zůstanou uložené v paměti i po vypnutí procesoru.

#### Datový formát RS232

Všechna data se přenášejí ve formátu ASCII. Tento datový formát používá 8 datových bitů, 1 stopbit, bez parity při rychlosti 9600 baudů, plný duplex TX/RX, RTS/CTS není aktivní. Procesor detekuje následující strukturu 14bajtového informačního paketu.

| BYTE    | Funkce                                                             |  |  |  |  |
|---------|--------------------------------------------------------------------|--|--|--|--|
| BYTE 1  | Začátek hlavičky (SOH) (vždy ASCII 01h)                            |  |  |  |  |
| BYTE 2  | Desítky sekund (ASCII 30h až 39h (1 až 9))                         |  |  |  |  |
| BYTE 3  | Jednotky sekund (ASCII 30h až 39h (1 až 9))                        |  |  |  |  |
| BYTE 4  | Vždy obsazen desetinnou čárkou (ASCII 2Eh)                         |  |  |  |  |
| BYTE 5  | Desetiny sekund (ASCII 30h až 39h (1 až 9))                        |  |  |  |  |
| BYTE 6  | Vždy NULA (vždy ASCII 00h)                                         |  |  |  |  |
| BYTE 7  | Kód velikosti produktu (numerický ASCII – (1 až 3) – viz níže)     |  |  |  |  |
| BYTE 8  | Kód velikosti produktu (numerický ASCII – ('_' nebo A) – viz níže) |  |  |  |  |
| BYTE 9  | Stovky °C                                                          |  |  |  |  |
| BYTE 10 | Desítky °C                                                         |  |  |  |  |
| BYTE 11 | Jednotky °C                                                        |  |  |  |  |
| BYTE 12 | Kontrolní součet horní tetrády HEX (hodnota ASCII 0-9 A-F)         |  |  |  |  |
| BYTE 13 | Kontrolní součet dolní tetrády HEX (hodnota ASCII 0-9 A-F)         |  |  |  |  |
| BYTE 14 | Konec přenosu (EOT) (vždy ASCII 04h)                               |  |  |  |  |

Tab. 24 : Datový formát RS232

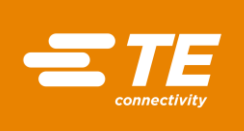

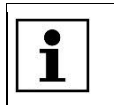

Kontrolní součet hex (A-F) musí být zapsán malými písmeny ASCII.

Procesor ignoruje všechna data RS232, dokud nerozpozná znak SOH. Při přijetí SOH hledá dalších 10 znaků nebo znak EOT. Každý přijatý znak (včetně SOH) vstupuje do procesu logického sčítání (kontrolní součet) po byte 11 včetně. Přenos kontrolního součtu přes hranici bajtu se zahodí. Tento kontrolní součet zahrnující 1 bajt se konvertuje na dva znaky ASCII a porovná s 12. a 13. bajtem přijatého paketu.

Procesor odpoví po uplynutí 100 ms od přijetí výše uvedeného datového paketu zasláním jediného znaku pro potvrzení (ACK) (ASCII 06H) nebo záporné potvrzení (NAK) (ASCII 15h). Odpověď ACK bude vyslána v případě kladného výsledku následujících ověřovacích kontrol:

- Porovnání bajtu kontrolního součtu bylo úspěšné.
- Formát paketu odpovídá výše definovanému formátu (tj. desetinná tečka a znak nula jsou na správném místě a výsledek jsou očekávané numerické hodnoty reprezentované znaky ASCII 30-39.

Pokud tyto požadavky nejsou splněny, odpoví procesor vysláním znaku NAK.

Jediná hodnota, která se nekontroluje, je velikost produktu.

Dvě hodnoty ASCII, které jsou vyhrazeny pro velikost produktu, se nekontrolují jako součást přijímacího protokolu, ledaže by byly zahrnuty do výpočtu kontrolního součtu (tj. výsledkem vyhodnocení dat obdržených na těchto pozicích není odpověď NAK). Software však na těchto pozicích indikuje pouze velikost produktu pro následující přijaté znaky ASCII: 1\_/2\_/3\_/3A (přičemž \_ je nula ASCII (00h)). Pokud jsou přijata jakákoli jiná data, není velikost produktu indikována.

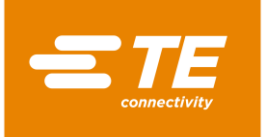

# 10.3 Provedení provozního cyklu

#### VÝSTRAHA!

### Nebezpečí požáru v důsledku přehřátí.

Pokud se produkt přehřeje, může dojít k požáru a vzniku nebezpečných zplodin hoření.

- Řiďte se pokyny v bezpečnostním listu produktu.
- Otočte hlavní vypínač s funkcí nouzového vypnutí do polohy "0" OFF.
- Produkt se nesmí přehřát.

#### VÝSTRAHA!

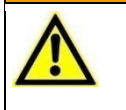

Škodlivé páry mohou způsobit dýchací potíže nebo udušení.

Z některých produktů se mohou při smršťování uvolňovat nebezpečné páry.

- Řiďte se pokyny v bezpečnostním listu produktu.
- Pracoviště důkladně větrejte.
- V případě potřeby nainstalujte odsávací zařízení.

#### VÝSTRAHA!

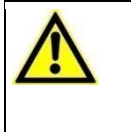

Nebezpečí přimáčknutí při zavírání topných článků. Saně uzavřou při pohybu vpřed topné články. Nebezpečí přimáčknutí při zavírání nebo posunu dopředu.

Operátoři nesmějí sahat do topné komory.

### **UPOZORNĚNÍ!**

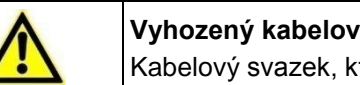

Vyhozený kabelový svazek může způsobit popálení.

Kabelový svazek, který je po smrštění vyhozen, je velmi horký.

- Vyhozený kabelový svazek berte do rukou pouze za konce.
  - Používejte rukavice.

#### **UPOZORNĚNÍ!**

| Nezakryté vla |
|---------------|
| Vlasy a volné |
| Při práci :   |

zakryté vlasy nebo volné oblečení jsou nebezpečné. asy a volné oblečení se nesmí dostat do kontaktu s procesorem.

Při práci s procesorem noste přiléhavé oblečení.

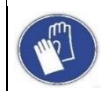

#### Použijte ochranné rukavice

Doporučujeme používat při práci s procesorem ochranné rukavice.

| 1          | S procesorem musí vždy pracovat pouze jedna osoba. |
|------------|----------------------------------------------------|
| _ <b>_</b> |                                                    |

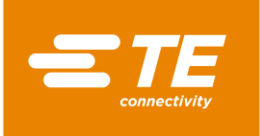

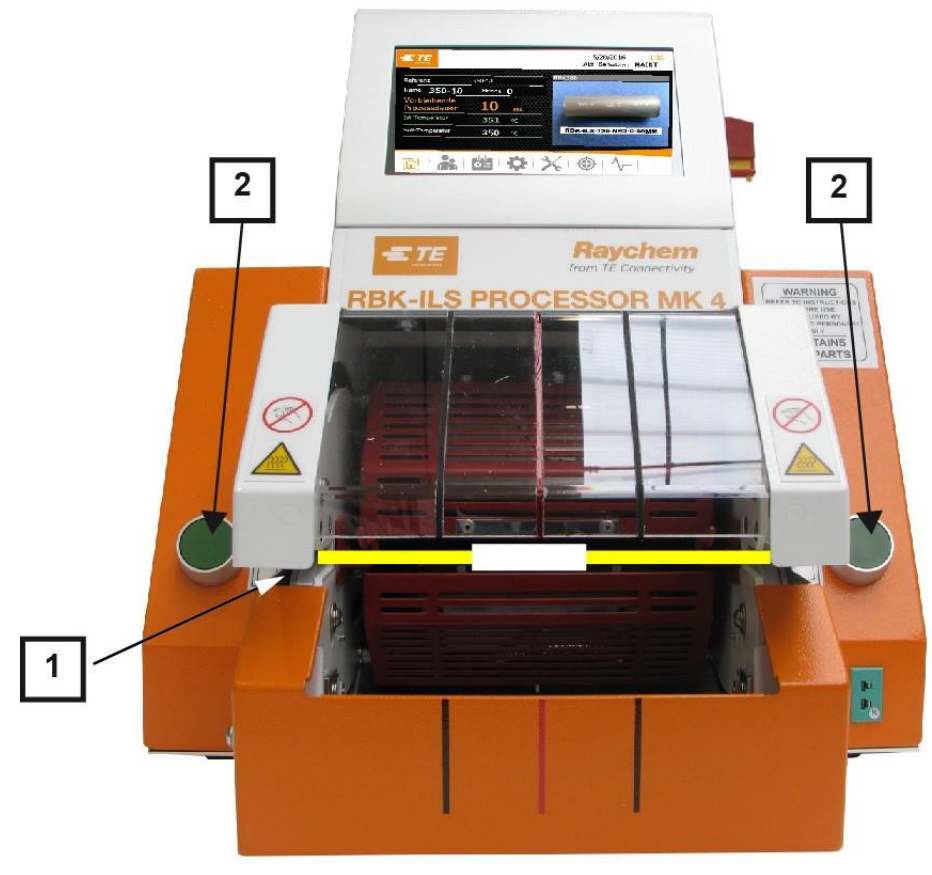

Abb. 35 : Provedení provozního cyklu

- Vyberte produkt ILS/QSZH se správnou velikostí 1, 2, 3 nebo 3A a umístěte ho nad zpracovávaný kabelový svazek.
- Vložte kabelový svazek do chapače procesoru (1). Střed svazku a konce produktu přitom vyrovnejte podle vodicích rysek na krytu z plexiskla.
- Pokud v náhledu Úvodní obrazovka svítí údaj o provozní teplotě v poli Skutečná teplota zeleně, stiskněte na procesoru tlačítka obouručního ovládání (2).
- Zkontrolujte, jestli se v poli Doba do dokončení procesu rozběhlo odpočítávání.
- Jakmile odpočítávání doběhne na nulu, topná komora se přesune dozadu a zpracovaný svazek je vyhozen.

# 10.4 Vypnutí procesoru

| POZOR!                                                                                                    |
|----------------------------------------------------------------------------------------------------|
| <ul> <li>Nesprávné vypínání zkracuje životnost topné komory.</li> <li>Neodborné vypínání procesoru má negativní vliv na životnost topné komory.</li> <li>Vypněte správně procesor.</li> </ul> |

- Klikněte na tlačítko û a držte je 4 sekundy stisknuté.
- Zobrazí se tlačítka Vypnout a Zrušit.
- Kliknutím na tlačítko Vypnout procesor vypnete. Pokud kliknete tlačítko Zrušit, vypínání se přeruší.

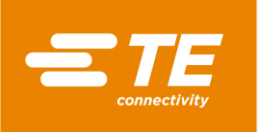

Topná komora se začne ochlazovat a zobrazí se hlášení **Topné články se ochlazují. Nevypínejte procesor**.

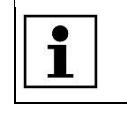

Tato operace může trvat několik minut.

- Když je topná komora ochlazená, zobrazí se hlášení Vypnutí OK. Otočte hlavní vypínač s funkcí nouzového vypnutí do polohy 0 OFF.
- Procesor je vypnutý.

# 10.5 Postup v havarijních situacích

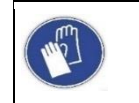

Použijte ochranné rukavice

Doporučujeme používat při práci s procesorem ochranné rukavice.

V havarijních situacích nebo při bezprostředním ohrožení je procesor nutno okamžitě odstavit. K tomu je určen hlavní vypínač s funkcí nouzového vypnutí.

## 10.5.1 Požár v topné komoře

| VÝSTRAHA! |                                                                                                    |  |  |  |  |
|-----------|----------------------------------------------------------------------------------------------------|--|--|--|--|
|           | <ul> <li>Škodlivé páry mohou způsobit dýchací potíže nebo udušení.</li> <li>Z některých produktů se mohou při smršťování uvolňovat nebezpečné páry.</li> <li>Řiďte se pokyny v bezpečnostním listu produktu.</li> <li>Pracoviště důkladně větrejte.</li> <li>V případě potřeby nainstalujte odsávací zařízení.</li> </ul> |  |  |  |  |
|           |                                                                                                    |  |  |  |  |
|           | UPOZORNĚNÍ!                                                                                                    |  |  |  |  |
|           |                                                                                                    |  |  |  |  |

Vyhozený kabelový svazek může způsobit popálení. Kabelový svazek, který je po smrštění vyhozen, je velmi horký.

Vyhozený kabelový svazek berte do rukou pouze za konce.

Používejte rukavice.

Pokud dojde v topné komoře k požáru, je nutno postupovat takto:

- Otočte hlavní vypínač s funkcí nouzového vypnutí do polohy 0 OFF.
- Jestliže je topná komora v přední pozici, přejede do zadní pozice a vyhodí zpracovávaný svazek.
- S K odbornému uhašení požáru použijte hasicí přístroj naplněný CO<sub>2</sub>.
- S kabelovým svazkem resp. jednotlivými kabely manipulujte opatrně, protože svazek i jednotlivé kabely mohou být horké.
- Colložte svazek resp. jednotlivé kabely do kovové nádoby, která neobsahuje hořlavé materiály.

V ojedinělých případech se po stisknutí hlavního vypínače s funkcí nouzového vypnutí může stát, že se topná komora nepřesune do zadní pozice. V takovém případě musíte uvolnit topnou komoru. Další informace naleznete v kapitole 10.5.2 Nouzové uvolnění topné komory, strana 65.

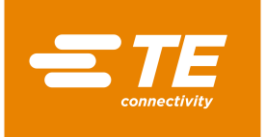

## 10.5.2 Nouzové uvolnění topné komory

#### VÝSTRAHA!

| Pozor na nechtěný nebo neočekávaný rozběh přístroje!                                                                                               |  |  |  |  |
|----------------------------------------------------------------------------------------------------|--|--|--|--|
| Rozběh procesoru během provádění běžné nebo technické údržby, způsobený např. kondenzátorem automatické transportní jednotky, může být nebezpečný. |  |  |  |  |
| Před přestrojením a čištěním stroje nebo hledáním chyb je nutno vypnout<br>odpojovač sítě (hlavní vypínač) a zajistit jej proti opětnému zapnutí!  |  |  |  |  |
| Vytáhněte síťovou zástrčku procesoru.                                                                                                    |  |  |  |  |
| Proveďte preventivní opatření k odvedení naakumulované energie.                                                                                    |  |  |  |  |
|                                                                                                    |  |  |  |  |

Počkejte, až procesor zchladne.

#### VÝSTRAHA!

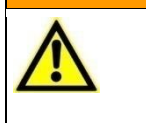

Při poruše procesoru hrozí nebezpečí popálení.

Saně topných článků se při přemístění dopředu zablokují.

Vypněte procesor hlavním vypínačem s funkcí nouzového vypnutí.

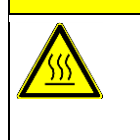

# UPOZORNĚNÍ!

Nebezpečí popálení o horký povrch. Procesor se během provozu silně zahřívá.

Počkejte, až procesor zchladne.

Jestliže se topná komora nepřesune v havarijní situaci dozadu ani po aktivaci hlavního vypínače s funkcí nouzového vypnutí, musíte topnou komoru uvolnit ručně.

S Zajištění dolní topné komory (1) tlačte dozadu, až se topná komora otevře.

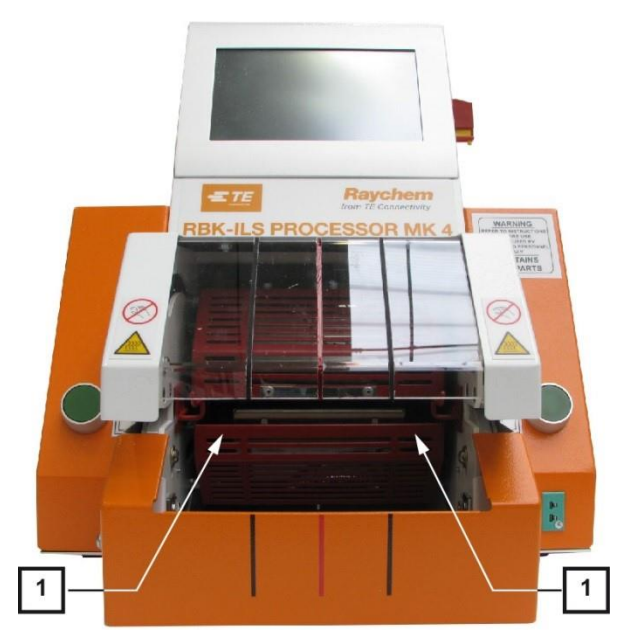

Abb. 36 : Ruční přemístění dolní topné komory

S Vytlačte uvolňovací páku dolů a odeberte kabelový svazek.

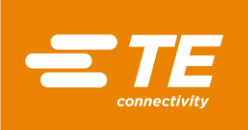

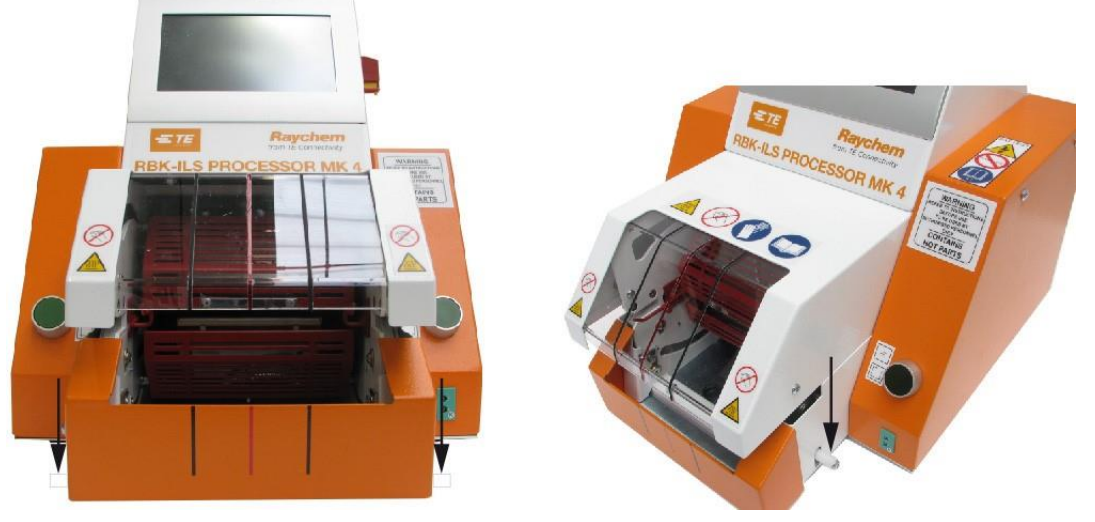

Abb. 37 : Ruční uvolnění kabelového svazku

## 10.5.3 Topná komora je zablokovaná

| VÝSTRAHA! |                                                                                                    |  |  |  |  |
|-----------|----------------------------------------------------------------------------------------------------|--|--|--|--|
|           | <ul> <li>Pozor na nechtěný nebo neočekávaný rozběh přístroje!</li> <li>Rozběh procesoru během provádění běžné a technické údržby může být nebezpečný.</li> <li>Před přestrojením a čištěním stroje nebo hledáním chyb je nutno vypnout odpojovač sítě (hlavní vypínač) a zajistit jej proti opětnému zapnutí!</li> <li>Vytáhněte síťovou zástrčku procesoru.</li> <li>Počkejte, až procesor zchladne.</li> </ul> |  |  |  |  |

#### UPOZORNĚNÍ!

#### Nebezpečí popálení o horký povrch.

Procesor se během provozu silně zahřívá.Počkejte, až procesor zchladne.

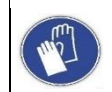

### Použijte ochranné rukavice

Doporučujeme používat při práci s procesorem ochranné rukavice.

Když je topná komora zablokovaná, objeví se v navigační liště symbol výstražného trojúhelníku

a v horní části displeje se zobrazí chybové hlášení 1:4 Topná komora je zablokovaná – volejte technický servis. Přívod energie mezi motorem a topnou komorou se automaticky přeruší.

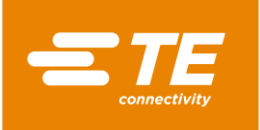

| Reference                             | 500-4                       | A1123030          |
|---------------------------------------|-----------------------------|-------------------|
| Jmeno <b>500-4</b>                    | Pocet <b>()</b>             | A CONTRACTOR OF A |
| Zbyvajici doba<br>procesu             | 6 sec.                      |                   |
| Skutecna teplota                      | <b>497</b> ∘c               |                   |
| Nastavena teplota                     | <b>500</b> ∘c               | ATUM-12/3-0-50MM  |
| Skutecna teplota<br>Nastavena teplota | 497     ∘c       500     ∘c | ATUM-12/3-0-50MM  |

Abb. 38 : Chybové hlášení

Stlačte uvolňovací páku dolů a odeberte produkt. •

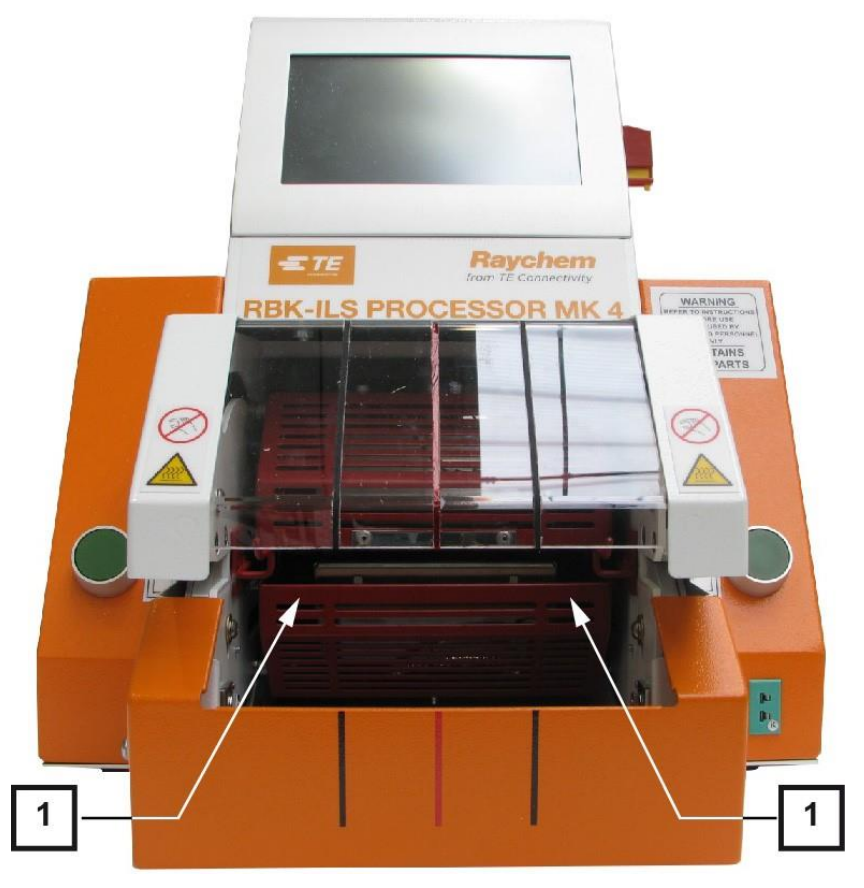

Abb. 39 : Ruční přemístění dolní topné komory

- Tlačte topnou kameru (1) dozadu, až se topná komora otevře. 0
- Kliknutím na výstražný trojúhelník deaktivujte chybové hlášení. 0

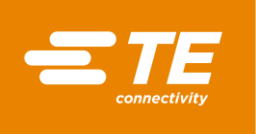

V horní části monitoru se zobrazí hlášení 3: 2 Stiskněte tlačítka.

|              | 3: Pres | s 2 Butto | ns to move Heater | 8/16/2016<br>Akt. uziv.: | 4:00 |
|--------------|---------|-----------|-------------------|--------------------------|------|
| prava uzivat | elu     |           | ID                | Level                    |      |
| ID obsluhy   |         |           |                   | Maintenance              |      |
| Heslo        |         |           |                   |                          |      |
| Nove heslo   |         |           | - Maria I         |                          |      |
|              |         |           | Nove ID obsl      | uhy                      |      |
|              |         |           | Nove heslo        |                          |      |
|              |         |           | Nova uroven       |                          |      |
|              |         |           |                   | × 🛃 🚺                    | ו    |
|              | *       | <b>₽</b>  | <b>\$</b> X       | ⊕ ∿-                     |      |

Abb. 40 : Odstranění chyb

- Stiskněte tlačítka obouručního ovládání.
- Topná komora se přesune do přední pozice a potom se opět vrátí dozadu.
- Blokování už není aktivní a můžete opět pracovat s procesorem.

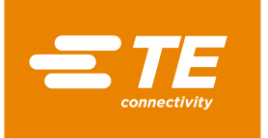

# 11 Odstraňování poruch

V tomto oddílu najdete následující informace:

| Kapitola | Téma                                          | Strana |
|----------|-----------------------------------------------|--------|
| 11.1     | Výskyt poruch                                 | 69     |
| 11.2     | Chybová hlášení na monitoru                   | 69     |
| 11.3     | Přehled chybových hlášení a jejich odstranění | 69     |
| 11.4     | Přehled poruch a jejich odstranění            | 74     |

| Práce popsané v této kapitole smějí provádět pouze kvalifikovaní technici. Po<br>skončení opravy nebo výměny komponentů je nutno provést předepsané<br>bezpečnostní kontroly. Další informace naleznete v kapitole 13.2.1 Proveder<br>bezpečnostních kontrol elektroinstalace, strana 87. | 'o<br>ní |
|----------------------------------------------------------------------------------------------------|----------|
|----------------------------------------------------------------------------------------------------|----------|

# 11.1 Výskyt poruch

Poruchy jsou události, které mohou vést k přerušení provozu, nekvalitnímu zpracování produktů nebo poškození procesoru.

# 11.2 Chybová hlášení na monitoru

Během provozu procesoru může docházet k poruchám. Porucha je na monitoru indikována chybovým hlášením s číslem chyby a textem: 15: Heater Calibration Required - Call Engineering Support

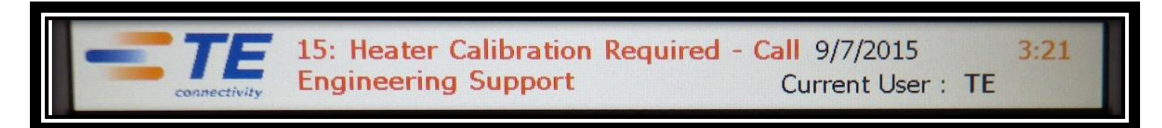

Abb. 41 : Chybové hlášení

# 11.3 Přehled chybových hlášení a jejich odstranění

| VYSTRAHA! |                                                                                                    |  |  |
|-----------|----------------------------------------------------------------------------------------------------|--|--|
|           | <ul> <li>Pozor na nechtěný nebo neočekávaný rozběh přístroje!</li> <li>Rozběh procesoru během provádění běžné nebo technické údržby, způsobený např. kondenzátorem automatické transportní jednotky, může být nebezpečný.</li> <li>Před přestrojením a čištěním stroje nebo hledáním chyb je nutno vypnout odpojovač sítě (hlavní vypínač) a zajistit jej proti opětnému zapnutí!</li> <li>Vytáhněte síťovou zástrčku procesoru.</li> <li>Proveďte preventivní opatření k odvedení naakumulované energie.</li> <li>Počkejte, až procesor zchladne.</li> </ul> |  |  |

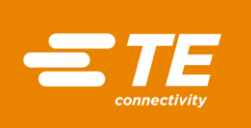

### UPOZORNĚNÍ!

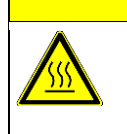

### Nebezpečí popálení o horký povrch.

Procesor se během provozu silně zahřívá.

Počkejte, až procesor zchladne.

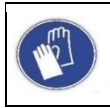

#### Použijte ochranné rukavice

Doporučujeme používat při práci s procesorem ochranné rukavice.

Generuje se celkem 17 chybových hlášení. Následující tabulka Vám pomůže při identifikaci chyby. Informace o výměně náhradních dílů najdete v kapitole 14.1 Oprava a výměna náhradních a opotřebitelných dílů, strana 93.
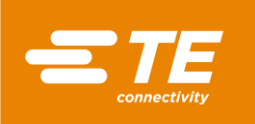

| Číslo chyby a text<br>hlášení                                   | Možná příčina                                                             | Řešení                                                                                                    |
|-----------------------------------------------------------------|---------------------------------------------------------------------------|----------------------------------------------------------------------------------------------------|
| 1: Topná komora je<br>zablokovaná – volejte<br>technický servis | Mechanické<br>zablokování                                                 | Přibližovací spínač kontroluje chod<br>motoru. Zkontrolujte přibližovací<br>vypínač. Další informace naleznete v<br>kapitole 14.1.1 Výkonová ochrana ,<br>strana 94. |
| 2: Přehřátí – volejte<br>technický servis                       | Topná komora není<br>ve výchozí pozici                                    | Vypněte procesor a vysuňte spodní saně do zadní pozice.                                                                                                    |
| 3: Topná komora není v<br>základní pozici                       | Topná komora není<br>ve výchozí pozici                                    | Stiskněte tlačítka obouručního ovládání.<br>Druhou možností je vypnutí procesoru a<br>vysunutí spodních saní do zadní pozice.                                        |
|                                                                 |                                                                           | Zkontrolujte, jestli zadní přibližovací senzor funguje.                                                                                                    |
|                                                                 |                                                                           | Zkontrolujte vzdálenost a pozici senzoru.                                                                                                    |
| 4: Výpadek motoru topení<br>– volejte technický servis          | K motoru není<br>přivedeno napájení<br>24V DC<br>(stejnosměrné<br>napětí) | Zkontrolujte napájení motoru stisknutím<br>tlačítek obouručního ovládání.                                                                                            |
|                                                                 | Závada kabeláže<br>motoru                                                 | Vyměňte vadné kabely. Další informace<br>naleznete v kapitole 14.1.5 Výměna<br>sestav motoru, strana 102.                                                            |
|                                                                 | Chyba obvodu řídící<br>karty PCB (desky<br>plošných spojů)                | Vyměňte PCB. Další informace<br>naleznete v kapitole 14.1.7 Výměna<br>desky plošných spojů (řídící karta PCB),<br>strana 110.                                        |
|                                                                 | Výpadek motoru                                                            | Vyměňte motor. Další informace<br>naleznete v kapitole 14.1.5 Výměna<br>sestav motoru, strana 102.                                                                   |
| 5: Závada řízení motoru – volejte technický servis              | K motoru není<br>přivedeno napájení<br>24V DC                             | Vypněte procesor a pak ho znovu<br>zapněte. Zkontrolujte, jestli je chyba<br>odstraněna.                                                                             |
|                                                                 |                                                                           | Zkontrolujte, jestli po stisknutí tlačítek<br>obouručního ovládání fungují obě<br>kontrolky na bezpečnostním relé.                                                   |
|                                                                 |                                                                           | Vyměňte PCB. Další informace<br>naleznete v kapitole 14.1.7 Výměna<br>desky plošných spojů (řídící karta PCB),<br>strana 110.                                        |
| 6: Výpadek čelního<br>senzoru – volejte<br>technický servis     | Zkontrolujte<br>vzdálenost senzoru                                        | Upravte seřízení senzoru. Další<br>informace naleznete v kapitole 14.1.3<br>Nastavení přibližovacího spínače, strana<br>98.                                          |
|                                                                 | Senzor je vadný                                                           | Pokud senzor nesvítí, vyměňte ho. Další<br>informace naleznete v kapitole 14.1.4<br>Výměna přibližovacího spínače, strana<br>101.                                    |

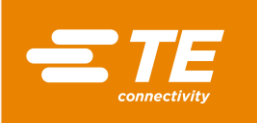

| Číslo chyby a text<br>hlášení                                        | Možná příčina                                        | Řešení                                                                                                    |
|----------------------------------------------------------------------|------------------------------------------------------|----------------------------------------------------------------------------------------------------|
|                                                                      | Zkontrolujte kabeláž                                 | Odstraňte chybu kabeláže. Další<br>informace naleznete v kapitole 14.1.4<br>Výměna přibližovacího spínače, strana<br>101.                                      |
|                                                                      | Přípojky jsou vadné                                  | Zkontrolujte přípojky mezi svorkou senzoru a PCB.                                                                                                    |
|                                                                      | Zkontrolujte, jestli ve<br>vedení nejsou<br>překážky | Odstraňte překážky                                                                                                    |
| 7: Výpadek senzoru<br>GNDST – volejte<br>technický servis            | Zkontrolujte<br>vzdálenost senzoru                   | Upravte seřízení senzoru. Další<br>informace naleznete v kapitole 14.1.3<br>Nastavení přibližovacího spínače, strana<br>98.                                    |
|                                                                      | Senzor je vadný                                      | Pokud senzor nesvítí, vyměňte ho. Další<br>informace naleznete v kapitole 14.1.4<br>Výměna přibližovacího spínače, strana<br>101.                              |
|                                                                      | Zkontrolujte kabeláž                                 | Odstraňte chybu kabeláže. Další<br>informace naleznete v kapitole 14.1.4<br>Výměna přibližovacího spínače, strana<br>101.                                      |
|                                                                      | Přípojky jsou vadné                                  | Zkontrolujte přípojky mezi svorkou senzoru a PCB.                                                                                                    |
|                                                                      | Zkontrolujte, jestli ve<br>vedení nejsou<br>překážky | Odstraňte překážky                                                                                                    |
| 8: Je detekován výpadek<br>ventilátoru – volejte<br>technický servis | Není spojení V DC s<br>chladicím<br>ventilátorem     | Zkontrolujte kabeláž k chladicímu ventilátoru.                                                                                                    |
|                                                                      | Chladicí ventilátor je<br>vadný                      | Vyměňte chladicí ventilátor. Další<br>informace naleznete v kapitole 14.1.6<br>Výměna chladicího ventilátoru, strana<br>109.                                   |
| 9: Zkontrolujte pojistky a                                           | Pojistka je vadná                                    | Vyměňte pojistku (240 V DC; 2 A). 2 A).                                                                                                    |
| topení – volejte technický<br>servis                                 | Obvod topného<br>článku je přerušený                 | Zkontrolujte odpor sestavy topných<br>článků na svorkovnici umístěné vzadu<br>na topné komoře. Odpor by měl být<br>větší než 100 ohmů a menší než 200<br>ohmů. |
|                                                                      | Kabeláž je vadná                                     | Zkontrolujte průchod mezi fázovým a nulovým vedením na zásuvce a na PCB.                                                                                       |
| 10: Výpadek řízení topení<br>– volejte technický servis              | Chyba komunikace                                     | Vypněte procesor a pak ho znovu zapněte.                                                                                                    |
|                                                                      | PCB je vadná                                         | Vyměňte PCB. Další informace<br>naleznete v kapitole 14.1.7 Výměna<br>desky plošných spojů (řídící karta PCB),<br>strana 110.                                  |
| 11: Přehřátí topné komory<br>– volejte technický servis              | Termočlánek v topné<br>komoře je vadný               | Vyměňte topnou komoru. Další<br>informace naleznete v kapitole 14.1.2<br>Výměna topné komory, strana 95.                                                       |

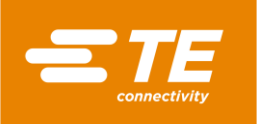

| Číslo chyby a text<br>hlášení                                            | Možná příčina                                     | Řešení                                                                                                    |
|--------------------------------------------------------------------------|---------------------------------------------------|----------------------------------------------------------------------------------------------------|
|                                                                          | Chladicí ventilátor je<br>zablokovaný             | Zkontrolujte, jestli je dostatečná<br>vzdálenost mezi díly procesoru a<br>chladicím ventilátorem.                                                                                                    |
|                                                                          | Chladicí ventilátor<br>nefunguje                  | Viz číslo chyby 8.                                                                                                    |
| 12: Otevřený obvod<br>termočlánku – volejte<br>technický servis          | Přípojky termočlánku<br>jsou vadné                | Zkontrolujte odpor termočlánku na<br>vodičích 17 a 18, piny 1 a 2. Správný<br>odpor termočlánku je cca 2 ohmy.<br>Pokud je odpor mnohem vyšší, je<br>termočlánek vadný.<br>Vyměňte kompenzační kabel nebo celou<br>topnou komoru. |
|                                                                          | Kompenzační kabel<br>termočlánku je vadný         | Vyměňte kompenzační kabel. Další<br>informace naleznete v kapitole 14.1.9<br>Výměna kompenzačního kabelu<br>termočlánku, strana 113.                                                                                              |
|                                                                          | PCB je vadná                                      | Vyměňte PCB. Další informace<br>naleznete v kapitole 14.1.7 Výměna<br>desky plošných spojů (řídící karta PCB),<br>strana 110.                                                                                                    |
| 13: Zkrat na termočlánku<br>– volejte technický servis                   | Kompenzační kabel<br>termočlánku je vadný         | Vyměňte kompenzační kabel. Další<br>informace naleznete v kapitole 14.1.9<br>Výměna kompenzačního kabelu<br>termočlánku, strana 113.                                                                                              |
|                                                                          | Zkrat v topné komoře                              | Vyměňte topnou komoru. Další<br>informace naleznete v kapitole 14.1.2<br>Výměna topné komory, strana 95.                                                                                                    |
|                                                                          | PID regulátor je<br>chybně<br>nakonfigurovaný.    | Obnovte tovární nastavení PID<br>regulátoru. Další informace najdete v<br>kapitole 9.5.5 Změna nastavení topné<br>komory , strana 46.                                                                                             |
| 14: Přerušená<br>komunikace s IO kartou –                                | Špatné spojení s<br>PCB                           | Zkontrolujte spojení s PCB.                                                                                                    |
| volejte technický servis                                                 | PCB je vadná                                      | Vyměňte PCB. Další informace<br>naleznete v kapitole 14.1.7 Výměna<br>desky plošných spojů (řídící karta PCB),<br>strana 110.                                                                                                    |
| 15: Je zapotřebí kalibrace<br>topné komory – volejte<br>technický servis | Je zapotřebí provést<br>kalibraci topné<br>komory | Nakalibrujte topnou komoru.<br>Další informace naleznete v kapitole 9.9<br>Kalibrace topné komory, strana 54.                                                                                                    |
| 16: Chyba komunikace s<br>účastníkem slave –<br>volejte technický servis | Spojení se<br>svářečkou je vadné                  | Zkontrolujte komunikaci mezi softwarem<br>a svářečkou.<br>Zkontrolujte chybové hlášení svářečky.                                                                                                    |
| 17: Výpadek hlavního<br>napájení – volejte                               | Zkontrolujte vstupní<br>napětí                    | Vstupní napětí nesmí překročit rozmezí<br>209-250 V AC (střídavé napětí).                                                                                                    |
| technický servis                                                         | Hlavní pojistka je<br>vadná                       | Vyměňte hlavní pojistku. (3.15 AMP<br>S506 Series Time delay)                                                                                                    |
|                                                                          | Zkontrolujte funkci<br>hlavního vypínače          | Vyměňte hlavní vypínač.<br>(3LD22500TK13 Siemens)                                                                                                    |

⊚₽

# 11.4 Přehled poruch a jejich odstranění

### VÝSTRAHA!

| Pozor na nechtěný nebo neočekávaný rozběh přístroje!                       |
|----------------------------------------------------------------------------|
| Rozběh procesoru během provádění běžné nebo technické údržby, způsobený    |
| např. kondenzátorem automatické transportní jednotky, může být nebezpečný. |

- Před přestrojením a čištěním stroje nebo hledáním chyb je nutno vypnout odpojovač sítě (hlavní vypínač) a zajistit jej proti opětnému zapnutí!
- Vytáhněte síťovou zástrčku procesoru.
- Proveďte preventivní opatření k odvedení naakumulované energie.
- Počkejte, až procesor zchladne.

## UPOZORNĚNÍ!

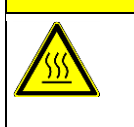

Nebezpečí popálení o horký povrch.

Procesor se během provozu silně zahřívá.

Počkejte, až procesor zchladne.

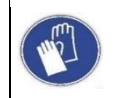

## Použijte ochranné rukavice

Doporučujeme používat při práci s procesorem ochranné rukavice.

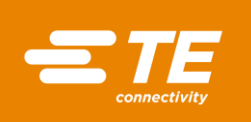

| Problém                                                                               | Možná příčina                                                                                                    | Kontrola                                                                                                    | Řešení                                                                                                    |
|---------------------------------------------------------------------------------------|----------------------------------------------------------------------------------------------------|----------------------------------------------------------------------------------------------------|----------------------------------------------------------------------------------------------------|
| Topná komora<br>se přesune<br>dopředu a pak se<br>hned vrátí zpět<br>do zadní pozice. | Přibližovací senzor<br><b>zavádění</b> je ve stavu<br><b>VYP</b> nebo vadný.<br>Topná komora může<br>také být v nesprávné<br>pozici. | Zkontrolujte jestli<br>svítí interní LED<br>kontrolka senzoru<br><b>zavádění</b> .                                                                                 | Proveďte nové seřízení<br>pozice senzoru. Další<br>informace naleznete v<br>kapitole 14.1.3 Nastavení<br>přibližovacího spínače,<br>strana 98.<br>V případě potřeby vyměňte<br>senzor. Další informace<br>naleznete v kapitole 14.1.4<br>Výměna přibližovacího<br>spínače, strana 101. |
| Topná komora<br>se po stisknutí<br>tlačítek<br>obouručního<br>ovládání<br>nepohybuje. | Topná komora není v<br>zadní pozici.                                                                                                 | Zkontrolujte<br>pozici topné<br>komory.<br>Zkontrolujte, jestli<br>není topná<br>komora<br>zablokovaná.                                                            | Odstraňte zablokování.<br>Stiskněte tlačítka<br>obouručního ovládání,<br>topná komora by se měla<br>přemístit do zadní pozice.                                                                                                    |
|                                                                                       | Senzor <b>výchozí</b><br><b>pozice</b> je vadný nebo<br>se zasekl ve stavu<br><b>VYP</b> .                                           | Zkontrolujte<br>vzdálenost a<br>pozici senzoru.<br>LED kontrolka<br>senzoru by měla<br>svítit.<br>Zkontrolujte<br>kabeláž a<br>přípojky.                           | Proveďte nové seřízení<br>pozice senzoru.<br>V případě potřeby vyměňte<br>senzor. Další informace<br>naleznete v kapitole 14.1.4<br>Výměna přibližovacího<br>spínače, strana 101.<br>Opravte chybné propojení.                                                                         |
|                                                                                       | Porucha<br>bezpečnostního relé.                                                                                                    | Když stisknete<br>tlačítka<br>obouručního<br>ovládání, musí<br>obě kontrolky<br>svítit. Zkontrolujte<br>kabeláž a<br>přípojky.<br>Zkontrolujte vstup<br>DC na PCB. | Vyměňte bezpečnostní<br>relé. Další informace<br>naleznete v kapitole 14.1.8<br>Výměna bezpečnostního<br>relé, strana 112.                                                                                                    |
|                                                                                       | Porucha relé PCB.                                                                                                    | Když stisknete<br>tlačítka<br>obouručního<br>ovládání, musí<br>obě kontrolky<br>svítit. Relé PCB<br>nefunguje.                                                     | Zkontrolujte kabeláž a<br>přípojky.<br>Vyměňte PCB. Další<br>informace naleznete v<br>kapitole 14.1.7 Výměna<br>desky plošných spojů<br>(řídící karta PCB), strana<br>110.                                                                                                    |

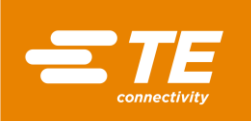

| Problém                                                                               | Možná příčina                                                                  | Kontrola                                                                                                    | Řešení                                                                                                    |
|---------------------------------------------------------------------------------------|--------------------------------------------------------------------------------|----------------------------------------------------------------------------------------------------|----------------------------------------------------------------------------------------------------|
| Procesor je<br>přehřátý. Kryty a<br>uzávěry jsou<br>příliš horké.                     | Vypínací procedura se<br>neprovede.                                            | Vypněte procesor<br>z dotykového<br>monitoru.<br>Chladicí ventilátor<br>běží dál až do<br>dosažení teploty<br>70 °C. Pak otočte<br>hlavní vypínač do<br>polohy <b>0 OFF</b> . | Přesvědčete se, že<br>vypínací procedura<br>proběhla správně. Další<br>informace naleznete v<br>kapitole 10.4 Vypnutí<br>procesoru, strana 63.                                                |
| Topná komora<br>se po stisknutí<br>tlačítek<br>obouručního<br>ovládání<br>nepohybuje. | Skutečná teplota je<br>mimo nastavený<br>rozsah.                               | Pokud je<br>skutečná teplota<br>v nastaveném<br>rozsahu, svítí<br>pole <b>Skutečná</b><br><b>teplota v</b><br><b>náhledu Úvodní</b><br><b>obrazovka</b><br>zeleně.            | Obnovte tovární nestavení<br>rozsahu teplot.                                                                                                    |
| Dotykový monitor<br>se po otočení<br>hlavního                                         | Není přivedeno síťové napětí.                                                  | Zkontrolujte, jestli<br>není hlavní<br>pojistka vadná.                                                                                                    | Vyměňte hlavní pojistku.<br>(3.15 AMP S506 Series<br>Time delay)                                                                                                    |
| vypínače do<br>polohy <b>1 ON</b><br>neaktivuje.                                      | Spojení s PCB<br>nefunguje nebo<br>dotykový monitor není<br>správně připojený. | Zkontrolujte, jestli<br>správně funguje<br>napájení.<br>Zkontrolujte<br>spojení 24 VDC s<br>PCB na J32/J33<br>piny 1 a 2 a J65<br>piny 4 a 5.                                 | Zkontrolujte, jestli není<br>propojení vadné, a v<br>případě potřeby vyměňte<br>vadné prvky. Další<br>informace naleznete v<br>kapitole 14.1.10 Výměna<br>dotykového monitoru,<br>strana 115. |
|                                                                                       | PCB je vadná.                                                                  | Na pin J32 není<br>přivedeno<br>napájení 24V DC                                                                                                    | Vyměňte PCB. Další<br>informace naleznete v<br>kapitole 14.1.7 Výměna<br>desky plošných spojů<br>(řídící karta PCB), strana<br>110.                                                           |
|                                                                                       | Dotykový monitor je<br>vadný.                                                  | Napájení 24 VDC<br>je přivedeno na<br>piny J65 4 a 5,<br>ale dotykový<br>monitor nezapíná.                                                                                    | Vyměňte dotykový<br>monitor. Další informace<br>naleznete v kapitole<br>14.1.10 Výměna<br>dotykového monitoru,<br>strana 115.                                                                 |
| Interní nebo<br>externí chladicí                                                      | Tlak vzduchu na<br>vstupu je příliš malý.                                      | Minimální tlak<br>vzduchu musí být<br>aspoň 3,5 baru.                                                                                                    |                                                                                                    |

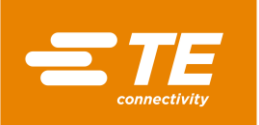

| Problém                  | Možná příčina                                 | Kontrola                                                                | Řešení                                                                                                    |
|--------------------------|-----------------------------------------------|-------------------------------------------------------------------------|----------------------------------------------------------------------------------------------------|
| ventilátor<br>nefunguje. | Na cívku není<br>přivedeno napájení<br>24V DC | Zkontrolujte, je na<br>piny J18/J20 1 a<br>2 PCB přivedeno<br>napájení. | Vyměňte PCB. Další<br>informace naleznete v<br>kapitole 14.1.7 Výměna<br>desky plošných spojů<br>(řídící karta PCB), strana<br>110. |
|                          | Na cívku není<br>přivedeno napájení<br>24V DC | Zkontrolujte<br>připojení na pinu<br>J41 k ventilu<br>cívky.            | Zkontrolujte, jestli není<br>propojení vadné. Vyměňte<br>propojovací prvky (KMYZ-<br>9-24-2.5).                                     |
|                          | Cívka nebo ventil cívky jsou vadné.           | Kontrolka na<br>přibližovacím<br>senzoru svítí.                         | Vyměňte cívku nebo ventil<br>cívky.                                                                                                 |

Tab. 26 : Poruchy a jejich odstranění

Když je k procesoru připojený interní chladicí ventilátor, dvě kontrolky senzoru (1) a (2) svítí. Chladicí ventilátor trvale přivádí vzduch k procesoru a ochlazuje ho. Když spustíte proces smršťování, přívod chladicího vzduchu se přeruší. Jakmile se topná kamera přesune do zadní pozice, chladicí ventilátor se opět zapne.

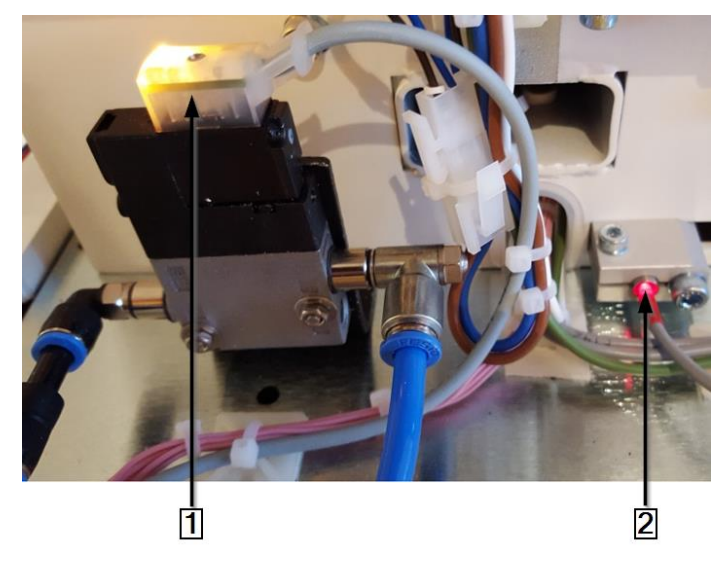

Abb. 42 : Interní chladicí ventilátor u zadního přibližovacího spínače

| Poz. | Označení                                                  |
|------|-----------------------------------------------------------|
| 1    | Kontrolka senzoru na vnitřním chladicím ventilátoru svítí |
| 2    | Kontrolka senzoru na zadním přibližovacím spínači svítí   |

Tab. 27 : Interní chladicí ventilátor zadního přibližovacího senzoru

| 1          | Instalace chladicího ventilátoru je volitelná. |
|------------|------------------------------------------------|
| , <b>-</b> |                                                |

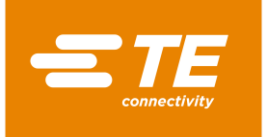

i

# 12 Přístup ke komponentům

Aby bylo možné provádět údržbu, opravy a výměnu náhradních a opotřebitelných dílů, musí být zajištěn přístup ke komponentům. Plášť se dá úplně odmontovat.

V tomto oddílu najdete následující informace:

| Kapitola | Téma                                                       | Strana |
|----------|------------------------------------------------------------|--------|
| 12.1     | Demontáž bočních stěn                                      | 80     |
| 12.2     | Sejmutí dolních bočních stěn topné komory a čelního panelu | 81     |
| 12.3     | Sejmutí horní stěny topné komory                           | 82     |
| 12.4     | Sejmutí krytu dotykového monitoru                          | 82     |
| 12.5     | Sejmutí dolní zadní stěny                                  | 84     |
| 12.6     | Sejmutí horní zadní stěny                                  | 85     |

Práce popsané v této kapitole smějí provádět pouze kvalifikovaní technici. Po skončení opravy nebo výměny komponentů je nutno provést předepsané bezpečnostní kontroly. Další informace naleznete v kapitole 13.2.1 Provedení bezpečnostních kontrol elektroinstalace, strana 87.

| 1/1/07 |      |
|--------|------|
| VYSI   | RAHA |
|        |      |

| 0<br>Ú | Pozor na nechtěný nebo neočekávaný rozběh přístroje!<br>Rozběh procesoru během provádění běžné nebo technické údržby, způsobený<br>např. kondenzátorem automatické transportní jednotky, může být nebezpečný. |
|--------|----------------------------------------------------------------------------------------------------|
|        | Před přestrojením a čištěním stroje nebo hledáním chyb je nutno vypnout<br>odpojovač sítě (hlavní vypínač) a zajistit jej proti opětnému zapnutí!                                                             |
|        | <ul> <li>Vytáhněte síťovou zástrčku procesoru.</li> </ul>                                                                                                    |
|        | Proveďte preventivní opatření k odvedení naakumulované energie.                                                                                                    |
|        | Počkejte, až procesor zchladne.                                                                                                    |
|        |                                                                                                    |
|        |                                                                                                    |

| i | Potřebujete imbusový klíč velikosti 2,5 mm, 3 mm und 4 mm. |
|---|------------------------------------------------------------|
|   |                                                            |

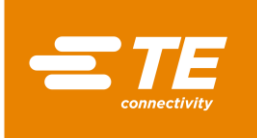

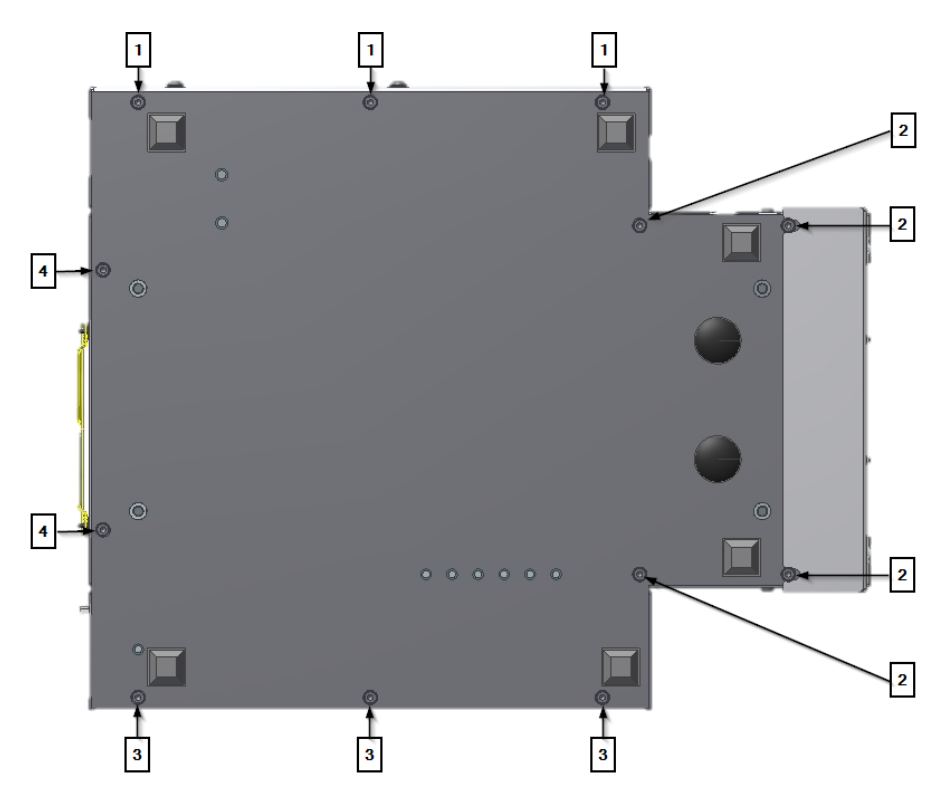

Abb. 43 : Šrouby pro připevnění k zemi

| Poz. | Označení                                                                  |
|------|---------------------------------------------------------------------------|
| 1    | Dolní upevňovací šrouby levé boční stěny.                                 |
| 2    | Dolní upevňovací šrouby levé a pravé stěny topné komory a čelního panelu. |
| 3    | Dolní upevňovací šrouby pravé boční stěny.                                |
| 4    | Dolní upevňovací šrouby zadní stěny.                                      |

Tab. 28 : Pozice upevňovacích šroubů

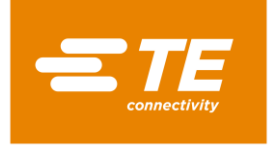

# 12.1 Demontáž bočních stěn

Při demontáži boční stěny vždy odeberte dolní 3 (2) a horní 2 (1) upevňovací šroub(y).

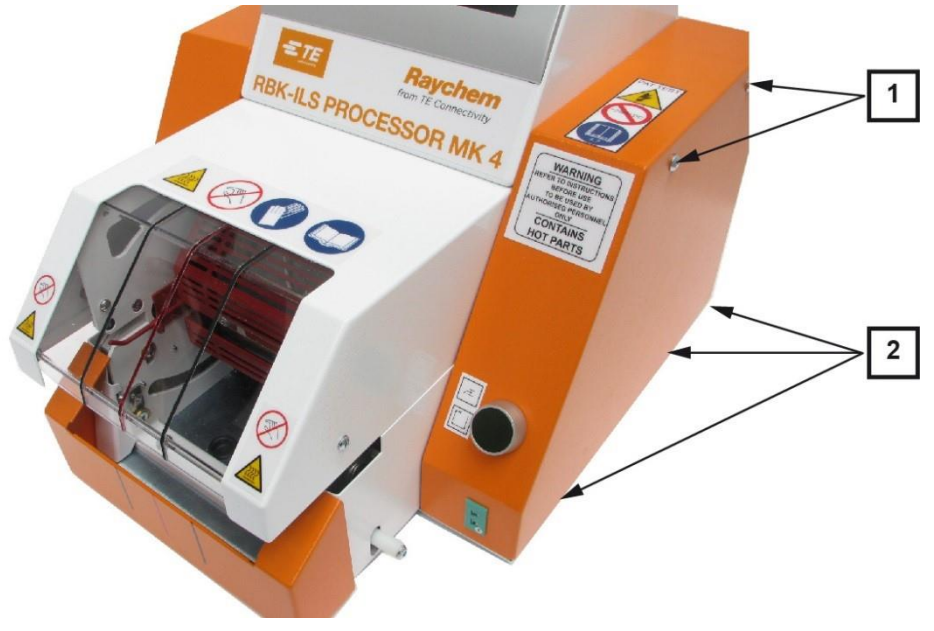

### Abb. 44 : Pravá boční stěna

| Poz. | Označení                                   |
|------|--------------------------------------------|
| 1    | Horní upevňovací šrouby pravé boční stěny. |
| 2    | Dolní upevňovací šrouby pravé boční stěny. |

Tab. 29 : Pozice pravé boční stěny

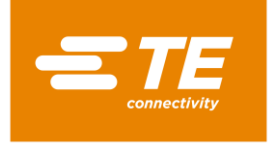

# 12.2 Sejmutí dolních bočních stěn topné komory a čelního panelu

Odeberte dolní 4 upevňovací šrouby (1) a (2) a sejměte čelní panel a dolní boční stěny topné komory.

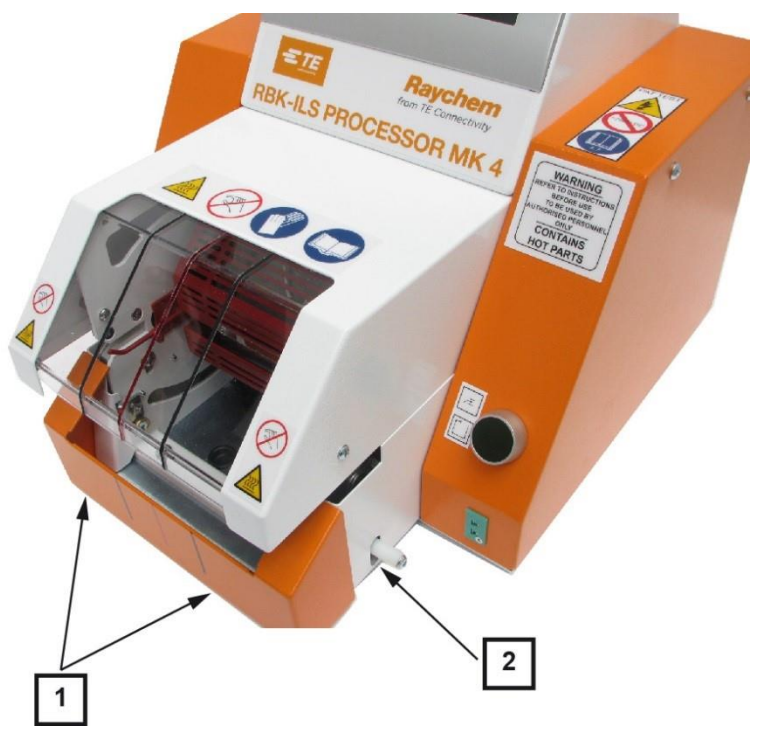

Abb. 45 : Dolní boční stěna topné komory a čelní panel

| Poz. | Označení                                         |
|------|--------------------------------------------------|
| 1    | Upevňovací šrouby čelního panelu.                |
| 2    | Upevňovací šroub pravé dolní stěny topné komory. |

Tab. 30 : Pozice dolní boční stěny topné komory a čelního panelu

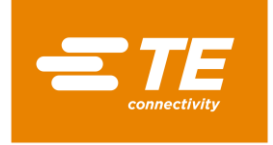

# 12.3 Sejmutí horní stěny topné komory

Odeberte horní upevňovací šroub (1) a sejměte horní stěnu topné komory.

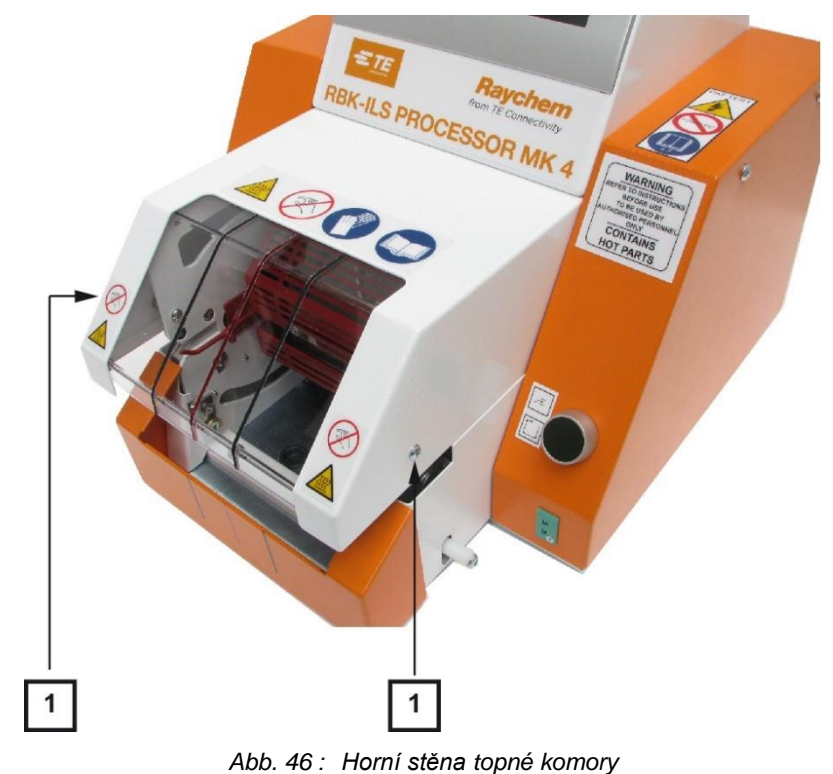

| Poz. | Označení                                    |
|------|---------------------------------------------|
| 1    | Upevňovací šrouby horní stěny topné komory. |

Tab. 31 : Pozice horní stěny topné komory

# 12.4 Sejmutí krytu dotykového monitoru

Podmínka: Před sejmutím krytu dotykového monitoru je nutno sejmout obě boční stěny.

Odeberte 2 upevňovací šrouby (1) každé stěny a sejměte kryt dotykového monitoru.

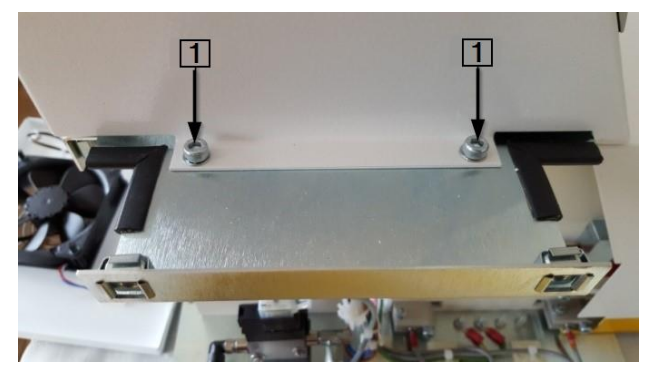

Abb. 47 : Kryt dotykového monitoru

| Poz. | Označení                                     |
|------|----------------------------------------------|
| 1    | Upevňovací šrouby krytu dotykového monitoru. |

Tab. 32 : Pozice krytu dotykového monitoru

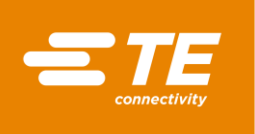

Vytáhněte koncovky J22, J45, J35, J32, J49 (1) propojovacích kabelů s řídící kartou PCB a odeberte dotykový monitor.

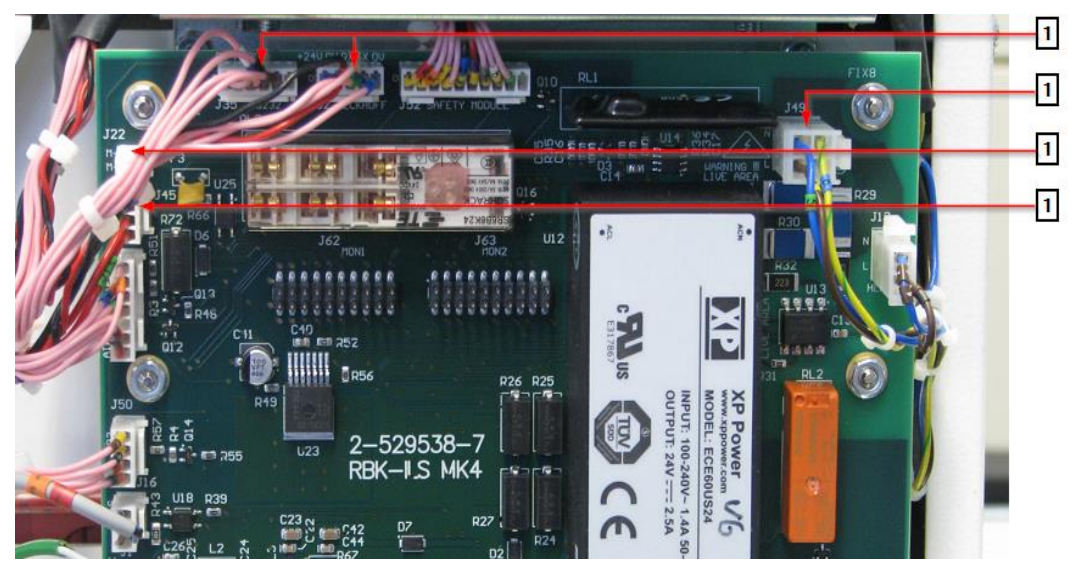

Abb. 48 : Propojovací kabely s řídící kartou PCB

| Poz. | Označení           |
|------|--------------------|
| 1    | Propojovací kabely |

Tab. 33 : Pozice propojovacích kabelů

S V případě potřeby uvolněte stahovací pásky (1) mezi procesorem a kabelovými svazky.

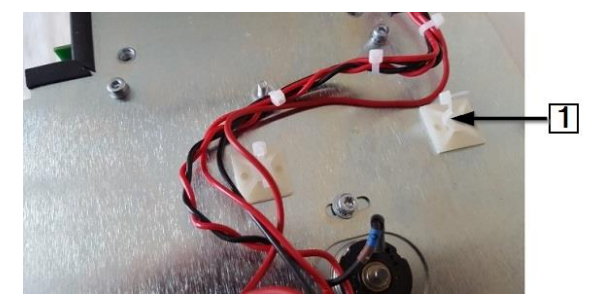

Abb. 49 : Stahovací pásek kabelů u procesoru

| Poz. | Označení                    |
|------|-----------------------------|
| 1    | Stahovací pásek u procesoru |

Tab. 34 : Stahovací pásek

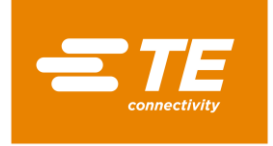

# 12.5 Sejmutí dolní zadní stěny

Odeberte 2 dolní (2) a 2 horní (1) upevňovací šroub(y) a sejměte dolní zadní stěnu.

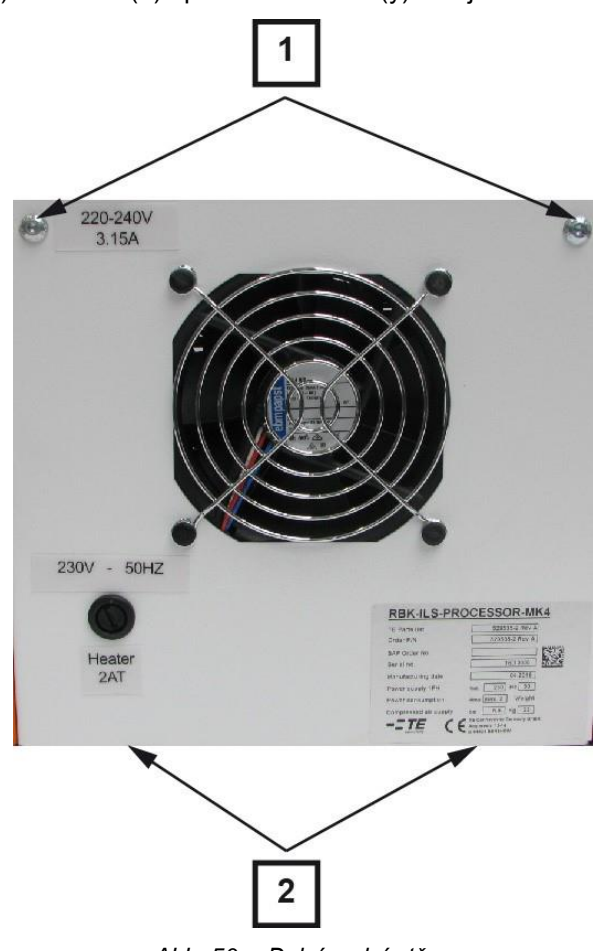

Abb. 50 : Dolní zadní stěna

| Poz. | Označení                                   |
|------|--------------------------------------------|
| 1    | Horní upevňovací šrouby dolní zadní stěny. |
| 2    | Dolní upevňovací šrouby dolní zadní stěny. |

Tab. 35 : Pozice dolní zadní stěny

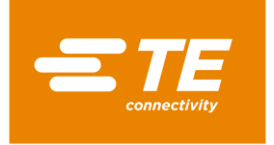

# 12.6 Sejmutí horní zadní stěny

Odeberte 4 upevňovací šrouby (1) a sejměte horní zadní stěnu.

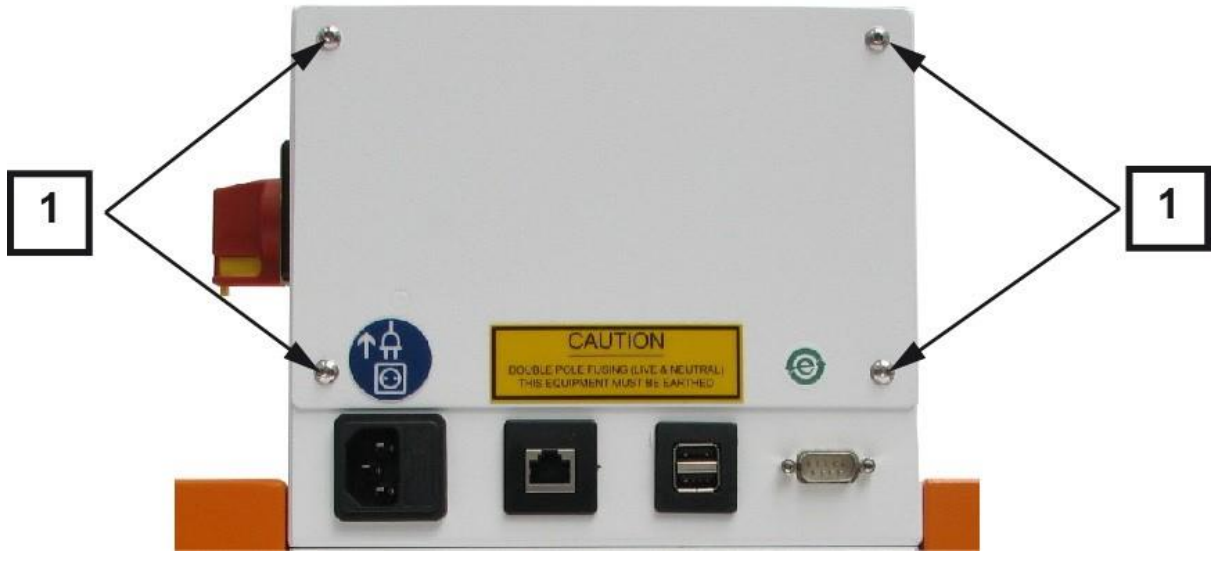

Abb. 51 : Horní zadní stěna

| Poz. | Označení                             |
|------|--------------------------------------|
| 1    | Upevňovací šrouby horní zadní stěny. |

Tab. 36 : Pozice horní zadní stěny

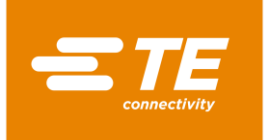

# 13 Údržba

V tomto oddílu najdete následující informace:

| Kapitola | Téma           | Strana |
|----------|----------------|--------|
| 13.1     | Přehled údržby | 86     |
| 13.2     | Údržba         | 86     |

# 13.1 Přehled údržby

| Konstrukční součást | Údržba                                            | Interval                                                                                                 |
|---------------------|---------------------------------------------------|----------------------------------------------------------------------------------------------------|
| Procesor            | Provedení bezpečnostních kontrol elektroinstalace | ročně                                                                                                    |
|                     | Vyčištění procesoru                               | týdně                                                                                                    |
| Chladicí ventilátor | Kontrola funkce chladicího ventilátoru            | týdně                                                                                                    |
| Chapač              | Kontrola funkce a opotřebení chapačů              | týdně                                                                                                    |
| Uvolňovací páka     | Kontrola funkce uvolňovací páky                   | týdně                                                                                                    |
| Topná komora        | Kalibrace teploty topné komory                    | <ul> <li>měsíčně</li> <li>po delší odstávce<br/>procesoru</li> <li>po výměně topné<br/>komory</li> </ul> |

Tab. 37 : Seznam údržby

# 13.2 Údržba

i

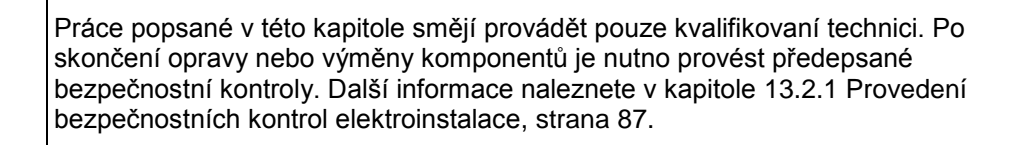

## NEBEZPEČÍ!

Nebezpečí zasažení proudem při kontaktu s vodivými díly.

Kontakt s vodivými díly je životu nebezpečný!

- Před otevřením krytů vytáhněte síťovou zástrčku.
  - K otevření mechanických krytů vždy použijte vhodný nástroj.

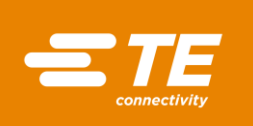

©|≠

### VÝSTRAHA!

### Pozor na nechtěný nebo neočekávaný rozběh přístroje!

Rozběh procesoru během provádění běžné nebo technické údržby, způsobený např. kondenzátorem automatické transportní jednotky, může být nebezpečný.

- Před přestrojením a čištěním stroje nebo hledáním chyb je nutno vypnout odpojovač sítě (hlavní vypínač) a zajistit jej proti opětnému zapnutí!
- Vytáhněte síťovou zástrčku procesoru.
- Proveďte preventivní opatření k odvedení naakumulované energie.
- Počkejte, až procesor zchladne.

## 13.2.1 Provedení bezpečnostních kontrol elektroinstalace

## POZOR!

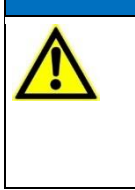

Při kontrole izolačního odporu s použitím přenosné zkoušečky (PAT) může dojít k poškození procesoru.

- Přenosnou zkoušečku (PAT) nepoužívejte ke kontrolce izolačního odporu.
- Dodržujte pokyny v dokumentaci výrobce zkoušečky.
- Sejměte pravou boční stěnu. Další informace naleznete v kapitole 12.1 Demontáž bočních stěn, strana 80.
- Zkontrolujte, jestli jsou všechny šrouby na vnitřní straně krytu pevně utažené.
- Zkontrolujte, jestli jsou všechny matice na vnitřní straně krytu, topné komory a zemnicích kolících (1) pevně utažené.

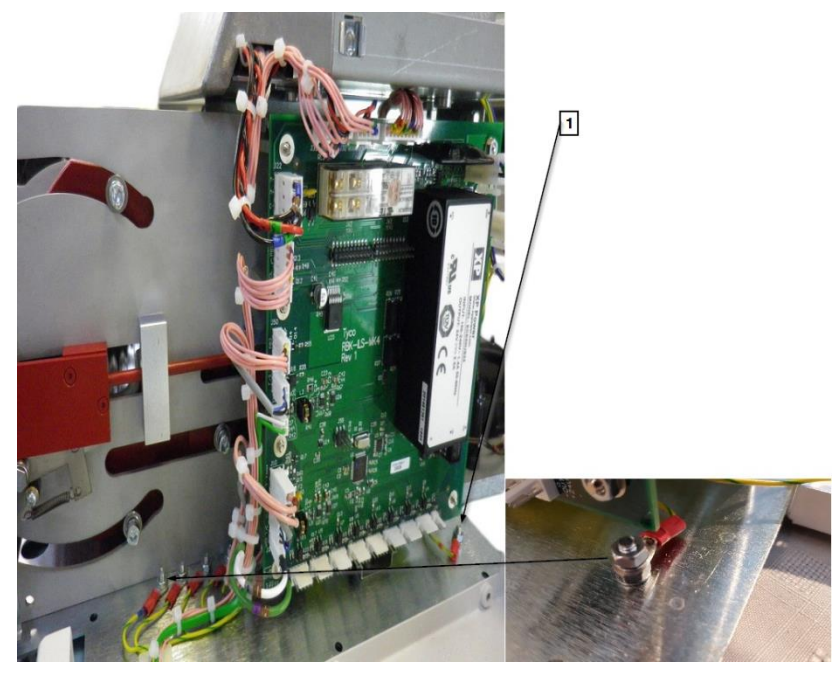

Abb. 52 : Zemnicí přípojka

| Poz. | Označení               |
|------|------------------------|
| 1    | Vstup zemnicí přípojky |

Tab. 38 : Bezpečnostní kontroly elektroinstalace

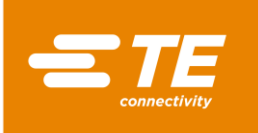

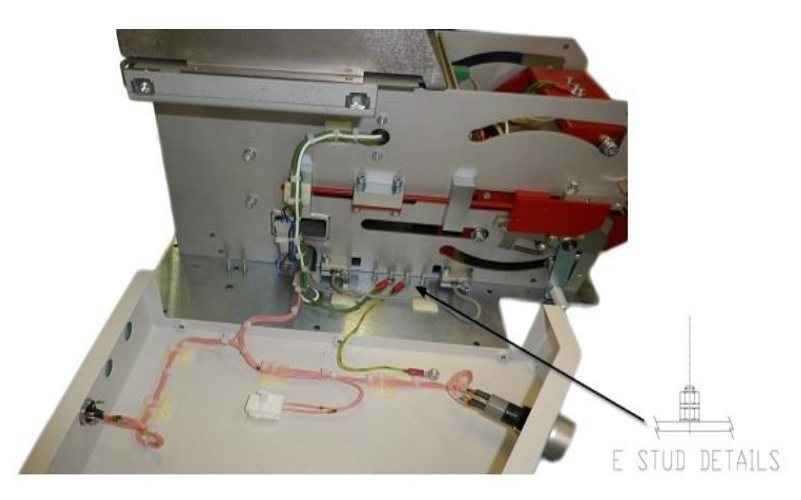

Abb. 53 : Spojení zemnicí přípojky s krytem

- Připojte PAT k síťové přípojce a vyberte ZEMNÍ SPOJENÍ, 10A.
- Pak zkoušečku pevně přitiskněte na 4 níže uvedené zkušební body.
- Tlačítko TEST držte 10 sekund stisknuté a zkontrolujte, že odpor během těchto 10 sekund nepřekročí 0,225 Ω.

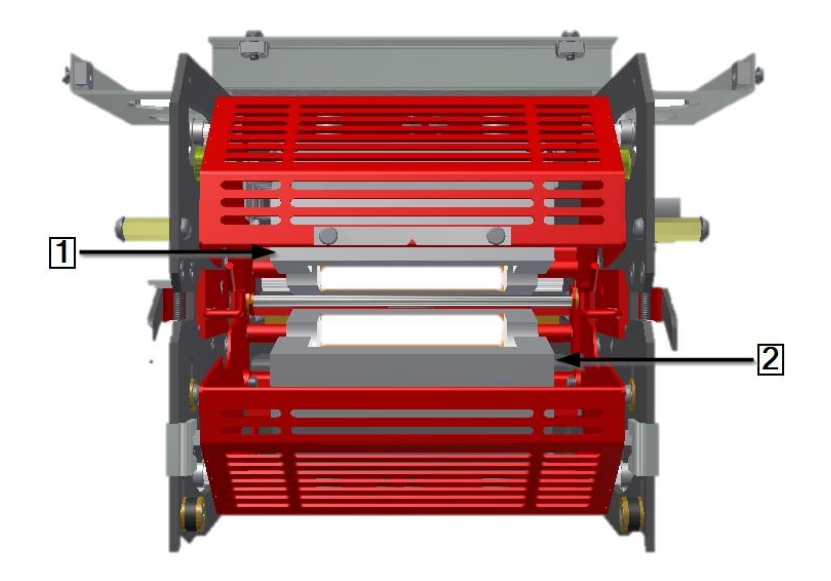

Abb. 54 : Zkušební body na topných článcích

| Poz. | Označení            |
|------|---------------------|
| 1    | Horní topný článek. |
| 2    | Dolní topný článek. |

Tab. 39 : Topná komora

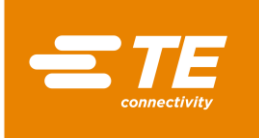

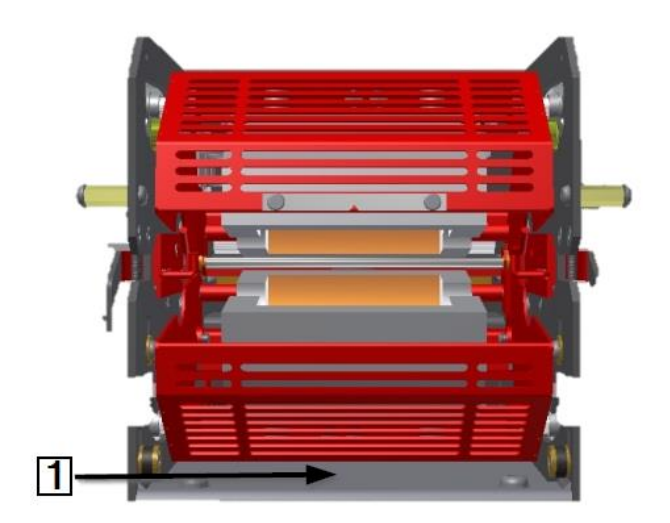

Abb. 55 : Zkušební body na základní desce topné komory

| Poz. | Označení                                                         |
|------|------------------------------------------------------------------|
| 1    | Základní deska topné komory, přístup na přední straně procesoru. |

Tab. 40 : Základní deska topné komory

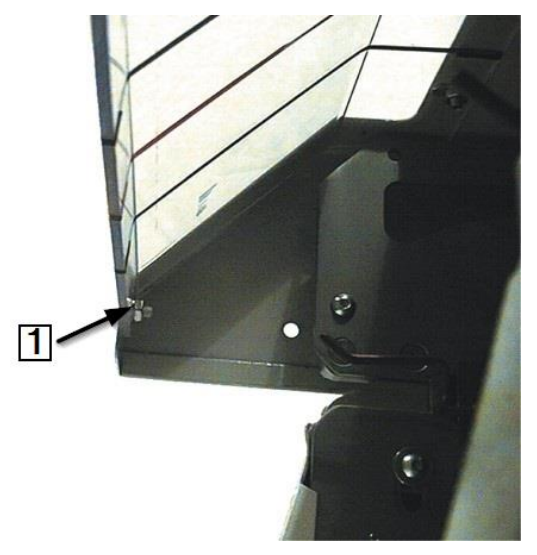

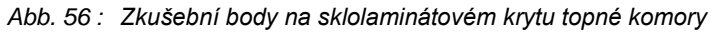

| Poz. | Označení                                                   |
|------|------------------------------------------------------------|
| 1    | Čep, kterým je připevněn sklolaminátový kryt topné komory. |

Tab. 41 : Sklolaminátový kryt topné komory

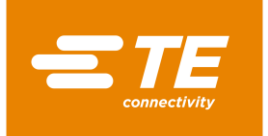

## 13.2.2 Vyčištění procesoru

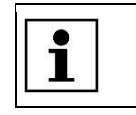

Čištění procesoru Nepoužívejte žíravé čistící prostředky, abrazivní prostředky ani tvrdé předměty, které by mohly poškrábat povrch.

- Vypněte procesor a odpojte ho od napájení.
- Vyčistěte procesor mírně navlhčenou utěrkou z tkaniny nepouštějící vlákna.
- S K čištění procesoru používejte pouze vodu a popřípadě neagresivní čisticí prostředky.

## 13.2.3 Kontrola funkce chladicího ventilátoru

- Vypněte procesor a vyberte některý proces.
- Zkontrolujte, jestli se chladicí ventilátor (1) zapne, jakmile procesor dosáhne teploty 200 °C, a jestli přes ventilační panel na zadní stěně proudí vzduch.
- Zkontrolujte, jestli je dodržena minimální vzdálenost 75 mm mezi chladicím ventilátorem a stěnou.
- Zkontrolujte, jestli není chladicí ventilátor zablokovaný.

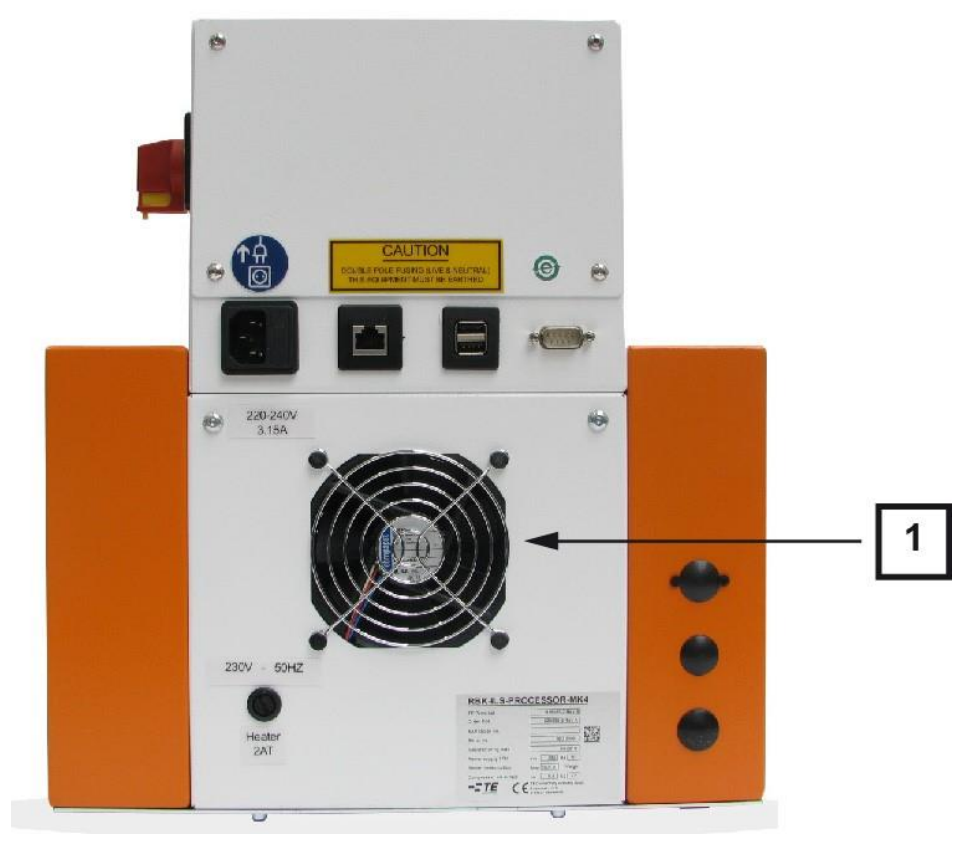

Abb. 57 : Chladicí ventilátor

| Poz. | Označení            |
|------|---------------------|
| 1    | Chladicí ventilátor |

Tab. 42 : Chladicí ventilátor na procesoru

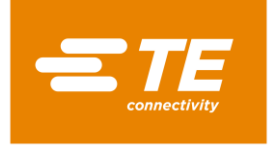

## 13.2.4 Kontrola funkce a opotřebení chapačů

S Zkontrolujte, jestli chapače (1) správně fungují a jestli na nich nejsou vidět známky opotřebení.

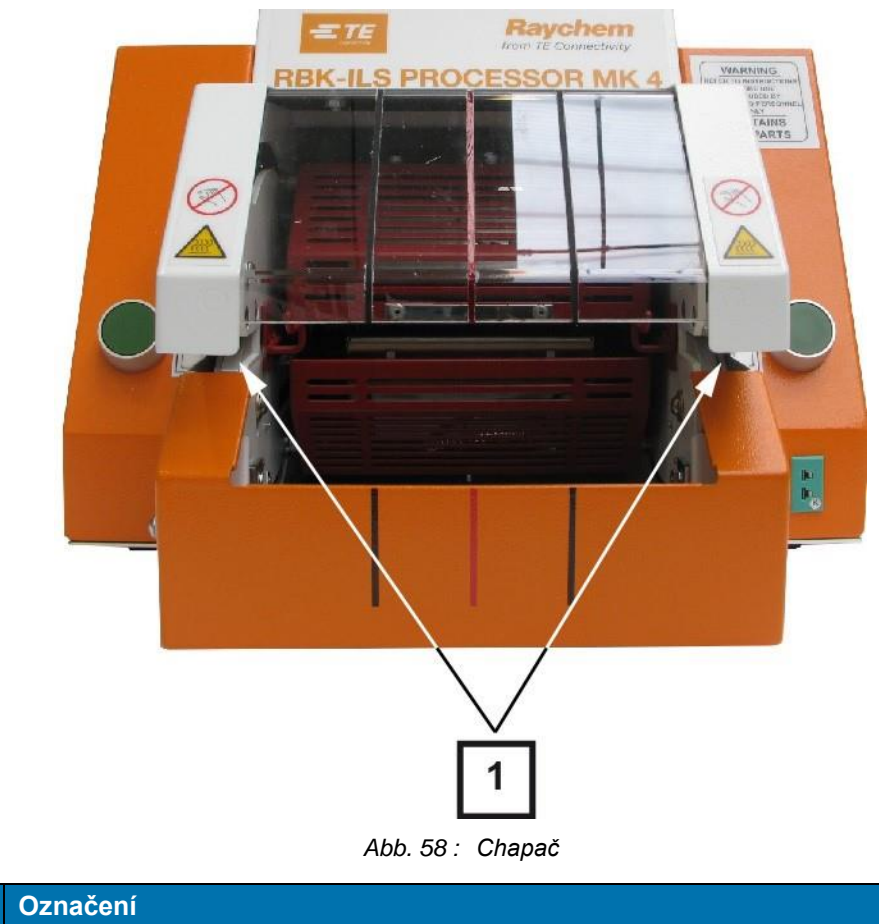

|          | Poz. |
|----------|------|
| i Chapac | 1    |

Tab. 43 : Chapače na procesoru

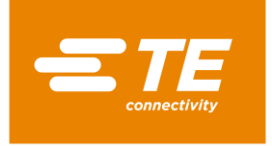

## 13.2.5 Kontrola funkce uvolňovací páky

Zkontrolujte, jestli se uvolňovací páky (1) volně pohybují.

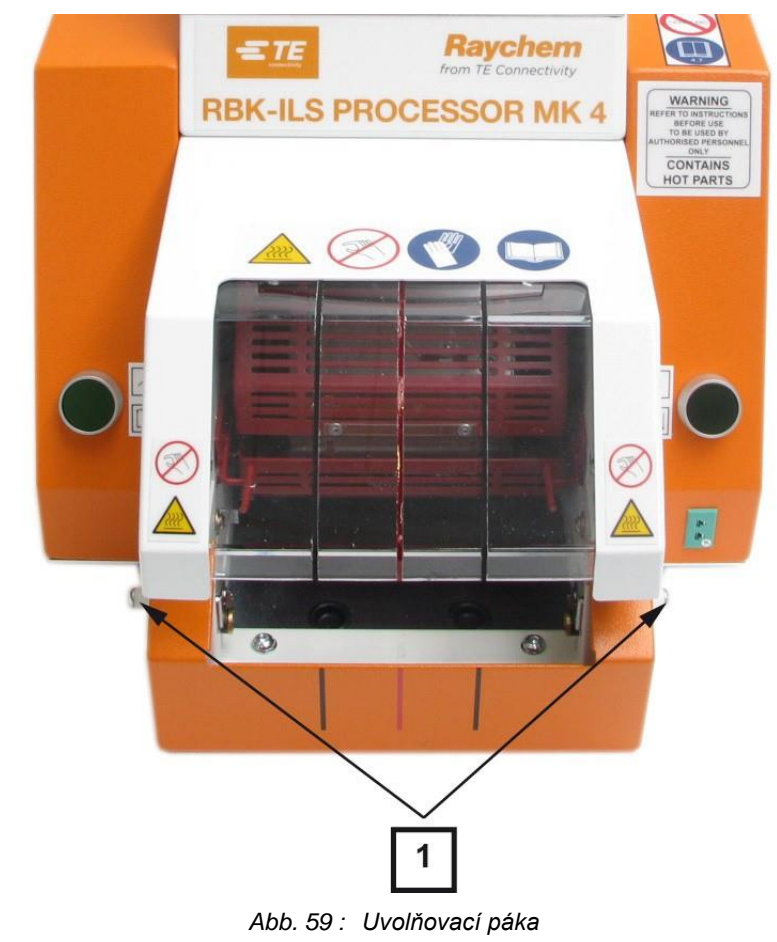

| Poz. | Označení        |
|------|-----------------|
| 1    | Uvolňovací páka |

Tab. 44 : Uvolňovací páky na procesoru

## 13.2.6 Kalibrace teploty topné komory

Pokud to je zapotřebí, nakalibrujte před prvním uvedením procesoru do provozu teplotu topné komory. Další informace naleznete v kapitole 9.9 Kalibrace topné komory, strana 54.

Pro kalibraci topné komory potřebujete následující nástroje:

| Označení                 | PN         | Popis                                                                    |
|--------------------------|------------|--------------------------------------------------------------------------|
| RBK-TEMP-CAL-KIT-UHI     | A12192-000 | Sada pro kalibraci teploty s měřicím<br>přístrojem, UHI sondou a kabelem |
| CLT-Equip-UHI-250A-1-PRB | 288869-000 | Standardní kalibrační teplotní sonda<br>UHI                              |
| CLTEQ-UHI250-EXT-CABL    | 952687-000 | Prodlužovací kabel                                                       |

Tab. 45 : Kalibrační nástroje

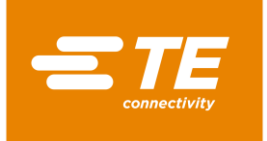

# 14 Oprava/výměna náhradních a opotřebitelných dílů

V tomto oddílu najdete následující informace:

| Kapitola | Téma                                              | Strana |
|----------|---------------------------------------------------|--------|
| 14.1     | Oprava a výměna náhradních a opotřebitelných dílů | 93     |
| 14.2     | Příslušenství RBK-ILS-PROC-STUB-SP-FIX            | 118    |
| 14.3     | Náhradní a opotřebitelné díly                     | 121    |

| Práce popsané v této kapitole smějí provádět pouze kvalifikovaní tec<br>skončení opravy nebo výměny komponentů je nutno provést předeps<br>bezpečnostní kontroly. Další informace naleznete v kapitole 13.2.1 P<br>bezpečnostních kontrol elektroinstalace, strana 87. | chnici. Po<br>sané<br><sup>2</sup> rovedení |
|----------------------------------------------------------------------------------------------------|---------------------------------------------|
|----------------------------------------------------------------------------------------------------|---------------------------------------------|

# 14.1 Oprava a výměna náhradních a opotřebitelných dílů

| NEBEZPEČÍ!                                                                                                    |
|----------------------------------------------------------------------------------------------------|
| <ul> <li>Nebezpečí zasažení proudem při kontaktu s vodivými díly.</li> <li>Kontakt s vodivými díly je životu nebezpečný!</li> <li>Před otevřením krytů vytáhněte síťovou zástrčku.</li> <li>K otevření mechanických krytů vždy použijte vhodný nástroj.</li> </ul>                                                                                                    |
| VÝSTRAHA!                                                                                                    |
| <ul> <li>Pozor na nechtěný nebo neočekávaný rozběh přístroje!</li> <li>Rozběh procesoru během provádění běžné nebo technické údržby, způsobený např. kondenzátorem automatické transportní jednotky, může být nebezpečný.</li> <li>Před přestrojením a čištěním stroje nebo hledáním chyb je nutno vypnout odpojovač sítě (hlavní vypínač) a zajistit jej proti opětnému zapnutí!</li> <li>Vytáhněte síťovou zástrčku procesoru.</li> <li>Proveďte preventivní opatření k odvedení naakumulované energie.</li> </ul> |

Počkejte, až procesor zchladne.

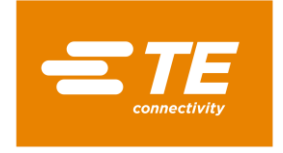

## 14.1.1 Výkonová ochrana

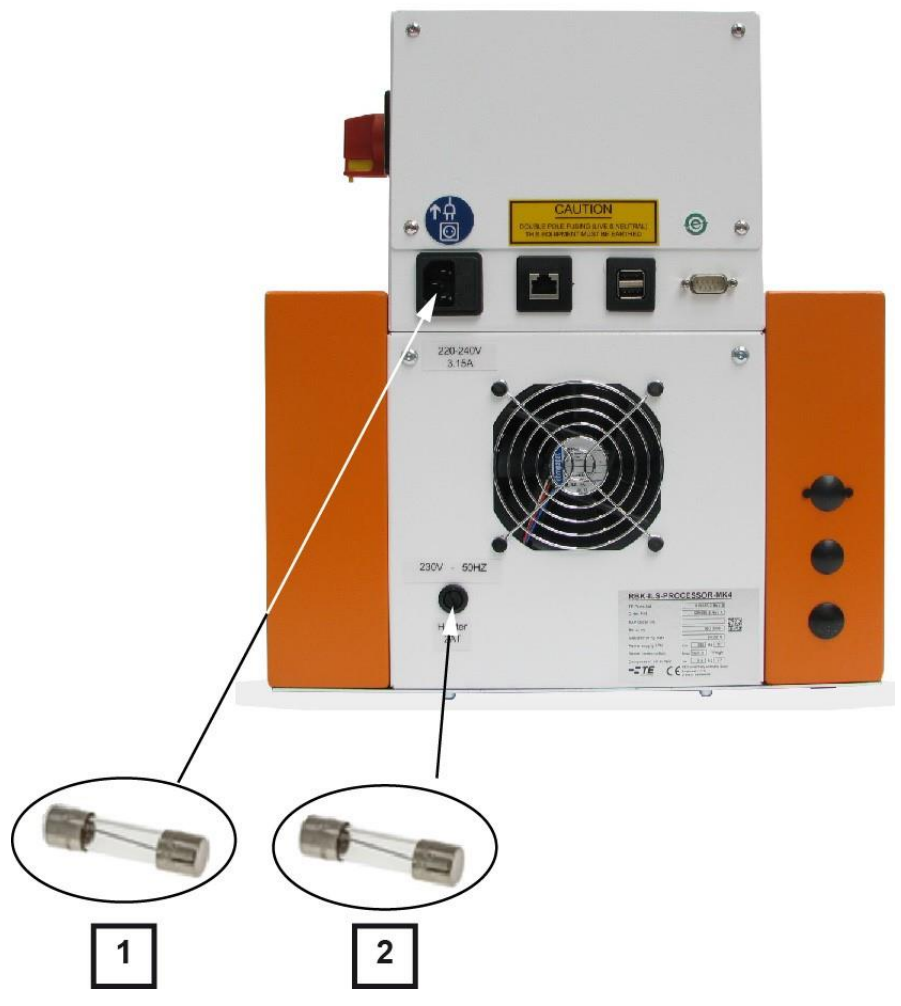

Abb. 60 : Výkonová ochrana

| Poz. | Označení                          | Data                              |
|------|-----------------------------------|-----------------------------------|
| 1    | Síťové pojistky 3.15 T AMP S506   | 2 × 240 V, 3,15 A, jemná pojistka |
| 2    | Pojistka topné komory 240 V 2 A T | 240 V, 2 A, jemná pojistka        |

Tab. 46 : Výkonová ochrana

## Externí pojistky

Procesor je chráněn třemi externími pojistkami, které jsou umístěny na zadní stěně procesoru.

### Interní pojistky

Na řídící kartě PCB jsou namontována 2 ochranná zařízení přibližovacích spínačů. Ochranná zařízení přibližovacích spínačů chrání stejnosměrné napájení 24 V pro řídící kartu PCB a motor procesoru.

Oba přibližovací spínače se po aktivaci automaticky vynulují odpojením střídavého proudu od procesoru.

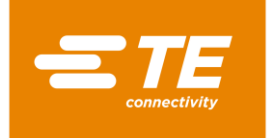

#### 14.1.2 Výměna topné komory

Pokud chcete vyměnit topnou komoru, vyměňte nejprve horní a pak dolní topný článek. Přitom odpojte přívody elektrické a tepelné energie a pak můžete odebrat topné články.

Podmínka: Topná komora je připravená na výměnu. Další informace naleznete v kapitole 9.8 Příprava topné komory na výměnu, strana 51.

| Oba topné články jsou nainstalovány v ochranné kleci. Topné článk vyměňovat vždy po dvojicích. | ky se musí |
|------------------------------------------------------------------------------------------------|------------|
|------------------------------------------------------------------------------------------------|------------|

#### VÝSTRAHA!

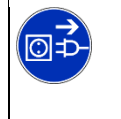

Pozor na nechtěný nebo neočekávaný rozběh přístroje!

Rozběh procesoru během provádění údržby a oprav může být nebezpečný. Před přestrojením a čištěním stroje nebo hledáním chyb je nutno vypnout 

- odpojovač sítě (hlavní vypínač) a zajistit jej proti opětnému zapnutí!
- Vytáhněte síťovou zástrčku procesoru.

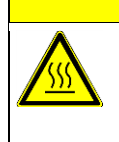

### **UPOZORNĚNÍ**!

Nebezpečí popálení o horký povrch. Topná komora se během provozu silně zahřívá.

Nechejte ochladit topnou komoru na pokojovou teplotu.

## Výměna horního topného článku

- 0 Sejměte boční stěny. Další informace naleznete v kapitole 12.1 Demontáž bočních stěn, strana 80.
- Sejměte dolní boční stěny topné komory a čelní panel. Další informace naleznete v kapitole 0 12.2 Sejmutí dolních bočních stěn topné komory a čelního panelu, strana 81.
- Seiměte horní stěnu topné komory. Další informace naleznete v kapitole 12.3 Sejmutí horní stěny topné komory, strana 82.
- Přemístěte topnou komoru do přední pozice a uvolněte ji.
- Posuňte topnou komoru ještě více dopředu, až do krajní polohy. Viz Abb. 61, na straně 95.
- 0 Odeberte ložiskové šrouby (1) a odmontujte sestavu ložiska, kterou přidržuje ložiskový šroub (1).

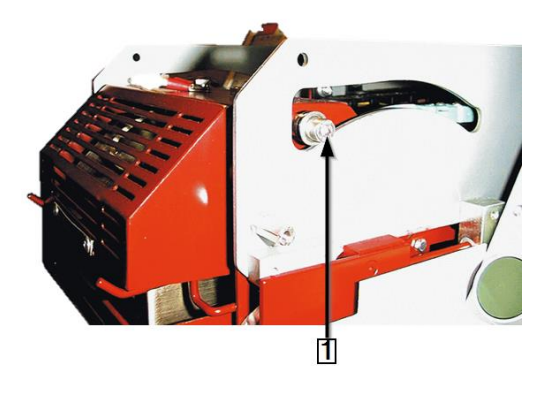

Abb. 61 : Ložiskový šroub topného článku

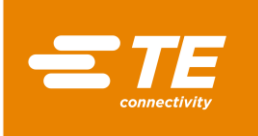

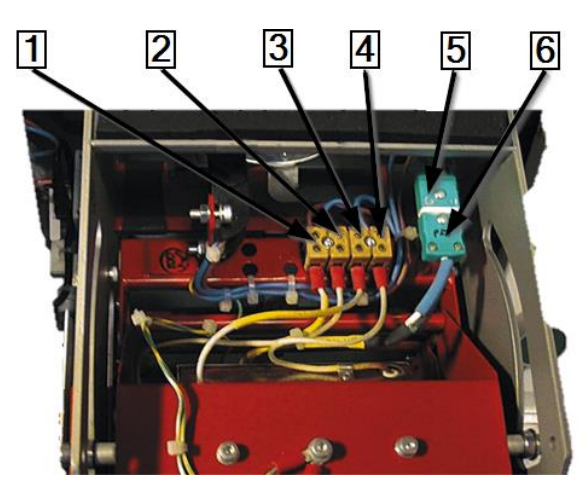

Abb. 62 : Přípojky elektrické a tepelné energie

| Poz. | Označení               |
|------|------------------------|
| 1    | Dolní topný článek     |
| 2    | Dolní topný článek     |
| 3    | Horní topný článek     |
| 4    | Horní topný článek     |
| 5    | Zásuvka J termočlánku  |
| 6    | Zástrčka J termočlánku |

Tab. 47 : Přípojky elektrické a tepelné energie

- Odpojte elektrické přípojky horního (3), (4) a dolního (1), (2) topného článku.
- Sejměte víko topného článku (5) a (6).
- Vytáhněte zástrčku (6) ze zásuvky (5). Přitom dávejte pozor na polaritu kabelu (bílá/zelená).

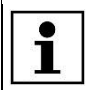

Na dolní topné jednotce je umístěn jenom jeden termočlánek. Ten nelze vyměnit odděleně.

Odeberte 4 upevňovací šrouby horního topného článku.

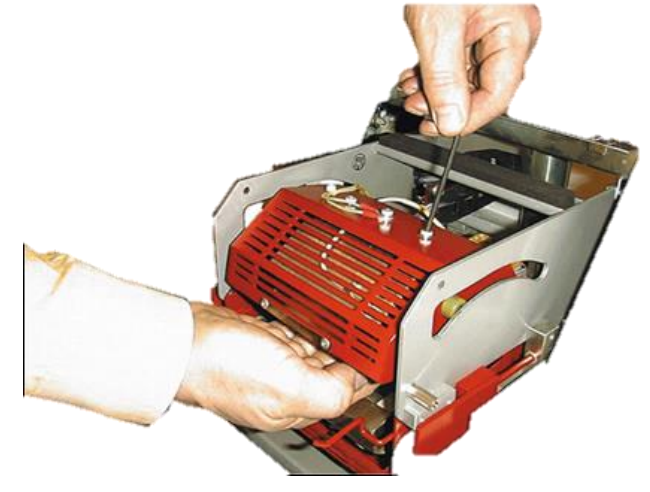

Abb. 63 : Vyjmutí topné jednotky

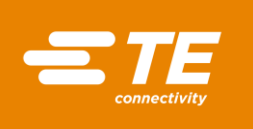

| г | 19100 |  |
|---|-------|--|
| Т | •     |  |
| Т |       |  |
| Т |       |  |
| Т |       |  |

Horní topný článek při povolování šroubů přidržujte.

- S Vyjměte horní topný článek z úchytu.
- Horní topný článek je demontovaný. Při montáži horního topného článku je postup opačný.
   Provedli jste výměnu horního topného článku.

| Г |   |  |
|---|---|--|
| 1 | - |  |
| L |   |  |
| Т | _ |  |

Při montáži horního topného článku dejte pozor na to, aby byl kabel správně připojen na kostru a kabely byly stažené páskami.

## Výměna dolního topného článku

Podmínka: Elektrické přípojky horního a dolního topného článku jsou odpojeny od procesoru.

- Po odebrání 2 průchozích těsnění na základní desce (1) budete mít přístup k 2 upevňovacím šroubům dolního topného článku (2).
- Odeberte 2 upevňovací šrouby dolního topného článku (2).

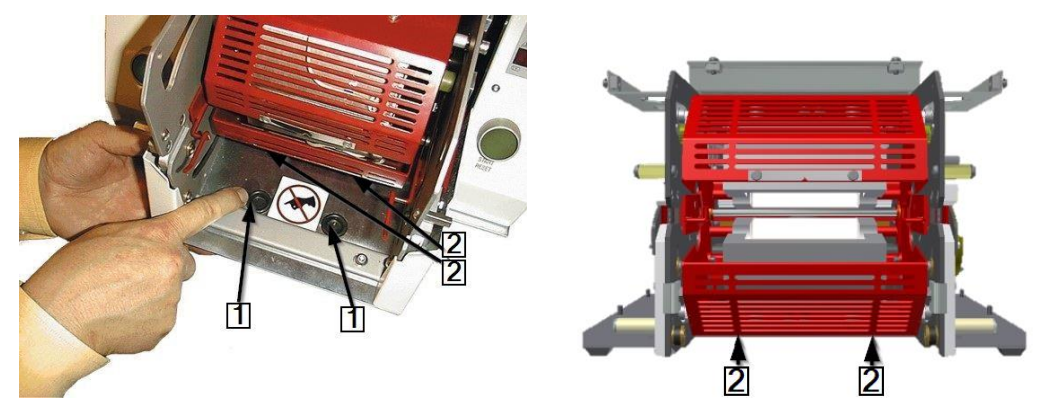

Abb. 64 : Přístup k dolním upevňovacím šroubům

| Poz. | Označení                                 |
|------|------------------------------------------|
| 1    | Průchozí těsnění na základní desce       |
| 2    | Upevňovací šrouby dolního topného článku |

Tab. 48 : Pozice dolních upevňovacích šroubů

- Odeberte 2 upevňovací šrouby dolního topného článku (2).
- Vyměňte dolní topný článek.
- Připojte všechny přívody elektrické a tepelné energie pro horní a dolní topný článek. Viz Abb.
   62 : Přípojky elektrické a tepelné energie, strana 96.

Strana 97 - 131

Přemístěte topnou komoru do zadní pozice.

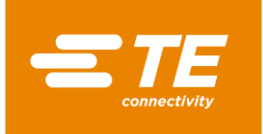

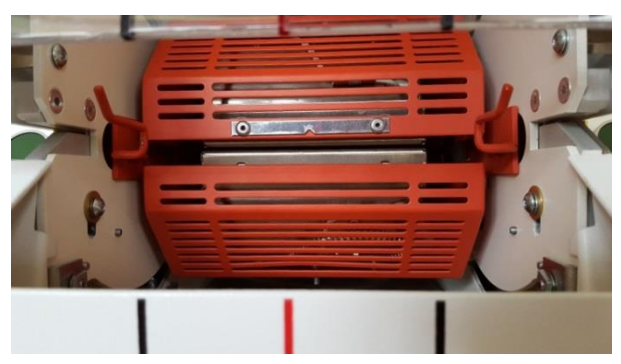

Abb. 65 : Topná komora v zadní pozici.

 Dolní topný článek je demontovaný. Při montáži dolního topného článku je postup opačný. Provedli jste výměnu dolního topného článku.

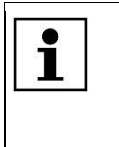

Při montáži dolního topného článku dejte pozor, aby byly kabely umístěny na konektoru termočlánku se správnou polaritou (bílá/zelená). Při montáži dolního topného článku dejte pozor na to, aby byl kabel správně ukostřený a kabely byly stažené páskami.

Když skončí výměna topné komory, je nutno provést kalibraci topné komory. Další informace naleznete v kapitole 9.9 Kalibrace topné komory, strana 54.

## 14.1.3 Nastavení přibližovacího spínače

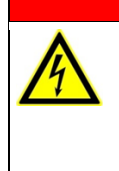

Nebezpečí zasažení proudem při kontaktu s vodivými díly. Kontakt s vodivými díly je životu nebezpečný!

- Před otevřením krytů vytáhněte síťovou zástrčku.
- K otevření mechanických krytů vždy použijte vhodný nástroj.

**NEBEZPEČÍ**!

| VÝSTRAHA!                                                                                                    |
|----------------------------------------------------------------------------------------------------|
| <ul> <li>Pozor na nechtěný nebo neočekávaný rozběh přístroje!</li> <li>Rozběh procesoru během provádění údržby a oprav může být nebezpečný.</li> <li>Před přestrojením a čištěním stroje nebo hledáním chyb je nutno vypnout odpojovač sítě (hlavní vypínač) a zajistit jej proti opětnému zapnutí!</li> <li>Vytáhněte síťovou zástrčku procesoru.</li> </ul> |
|                                                                                                    |

- Sejměte boční stěny. Další informace naleznete v kapitole 12.1 Demontáž bočních stěn, strana 80.
- Sejměte dolní boční stěny topné komory a čelní panel. Další informace naleznete v kapitole 12.2 Sejmutí dolních bočních stěn topné komory a čelního panelu, strana 81.
- Sejměte horní stěnu topné komory. Další informace naleznete v kapitole 12.3 Sejmutí horní stěny topné komory, strana 82.
- Po zapnutí proudu je na síťový zdroj 24V DC přivedeno síťové napětí.
- lzolujte motor odpojením konektorů **J22** (1) a **J45** (2) na řídící kartě PCB. Další informace naleznete v kapitole 19.1 Přípojky na řídící kartě PCB, strana 130.

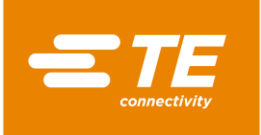

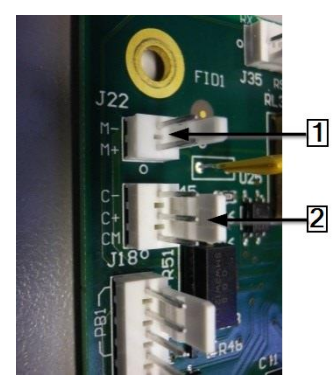

Abb. 66: Konektory J22 a J45

- Znovu připojte síťové napájení a zapněte procesor.
- S Najděte krátkou svislou červenou lamelu vlevo dole na topné komoře.
- V měřicím bodu musí být vzdálenost mezi svislou červenou lamelou (1) a přední stranou přibližovací spínače (2) 1,5 mm. Kontrolka senzoru (3) musí svítit.

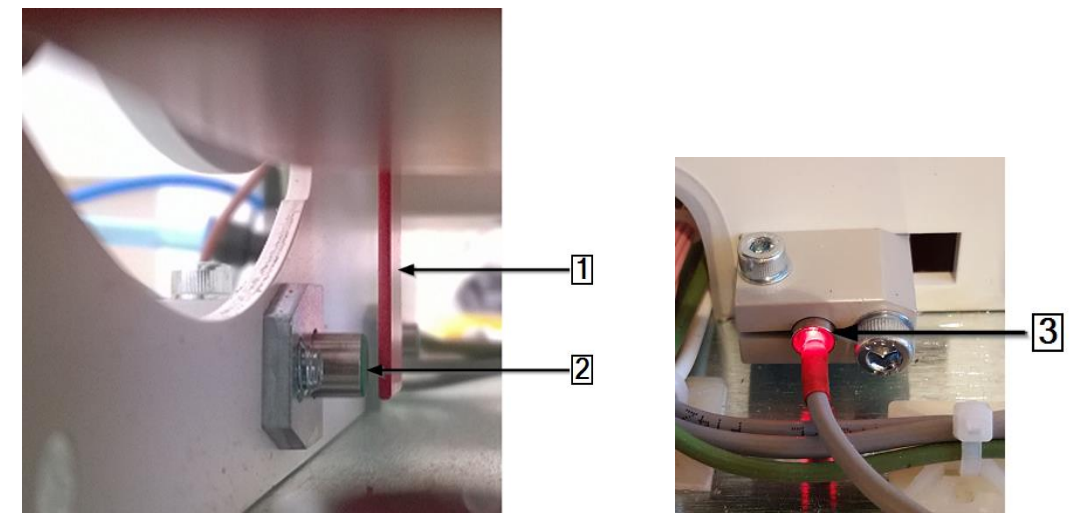

Abb. 67 : Svislá červená lamela na topné komoře a kontrolka senzoru

- Potáhněte topnou komoru dolů; tím nastavíte vzdálenost od zaváděcího senzoru.
- S Vytlačte topnou komoru nahoru; tím nastavíte vzdálenost od senzoru výchozí pozice.

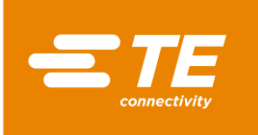

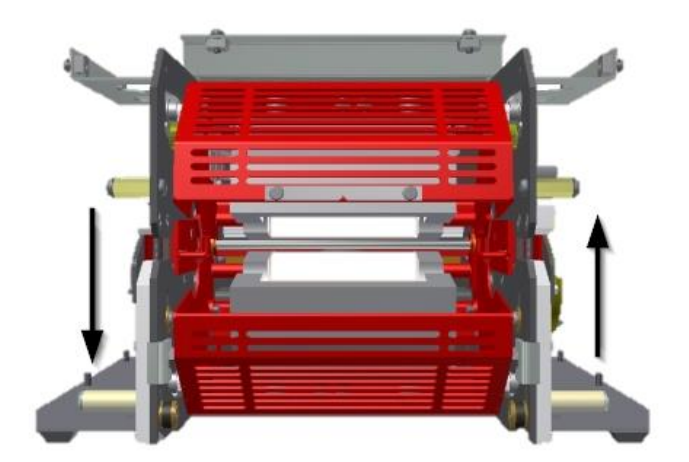

Abb. 68 : Vzdálenost topné komory

## Nastavení předního přibližovacího spínače (zaváděcí senzor)

- Táhněte topnou komoru dopředu, až se dostane 5° pod horní úvrať.
- Nastavte vzdálenost mezi přední stranou přibližovacího spínače a svislou červenou lamelou povolte boční upínací šroub (1) a posuňte spínač směrem dovnitř nebo ven.
- Podle potřeby povolte upínací šrouby montážního bloku spínače (3) tak, aby se spínač dostal na správnou pozici.

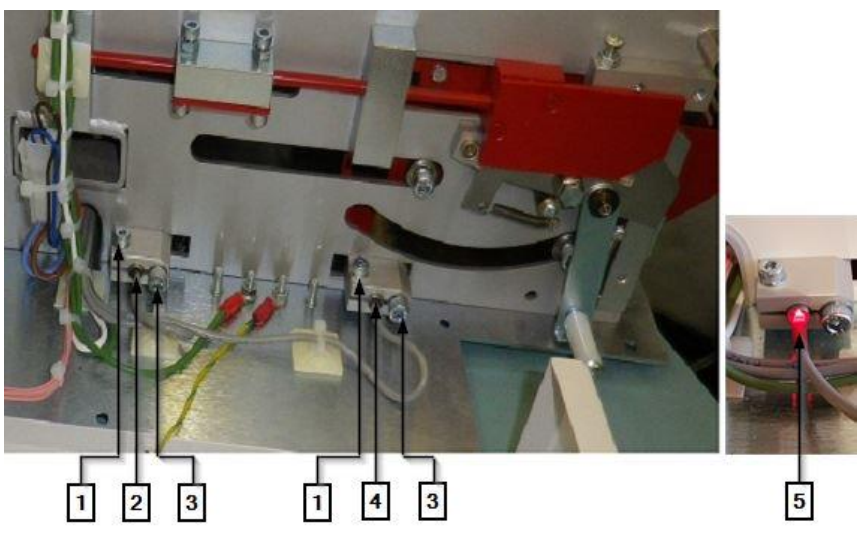

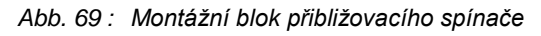

| Poz.                             | Označení                                                 |  |
|----------------------------------|----------------------------------------------------------|--|
| 1                                | 1 Boční upínací šroub                                    |  |
| 2                                | Zadní přibližovací spínač (výchozí pozice)               |  |
| 3 Upínací šroub montážního bloku |                                                          |  |
| 4                                | Přední (zaváděcí) přibližovací vypínač                   |  |
| 5                                | Kontrolka senzoru svítí, když přibližovací spínač snímá. |  |

Tab. 49 : Montážní blok přibližovacího spínače

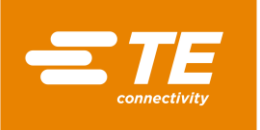

- Vypněte procesor a odpojte ho od síťového napájení.
- Sonektory J22 a J45 opět zastrčte do zásuvek a nasaďte všechny kryty na procesor.
- Provedli jste nastavení předního přibližovacího spínače.

### Nastavení zadního přibližovacího spínače (senzor výchozí pozice)

- Přemístěte topnou komoru do zadní pozice.
- Nastavte vzdálenost mezi přední stranou přibližovacího spínače a svislou červenou lamelou povolte boční upínací šroub (1) a posuňte spínač směrem dovnitř nebo ven.
- Podle potřeby povolte upínací šrouby montážního bloku spínače (3) tak, aby se spínač dostal na správnou pozici.
- Vypněte procesor a odpojte ho od síťového napájení.
- Sonektory J22 a J45 opět zastrčte do zásuvek a nasaďte všechny kryty na procesor.
- Provedli jste nastavení zadního přibližovacího spínače.

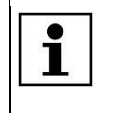

Když se přihlásíte do systému a zobrazí se chybové hlášení, např. Výpadek předního senzoru – obraťte se na technický servis, klikněte na ikonku výstražného trojúhelníku; načte se úvodní obrazovka procesoru.

## 14.1.4 Výměna přibližovacího spínače

### NEBEZPEČÍ!

- Nebezpečí zasažení proudem při kontaktu s vodivými díly. Kontakt s vodivými díly je životu nebezpečný!
  - Před otevřením krytů vytáhněte síťovou zástrčku.
  - K otevření mechanických krytů vždy použijte vhodný nástroj.

## VÝSTRAHA!

| Pozor na nechtěný nebo neočekávaný rozběh přístroje!                                                                                              |
|----------------------------------------------------------------------------------------------------|
| Rozběh procesoru během provádění údržby a oprav může být nebezpečný.                                                                              |
| Před přestrojením a čištěním stroje nebo hledáním chyb je nutno vypnout<br>odpojovač sítě (hlavní vypínač) a zajistit jej proti opětnému zapnutí! |
| Vytáhněte síťovou zástrčku procesoru.                                                                                                    |

- Povolte upínací šroub (3), (Abb. 69, strana 100) a montážní blok a vytáhněte přibližovací spínač.
- Odpojte konektory **J14** (1) a **J16** (2) z řídicí karty PCB.
- S Vytáhněte krytku elektrické svorky přibližovacího spínače.
- Namontujte nový přibližovací spínač do montážního bloku.
- Protáhněte kabel přibližovacího spínače průchodkou k řídicí kartě PCB.
- Opět připojte konektory J14 (1) a J16 (2).

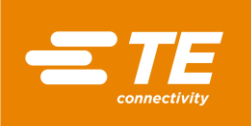

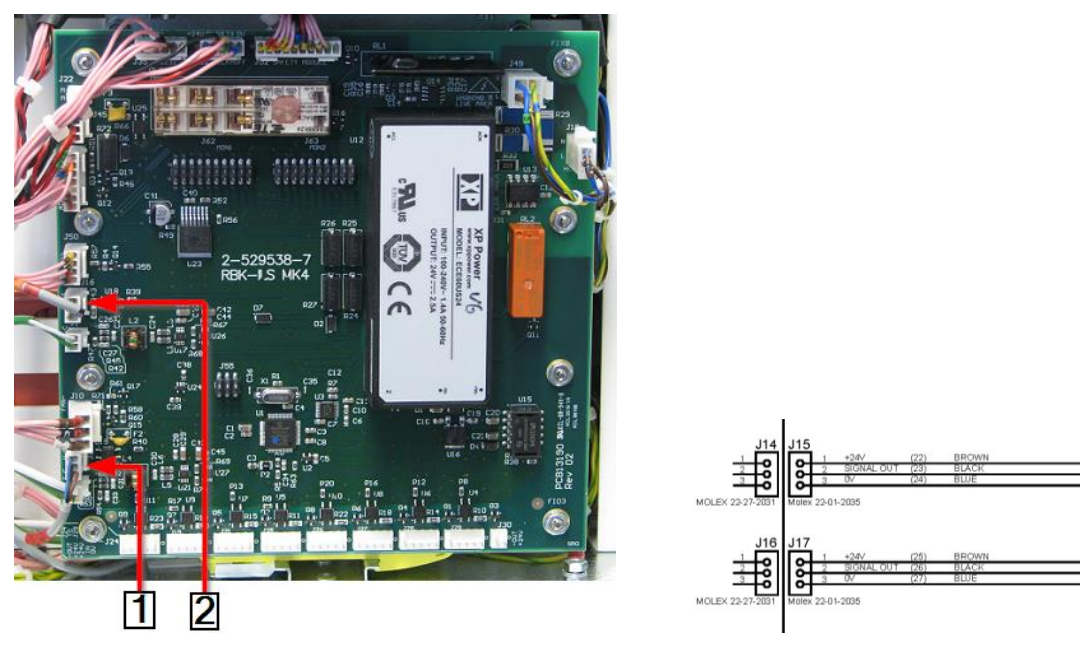

Abb. 70 : Konektory přibližovacích spínačů

| Poz. | Označení                                              |
|------|-------------------------------------------------------|
| 1    | Zadní přibližovací spínač (senzor výchozí pozice) J14 |
| 2    | Přední přibližovací spínač (zaváděcí senzor) J16      |

Tab. 50 : Konektory přibližovacích spínačů

- S K fixaci kabelů přibližovacího spínače použijte stahovací pásek.
- Nastavte přibližovací spínač. Další informace naleznete v kapitole 14.1.3 Nastavení přibližovacího spínače, strana 98.
- Provedli jste výměnu přibližovacího spínače.

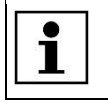

Když se přihlásíte do systému a zobrazí se chybové hlášení, klikněte na ikonku výstražného trojúhelníku; načte se úvodní obrazovka procesoru.

## 14.1.5 Výměna sestav motoru

## NEBEZPEČÍ!

©∣≠

Nebezpečí zasažení proudem při kontaktu s vodivými díly.

Kontakt s vodivými díly je životu nebezpečný! Před otevřením krytů vytáhněte síťovou za

- Před otevřením krytů vytáhněte síťovou zástrčku.
- K otevření mechanických krytů vždy použijte vhodný nástroj.

## VÝSTRAHA! Pozor na nechtěný nebo neočekávaný rozběh přístroje! Rozběh procesoru během provádění údržby a oprav může být nebezpečný.

- Před přestrojením a čištěním stroje nebo hledáním chyb je nutno vypnout odpojovač sítě (hlavní vypínač) a zajistit jej proti opětnému zapnutí!
- Vytáhněte síťovou zástrčku procesoru.

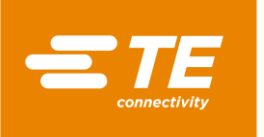

### Demontáž motoru

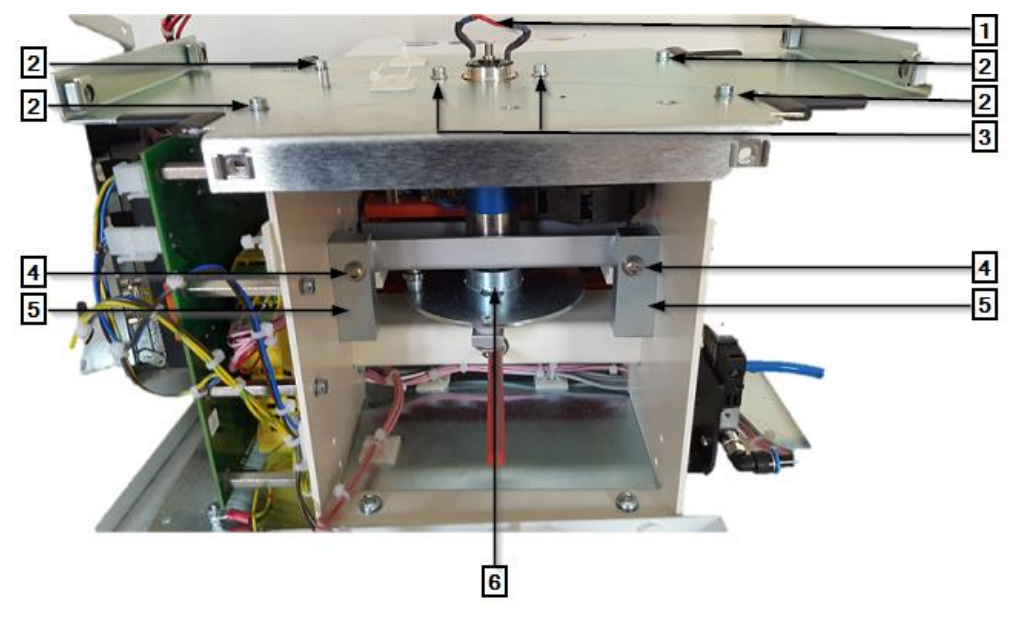

Abb. 71 : Sestava motoru bez krytů (pohled zezadu)

| Poz. | Označení                         |
|------|----------------------------------|
| 1    | Připojovací kabely motoru        |
| 2    | Upevňovací šrouby krycí desky    |
| 3    | Upevňovací šrouby uložení motoru |
| 4    | Seřizovací šrouby motoru         |
| 5    | Ložiskové bloky motoru           |
| 6    | Klikový kotouč motoru            |

Tab. 51 : Sestava motoru

- Před demontáží motoru sejměte všechny kryty procesoru. Další informace naleznete v kapitole 12 Přístup ke komponentům, strana 78.
- Odeberte 2 upevňovací šrouby (1) držáku kondenzátoru.

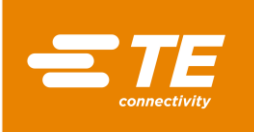

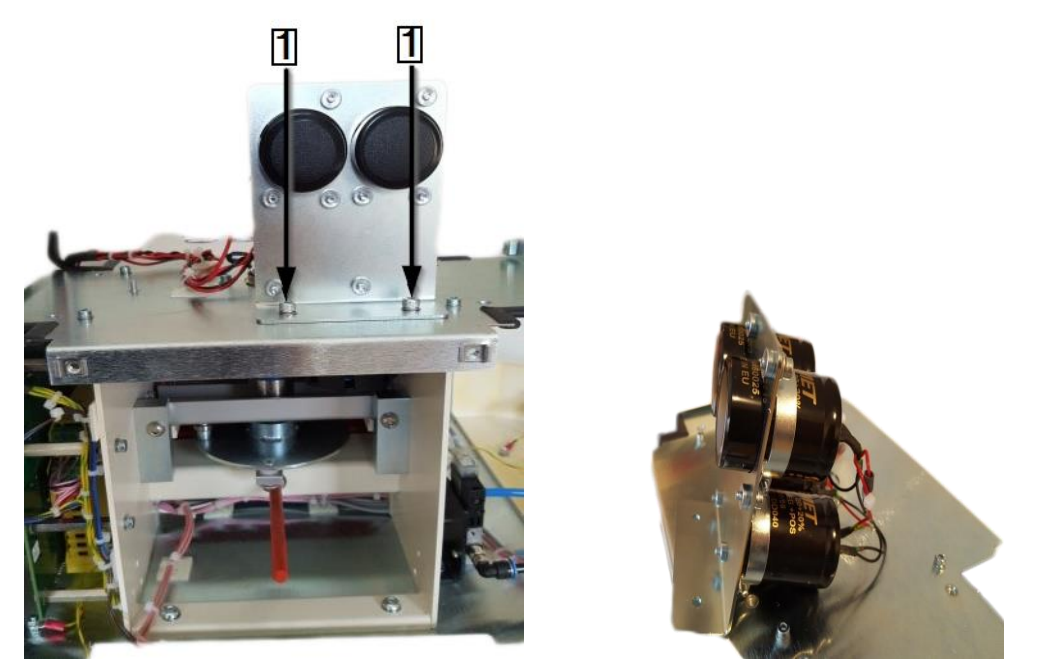

Abb. 72 : Kondenzátor

Uvolněte stahovací pásky mezi procesorem a kondenzátorem. Podrobnější popis viz Abb. 71 : Sestava motoru bez krytů (pohled zezadu), strana 103.

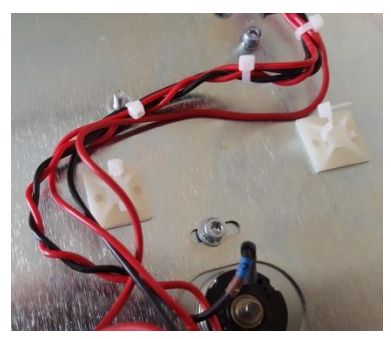

Abb. 73 : Stahovací pásky u kondenzátoru

- Povolte dva upevňovací šrouby na uložení motoru (3). Šrouby ale nevytahujte.
- Odpájejte připojení červeného a černého kabelu připojovacích kabelů motoru (1).

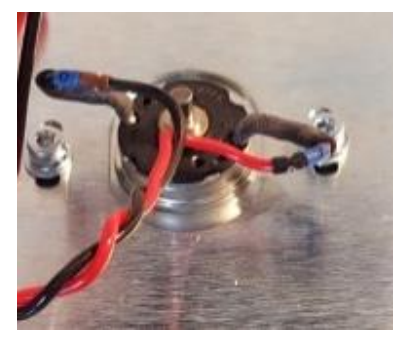

Abb. 74 : Připojovací kabely motoru

- Odeberte 4 upevňovací šrouby krycí desky (2) a desku opatrně sejměte z rámu procesoru.
- Otočte klikový kotouč motoru (6) tak, aby se topná komora dostala do přední (zaváděcí) pozice.
- S Vyjměte upevňovací šroub předního čepu kliky motoru (1). Získáte přístup přes otvor (1).

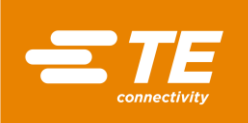

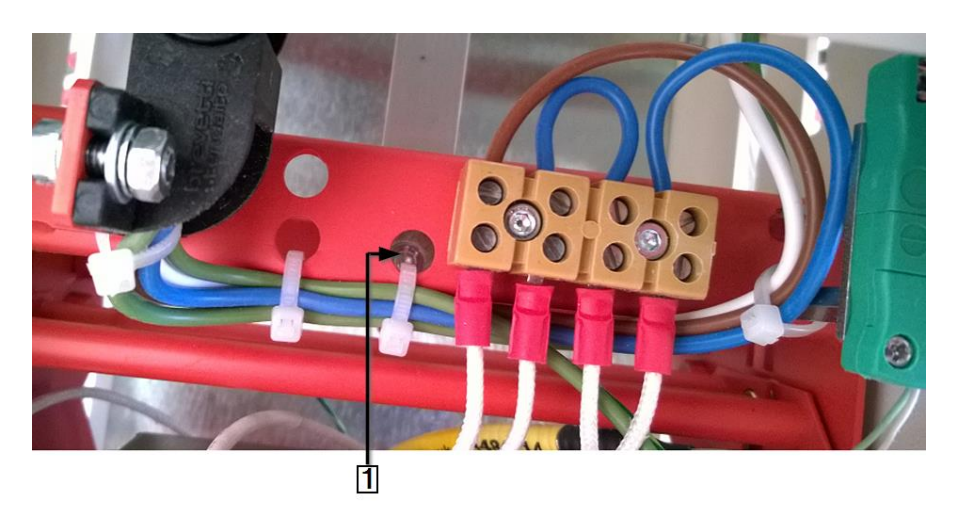

Abb. 75 : Přístup k přednímu čepu kliky motoru

- Podrobnější popis viz Abb. 77 : Sestava motoru (pohled zpředu), strana 106). Povolte pojistné matice M6×40 (2) seřizovacích šroubů (3) v montážních blocích motoru a odeberte seřizovací šrouby.
- Povolte 2 upevňovací šrouby (4), kterými je upevněna základní deska sestavy motoru.
- Zvedněte základní desku a vyjměte sestavu motoru z procesoru.
- S Vyjměte zadní čep klikového kotouče motoru (1) (viz níže) z klikového kotouče.

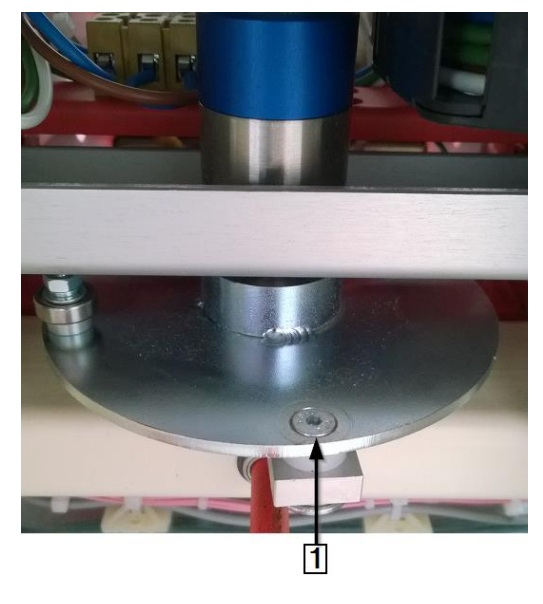

Abb. 76 : Zadní čep klikového kotouče motoru

Sestava motoru je demontovaná.

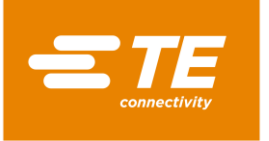

### Montáž motoru

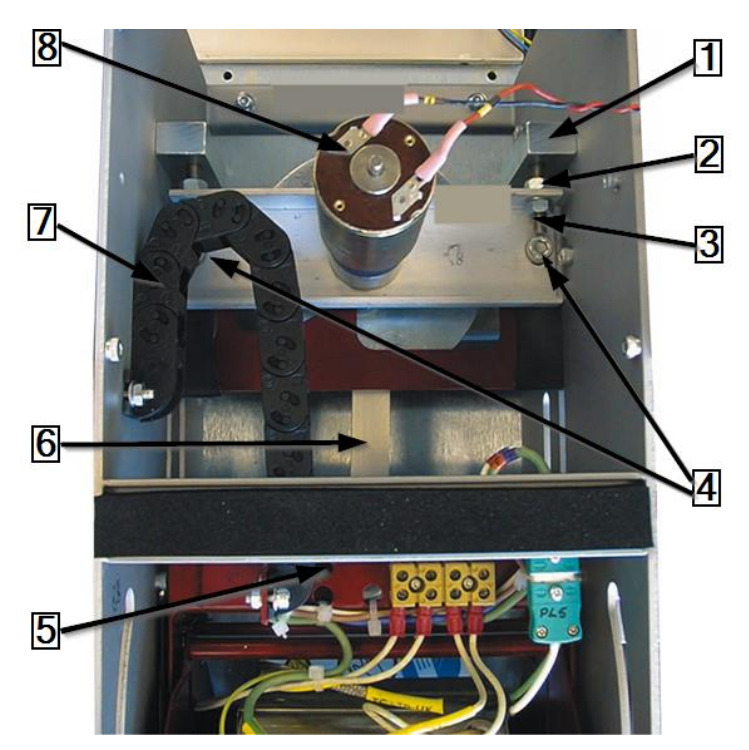

Abb. 77 : Sestava motoru (pohled zpředu)

| Poz. | Označení                                |
|------|-----------------------------------------|
| 1    | Ložiskové bloky motoru                  |
| 2    | Pojistné matice M6×40                   |
| 3    | Seřizovací šrouby motoru                |
| 4    | Upevňovací šrouby základní desky motoru |
| 5    | Přístupový otvor k přednímu čepu        |
| 6    | Klikový kotouč motoru                   |
| 7    | Kabelový řetěz                          |
| 8    | Připojovací kabely motoru               |

Tab. 52 : Sestava motoru (pohled zpředu)

- Nasaďte zadní čep klikového kotouče motoru (6) na klikový kotouč sestavy motoru. Zajistěte pojistný šroub lepidlem, např. Loctite 222.
- Uložte základní desku sestavy motoru do správné polohy na rámu. Utáhněte upevňovací šrouby základní desky (4) pevně rukou.
- Prostrčte seřizovací šrouby motoru M6×40 (3) a pojistné matice (2) přes montážní bloky (1) a základní desku motoru.
- Přemístěte topnou komoru do přední (zaváděcí) pozice.
- Našroubujte upevňovací šrouby předního čepu kliky motoru na topnou komoru a zajistěte pojistný šroub lepidlem, např. Loctite 222.
- Otočte klikový kotouč motoru (6) tak, aby se topná komora dostala do zadní (výchozí) pozice. Klikový kotouč motoru se musí nacházet v horní úvrati.
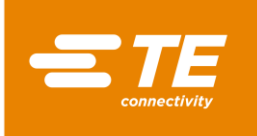

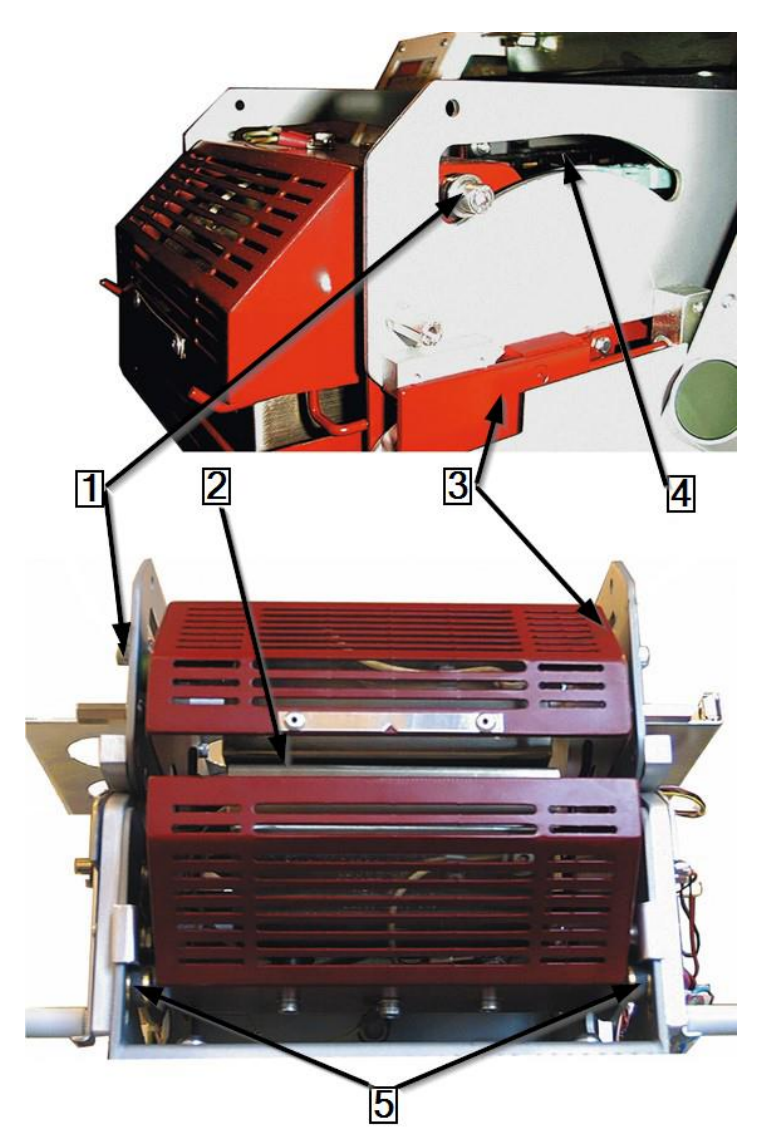

Abb. 78 : Seřízení sestavy vozíku topné komory (na snímku je v krajní pozici vpředu)

| Poz. | Označení                                     |
|------|----------------------------------------------|
| 1    | Horní ložisko                                |
| 2    | Mezera mezi upínací čelistí a topnou komorou |
| 3    | Sestava vozíku topné komory                  |
| 4    | Drážky pro ložiska v rámu                    |
| 5    | Dolní ložisko                                |

Tab. 53 : Sestava vozíku topné komory

- Sestavy motoru seřiďte tak, aby horní (1) a dolní (5) ložiska sestavy vozíku topné komory (3) byla vzdálena cca 2 až 3 mm od zadního konce drážek pro ložiska v rámu (4).
- Pojistné matice M6×40 pevně utáhněte rukou.
- Otáčejte klikou motoru, až se sestava vozíku topné komory (3) dostane do krajní přední (zaváděcí) polohy.
- Zkontrolujte, jestli je vzdálenost mezi horním (1) a dolním (5) ložiskem a předními drážkami pro ložiska v rámu (4) vlevo a vpravo stejná. Vzdálenost by měla být asi 2 až 3 mm.
- **Podle potřeby přesuňte vozíky topné komory do zaváděcí nebo výchozí pozice.**

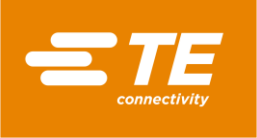

Upravujte polohu seřizovacích šroubů motoru tak, aby byla vzdálenost levého a pravého předního šroubu stejná jako vzdálenost příslušných zadních šroubů.

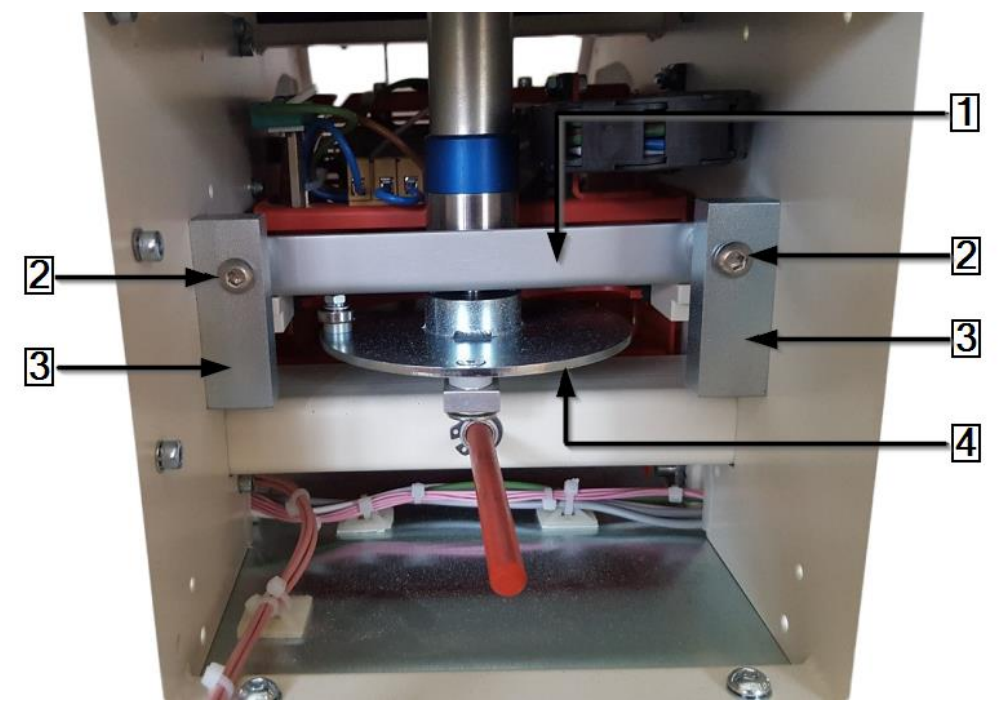

Abb. 79 : Seřízení pozice sestavy motoru (pohled zezadu)

| Poz. | Označení                      |
|------|-------------------------------|
| 1    | Základní deska motoru         |
| 2    | Seřizovací šrouby motoru      |
| 3    | Ložiskové bloky motoru        |
| 4    | Klikový kotouč sestavy motoru |

Tab. 54 : Sestava motoru (pohled zezadu)

- Zkontrolujte, jestli je mezera u upínacích čelistí topné komory v zaváděcí pozici rovnoběžná. Upravte podle potřeby polohu pomocí seřizovacích šroubů motoru (2).
- Utáhněte seřizovací šrouby motoru M6×40 (2) a pojistné matice na základní desce motoru (1).
- Nasaďte a upevněte horní desku.
- Nasaďte upevňovací šrouby na montážní desce motoru a utáhněte je. Viz Abb. 71 : Sestava motoru bez krytů (pohled zezadu), strana 103.
- Připájejte červený a černý kabel na připojovací koncovky motoru a zaizolujte je ochrannou manžetou.
- Nasaďte na procesor všechny kryty, které jste předtím sejmuli.
- Komponenty motoru jsou zabudované.

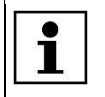

Když se přihlásíte do systému a zobrazí se chybové hlášení , klikněte na ikonku výstražného trojúhelníku; načte se úvodní obrazovka procesoru.

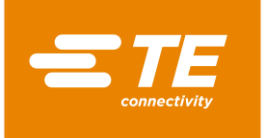

### 14.1.6 Výměna chladicího ventilátoru

#### NEBEZPEČÍ!

Nebezpečí zasažení proudem při kontaktu s vodivými díly.

Kontakt s vodivými díly je životu nebezpečný!

- Před otevřením krytů vytáhněte síťovou zástrčku.
- K otevření mechanických krytů vždy použijte vhodný nástroj.

| VÝSTRAHA! |                                                                                                    |
|-----------|----------------------------------------------------------------------------------------------------|
|           | <ul> <li>Pozor na nechtěný nebo neočekávaný rozběh přístroje!</li> <li>Rozběh procesoru během provádění údržby a oprav může být nebezpečný.</li> <li>Před přestrojením a čištěním stroje nebo hledáním chyb je nutno vypnout odpojovač sítě (hlavní vypínač) a zajistit jej proti opětnému zapnutí!</li> <li>Vytáhněte síťovou zástrčku procesoru.</li> </ul> |

- Sejměte pravou boční stěnu. Další informace naleznete v kapitole 12.1 Demontáž bočních stěn, strana 80.
- Sejměte dolní a horní zadní stěnu. Další informace najdete v kapitole 12.5 Sejmutí dolní zadní stěny, strana 84 a v kapitole 12.6 Sejmutí horní zadní stěny, strana 85.
- Najděte napájecí kabel chladicího ventilátoru a otevřete stahovací pásky mezi procesorem a chladicím ventilátorem.
- Odpojte konektor.

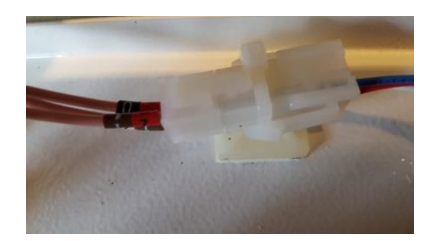

Abb. 80 : Konektor chladicího ventilátoru

Poznamenejte si orientaci chladicího ventilátoru. Červený kabel na přípojce (+),
 černý kabel na přípojce (–).

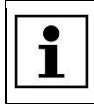

Na štítku je uveden směr proudění vzduchu a směr otáčení.

Vyjměte chladicí ventilátor a ochrannou mřížku z horního krytu, přitom je třeba rozstřihnout pryžové těsnění (1).

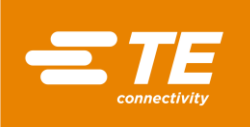

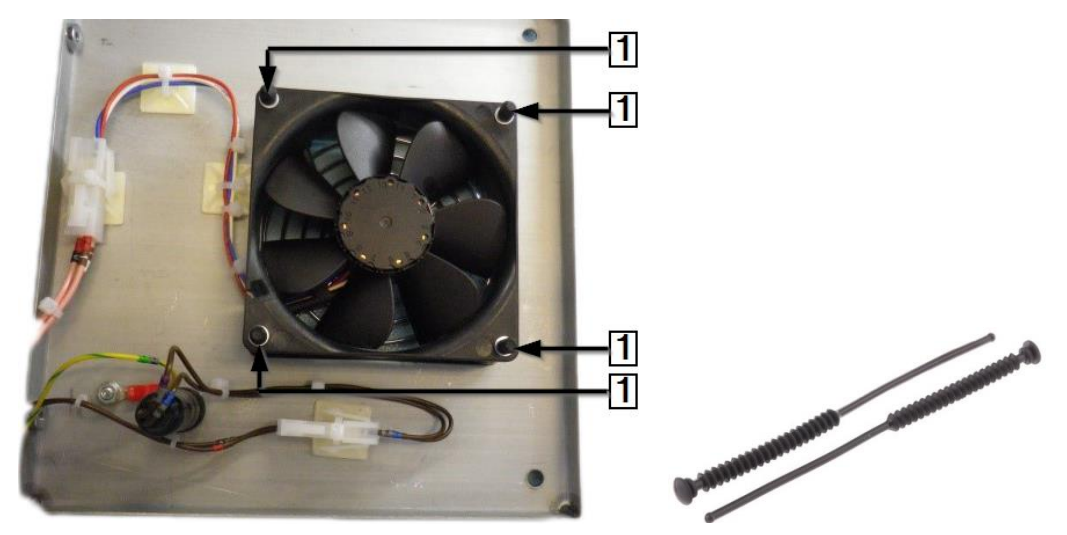

Abb. 81 : Chladicí ventilátor s pryžovými těsněními

| Poz. | Označení        |
|------|-----------------|
| 1    | Pryžová těsnění |

Tab. 55 : Chladicí ventilátor

Chladicí ventilátor je demontovaný. Při montáži chladicího ventilátoru je postup opačný. Provedli jste výměnu chladicího ventilátoru.

**NEBEZPEČÍ**!

## 14.1.7 Výměna desky plošných spojů (řídící karta PCB)

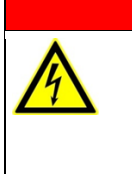

©≠

Nebezpečí zasažení proudem při kontaktu s vodivými díly.

Kontakt s vodivými díly je životu nebezpečný!

- Před otevřením krytů vytáhněte síťovou zástrčku.
- K otevření mechanických krytů vždy použijte vhodný nástroj.

#### VÝSTRAHA!

Pozor na nechtěný nebo neočekávaný rozběh přístroje!

Rozběh procesoru během provádění údržby a oprav může být nebezpečný.

- Před přestrojením a čištěním stroje nebo hledáním chyb je nutno vypnout odpojovač sítě (hlavní vypínač) a zajistit jej proti opětnému zapnutí!
- Vytáhněte síťovou zástrčku procesoru.

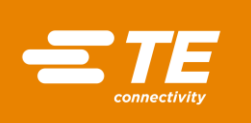

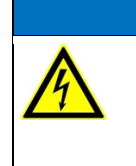

#### POZOR!

#### Řídící karta PCB je citlivá na statickou elektřinu.

Řídící karta PCB obsahuje prvky, které reagují citlivě na statickou elektřinu. Při manipulaci je nutno aplikovat speciální postupy, např. nosit náramek spojený se zemí přes odpor 1 MΩ.

Sejměte pravou boční stěnu. Další informace naleznete v kapitole 12.1 Demontáž bočních stěn, strana 80.

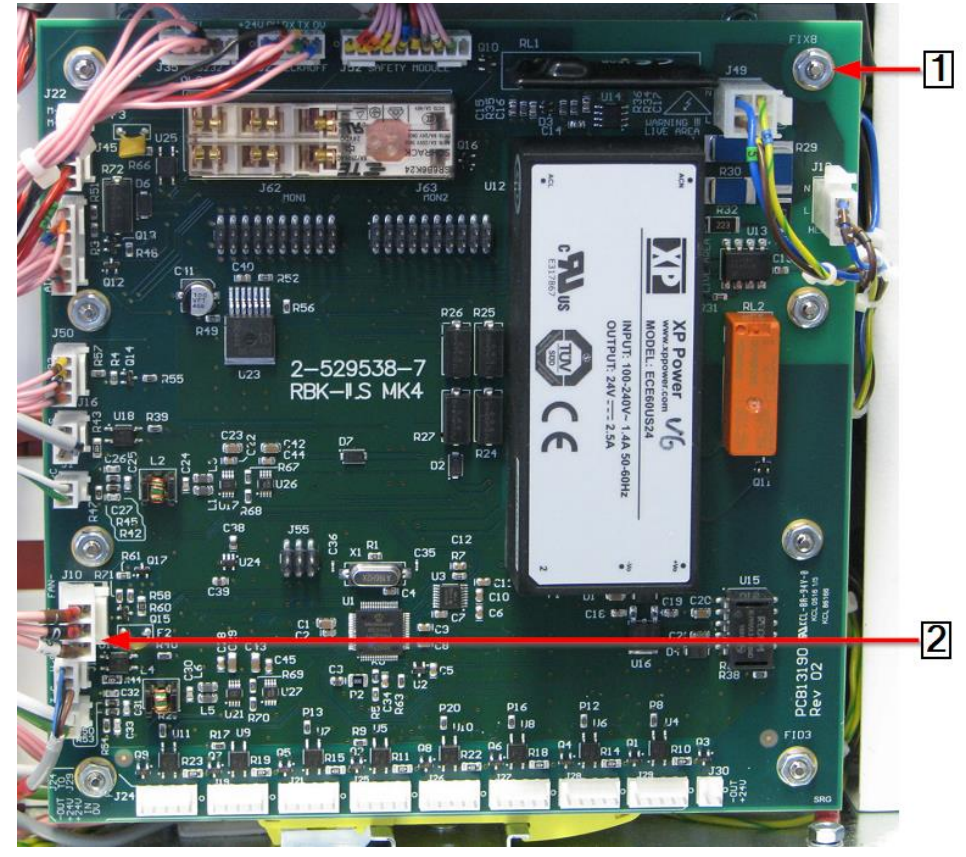

Abb. 82 : Řídicí karta PCB

| Poz. | Označení                             |
|------|--------------------------------------|
| 1    | Upevňovací matice a upevňovací čepy  |
| 2    | 12 konektorů a 2 elektrické přípojky |

Tab. 56 : Řídicí karta PCB

- Odpojte 12 konektorů a 2 elektrické přípojky (2) řídící karty PCB.
- Odeberte 8 upevňovacích matic (1) řídící karty PCB.
- Sejměte řídící kartu PCB z upevňovacích čepů (1).
- Řídící karta PCB je demontovaná. Při montáži řídící karty PCB je postup opačný. Provedli jste výměnu řídící karty PCB.

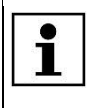

Než uvedete procesor do provozu, nakalibrujte ho a nastavte hodnotu offsetu teploty. Další informace naleznete v kapitole 9.9 Kalibrace topné komory, strana 54.

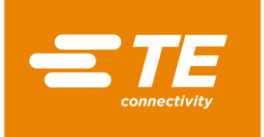

### 14.1.8 Výměna bezpečnostního relé

#### NEBEZPEČÍ!

Nebezpečí zasažení proudem při kontaktu s vodivými díly.

Kontakt s vodivými díly je životu nebezpečný!

- Před otevřením krytů vytáhněte síťovou zástrčku.
- K otevření mechanických krytů vždy použijte vhodný nástroj.

| VÝSTRAHA! |                                                                                                    |
|-----------|----------------------------------------------------------------------------------------------------|
|           | <ul> <li>Pozor na nechtěný nebo neočekávaný rozběh přístroje!</li> <li>Rozběh procesoru během provádění údržby a oprav může být nebezpečný.</li> <li>Před přestrojením a čištěním stroje nebo hledáním chyb je nutno vypnout odpojovač sítě (hlavní vypínač) a zajistit jej proti opětnému zapnutí!</li> <li>Vytáhněte síťovou zástrčku procesoru.</li> </ul> |

- Sejměte pravou boční stěnu. Další informace naleznete v kapitole 12.1 Demontáž bočních stěn, strana 80.
- Vyjměte řídící kartu PCB. Další informace naleznete v kapitole 14.1.7 Výměna desky plošných spojů (řídící karta PCB), strana 110.

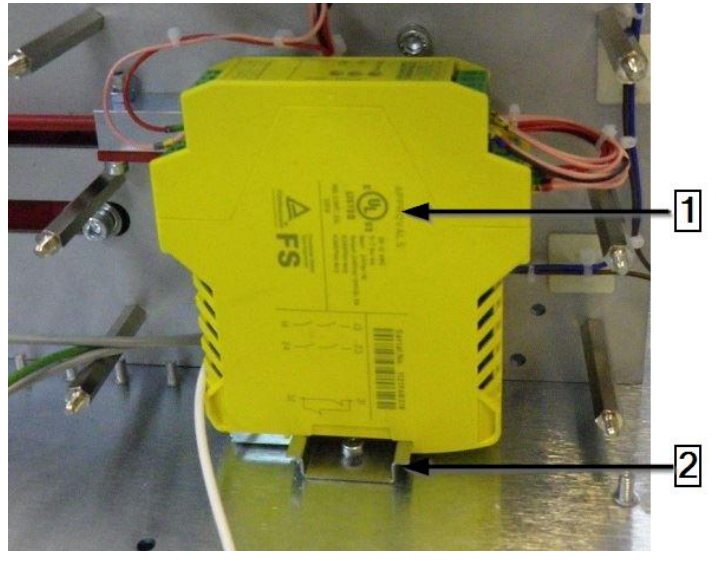

Abb. 83 : Bezpečnostní relé

| Poz. | Označení          |
|------|-------------------|
| 1    | Bezpečnostní relé |
| 2    | DIN lišta         |

Tab. 57 : Bezpečnostní relé

- Sejměte bezpečnostní relé z DIN lišty (2)
- Odeberte propojovací vodiče bezpečnostního relé a spojte je s novým bezpečnostním relé (1).
- Nasaďte nové bezpečnostní relé (1) na DIN lištu (2).
- Našroubujte řídící kartu PCB opět na procesor. Další informace naleznete v kapitole 14.1.7 Výměna desky plošných spojů (řídící karta PCB), strana 110.
- S Nasaďte na procesor všechny kryty, které jste předtím sejmuli.

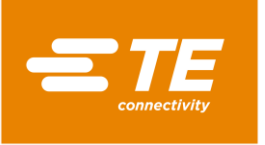

Provedli jste výměnu bezpečnostního relé.

#### 14.1.9 Výměna kompenzačního kabelu termočlánku

#### NEBEZPEČÍ!

Nebezpečí zasažení proudem při kontaktu s vodivými díly.

Kontakt s vodivými díly je životu nebezpečný!

- Před otevřením krytů vytáhněte síťovou zástrčku.
- K otevření mechanických krytů vždy použijte vhodný nástroj.

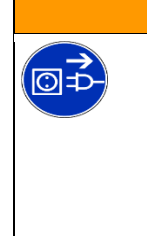

# VÝSTRAHA!

Pozor na nechtěný nebo neočekávaný rozběh přístroje!

- Rozběh procesoru během provádění údržby a oprav může být nebezpečný.
   Před přestrojením a čištěním stroje nebo hledáním chyb je nutno vypnout
- odpojovač sítě (hlavní vypínač) a zajistit jej proti opětnému zapnutí!
- Vytáhněte síťovou zástrčku procesoru.
- Sejměte boční stěny. Další informace naleznete v kapitole 12.1 Demontáž bočních stěn, strana 80.
- Sejměte dolní boční stěny topné komory a čelní panel. Další informace naleznete v kapitole 12.2 Sejmutí dolních bočních stěn topné komory a čelního panelu, strana 81.
- Sejměte horní stěnu topné komory. Další informace naleznete v kapitole 12.3 Sejmutí horní stěny topné komory, strana 82.
- Odeberte kryt dotykového monitoru a dotykový monitor. Další informace naleznete v kapitole 12.4 Sejmutí krytu dotykového monitoru, strana 82.
- Otočte kliku motoru tak, aby se topná komora dostala do přední (zaváděcí) pozice.
- Odpojte ze zásuvky obě poloviny konektoru termočlánku a propojovací kabely. Přitom dejte pozor na polaritu bílého a zeleného kabelu (1), aby při opětovném připojení nedošlo k přehození pólů.

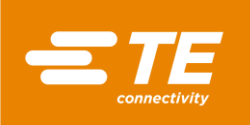

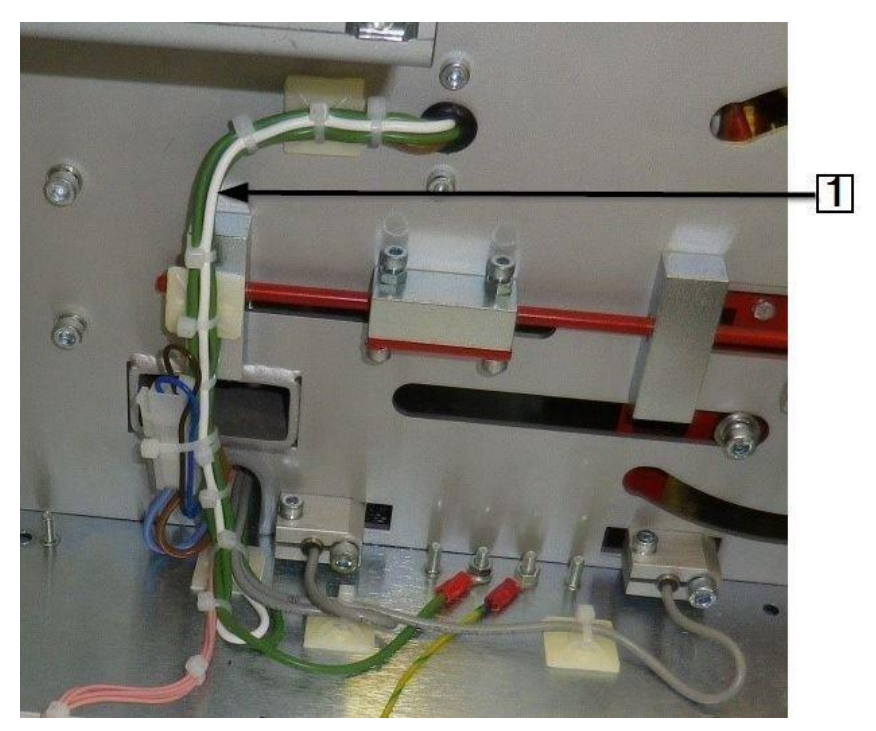

Abb. 84 : Kompenzační kabel termočlánku bílý a zelený

| Poz. | Označení                                                   |
|------|------------------------------------------------------------|
| 1    | Kompenzační kabel termočlánku s bílou a zelenou polaritou. |

Tab. 58 : Kompenzační kabel termočlánku

Sledujte průběh kompenzačního kabelu termočlánku od termočlánku ke konektoru J2 na řídící kartě PCB.

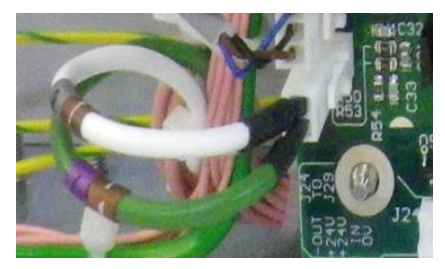

Abb. 85 : Kompenzační kabel termočlánku na řídící kartě PCB

- S Vyjměte vadný kabel z kabelového svazku a spojte nový kabel s kabelovým svazkem.
- Oba konce kabelu správně připojte a přitom dejte pozor na správnou polaritu.

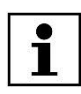

Dbejte na to, aby v kabelovém řetězu nebyly stahovací pásky.

- Nasaďte na procesor všechny kryty, které jste předtím sejmuli.
- Provedli jste výměnu kompenzačního kabelu termočlánku.

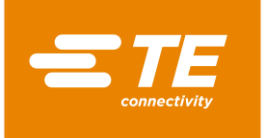

### 14.1.10 Výměna dotykového monitoru

#### NEBEZPEČÍ!

Nebezpečí zasažení proudem při kontaktu s vodivými díly.

Kontakt s vodivými díly je životu nebezpečný!

- Před otevřením krytů vytáhněte síťovou zástrčku.
- K otevření mechanických krytů vždy použijte vhodný nástroj.

| VÝSTRAHA! |                                                                                                    |
|-----------|----------------------------------------------------------------------------------------------------|
|           | <ul> <li>Pozor na nechtěný nebo neočekávaný rozběh přístroje!</li> <li>Rozběh procesoru během provádění údržby a oprav může být nebezpečný.</li> <li>Před přestrojením a čištěním stroje nebo hledáním chyb je nutno vypnout odpojovač sítě (hlavní vypínač) a zajistit jej proti opětnému zapnutí!</li> <li>Vytáhněte síťovou zástrčku procesoru.</li> </ul> |

- Sejměte boční stěny. Další informace naleznete v kapitole 12.1 Demontáž bočních stěn, strana 80.
- Odeberte kryt dotykového monitoru a dotykový monitor. Další informace naleznete v kapitole 12.4 Sejmutí krytu dotykového monitoru, strana 82.
- Sejměte horní zadní stěnu. Další informace naleznete v kapitole 12.6 Sejmutí horní zadní stěny, strana 85.
- Odpojte kabelové spojky (1) na zadní straně a odeberte dotykový monitor.

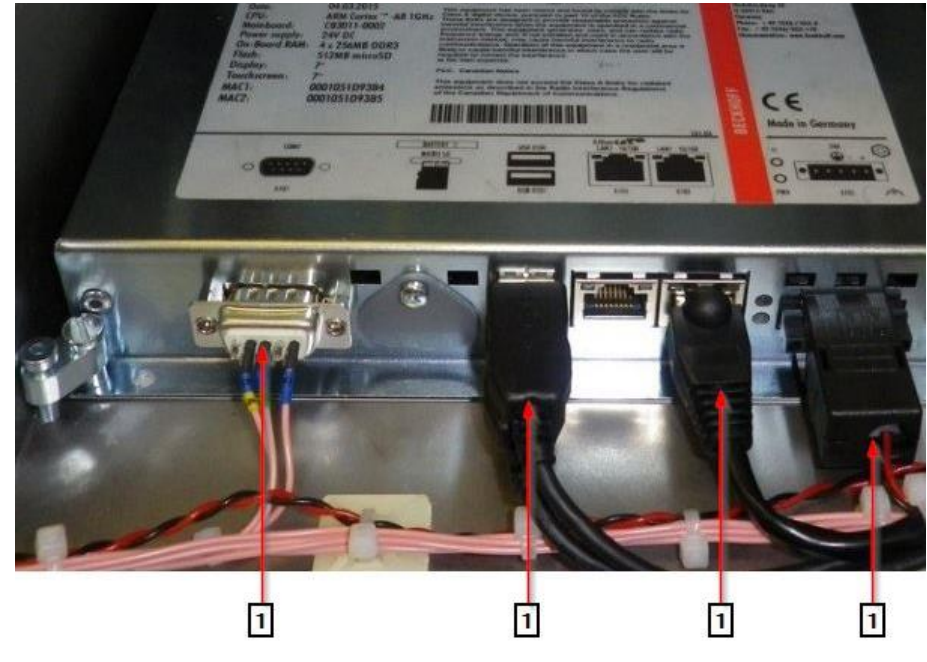

Abb. 86 : Dotykový monitor

| Poz. | Označení                              |
|------|---------------------------------------|
| 1    | Kabelové spojky u dotykového monitoru |

Tab. 59 : Dotykový monitor

Odeberte 4 upínací šrouby (1) dotykového monitoru.

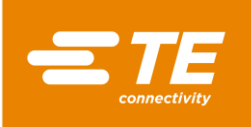

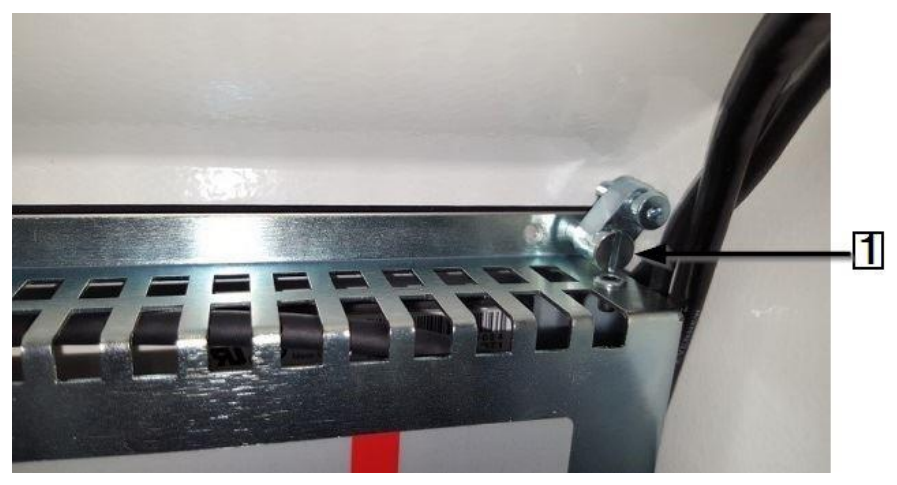

Abb. 87 : Upínací šroub dotykového monitoru

| Poz. | Označení                           |
|------|------------------------------------|
| 1    | Upínací šrouby dotykového monitoru |

Tab. 60 : Upínací šrouby dotykového monitoru

 Dotykový monitor je demontovaný. Při montáži dotykového monitoru je postup opačný. Provedli jste výměnu dotykového monitoru.

Nový dotykový monitor se expeduje s nainstalovaným softwarem.

### 14.1.11 Výměna síťové zásuvky

| NEBEZPEČÍ! |                                                                                                    |  |  |
|------------|----------------------------------------------------------------------------------------------------|--|--|
|            | <ul> <li>Nebezpečí zasažení proudem při kontaktu s vodivými díly.</li> <li>Kontakt s vodivými díly je životu nebezpečný!</li> <li>Před otevřením krytů vytáhněte síťovou zástrčku.</li> <li>K otevření mechanických krytů vždy použijte vhodný nástroj.</li> </ul> |  |  |
|            |                                                                                                    |  |  |
|            |                                                                                                    |  |  |

| VYSTRAHA! |                                                                                                    |  |  |
|-----------|----------------------------------------------------------------------------------------------------|--|--|
|           | <ul> <li>Pozor na nechtěný nebo neočekávaný rozběh přístroje!</li> <li>Rozběh procesoru během provádění údržby a oprav může být nebezpečný.</li> <li>Před přestrojením a čištěním stroje nebo hledáním chyb je nutno vypnout odpojovač sítě (hlavní vypínač) a zajistit jej proti opětnému zapnutí!</li> </ul> |  |  |
|           | <ul> <li>Vytáhněte síťovou zástrčku procesoru.</li> </ul>                                                                                                    |  |  |

- Sejměte horní zadní stěnu. Další informace naleznete v kapitole 12.6 Sejmutí horní zadní stěny, strana 85.
- Hnědý fázový vodič (1), modrý nulový vodič (2) a žlutozelený ochranný vodič (3) odpojte od síťové zásuvky vytažením zástrčného konektoru.

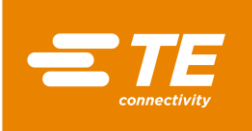

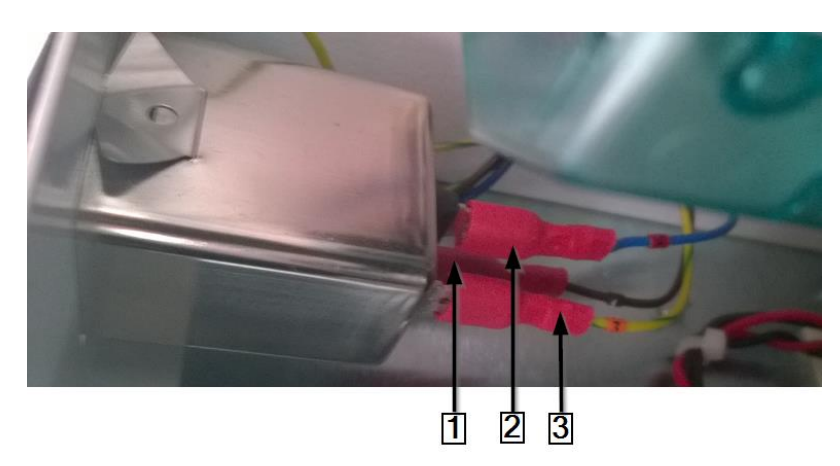

Abb. 88 : Konektory u síťové zásuvky

| Poz. | Označení                   |
|------|----------------------------|
| 1    | Hnědý fázový vodič         |
| 2    | Modrý nulový vodič         |
| 3    | Žlutozelený ochranný vodič |

Tab. 61 : Konektory u síťové zásuvky

| Г |   | Т |
|---|---|---|
|   | - | T |
| L |   | T |
|   |   | I |

Při pozdější opětovné montáži dejte pozor, aby silový, nulový i ochranný vodič byly připojené ke správným připojovacím svorkám.

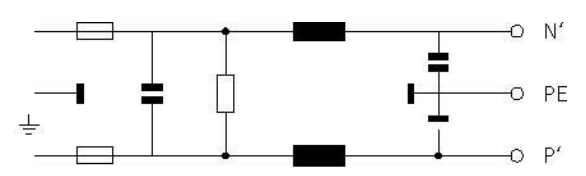

Abb. 89 : Schéma zapojení síťové zásuvky

Síťovou zásuvku uvolníte zatlačením na horní roh zásuvky (1).

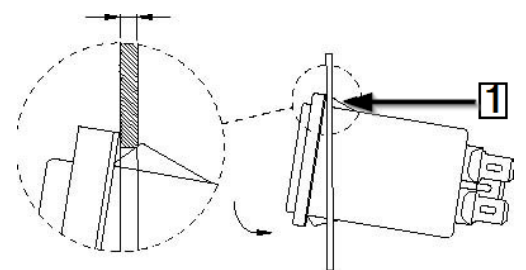

Abb. 90 : Síťová zásuvka

| Poz. | Označení                 |
|------|--------------------------|
| 1    | Horní roh síťové zásuvky |

Tab. 62 : Síťová zásuvka

 Síťová zásuvka je demontovaná. Při montáži síťové zásuvky je postup opačný. Provedli jste výměnu síťové zásuvky.

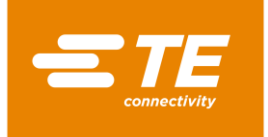

# 14.2 Příslušenství RBK-ILS-PROC-STUB-SP-FIX

Toto příslušenství je přípravek na paralelní spojku. Případně lze připojit vzduchem chlazený přípravek na paralelní spojku RBK-ILS-Proc-Air-Cool-Kit, který zajišťuje chlazení smršťovacích hadic stlačeným vzduchem.

Přípravek na paralelní spojku usnadňuje instalaci následujících produktů:

- paralelní kabelové spojky TE/Raychem;
- smršťovací trubičky na kabelových okách pro izolaci a těsnění.

| i | Sady nástrojů pro kabelová oka a jiné aplikace lze objednat samostatně. |
|---|-------------------------------------------------------------------------|
|   |                                                                         |

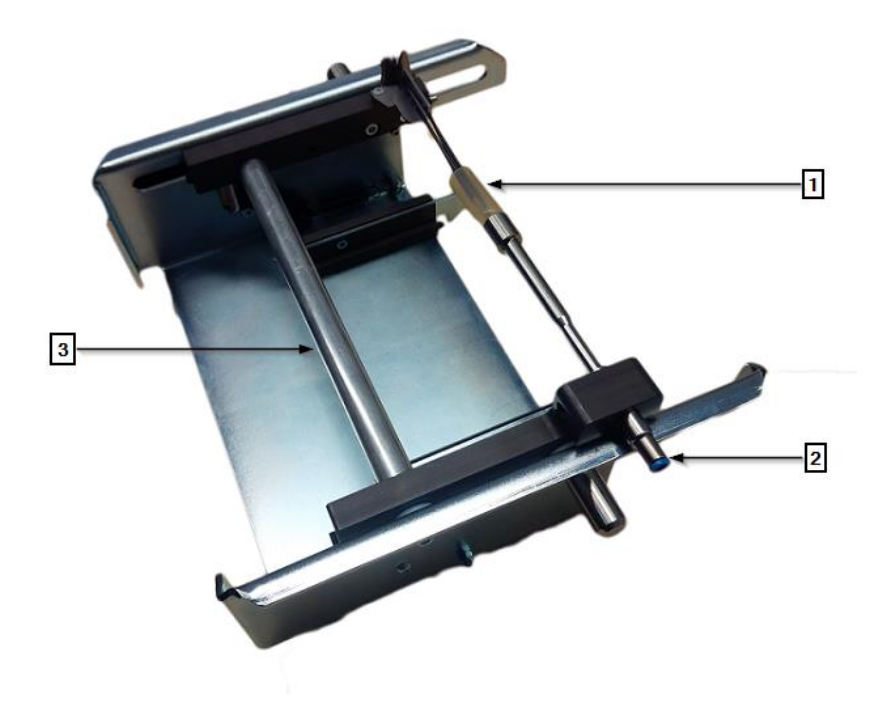

Abb. 91 : RBK-ILS-PROC-STUB-SP-FIX

| Poz. | Označení                  |
|------|---------------------------|
| 1    | Kabel s paralelní spojkou |
| 2    | Pneumatický ventil        |
| 3    | Saně                      |

Tab. 63 : Sestava příslušenství RBK-ILS-PROC-STUB-SP-FIX

### 14.2.1 EMC ochrana externích zařízení

Při připojení externích zařízení k zásuvce vzduchového chlazení nebo konektoru RS232 na procesoru je zařízení nutno chránit feritovým jádrem na propojovacím kabelu.

Připevněte feritové jádro s jednou smyčkou kabelu.

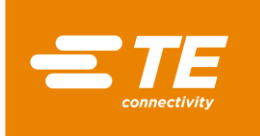

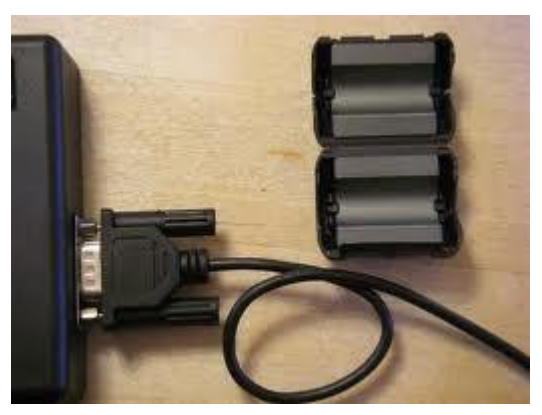

Abb. 92 : Smyčka kabelu na feritovém jádru

# 14.2.2 Montáž příslušenství RBK-ILS-PROC-STUB-SP-FIX

#### NEBEZPEČÍ!

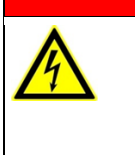

©⊧

Nebezpečí zasažení proudem při kontaktu s vodivými díly. Kontakt s vodivými díly je životu nebezpečný!

- Před otevřením krytů vytáhněte síťovou zástrčku.
- K otevření mechanických krytů vždy použijte vhodný nástroj.

#### VÝSTRAHA!

Pozor na nechtěný nebo neočekávaný rozběh přístroje!

- Rozběh procesoru během provádění údržby a oprav může být nebezpečný.
  Před přestrojením a čištěním stroje nebo hledáním chyb je nutno vypnout
  - odpojovač sítě (hlavní vypínač) a zajistit jej proti opětnému zapnutí!
- Vytáhněte síťovou zástrčku procesoru.
- Sejměte dolní čelní panel topné komory. Další informace naleznete v kapitole 12.2 Sejmutí dolních bočních stěn topné komory a čelního panelu, strana 81.
- Našroubujte adaptér příslušenství pomocí 2 upevňovacích šroubů (1) na procesor.

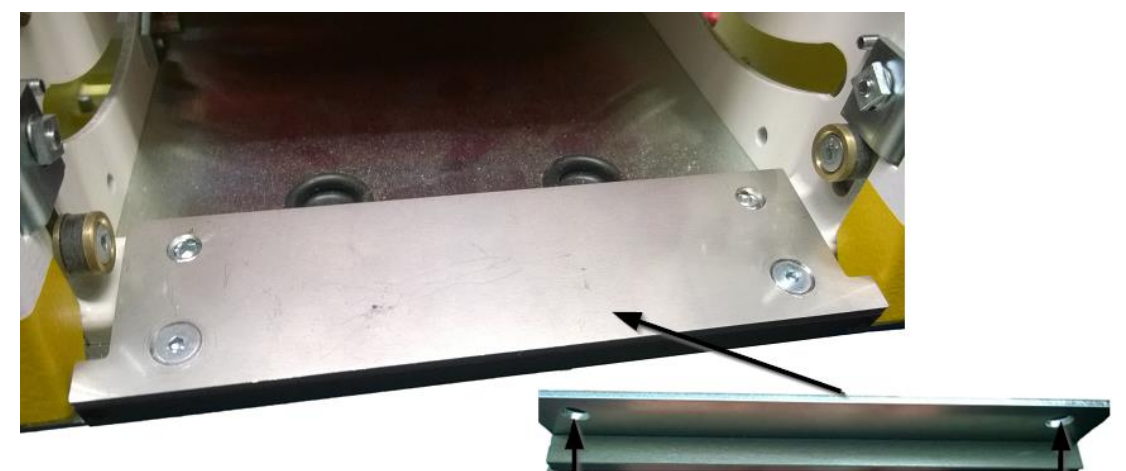

Abb. 93 : Adaptér na procesoru

Zasouvejte příslušenství do otvoru topné komory, dokud neuslyšíte, že díl zaklapl.

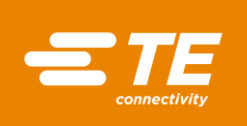

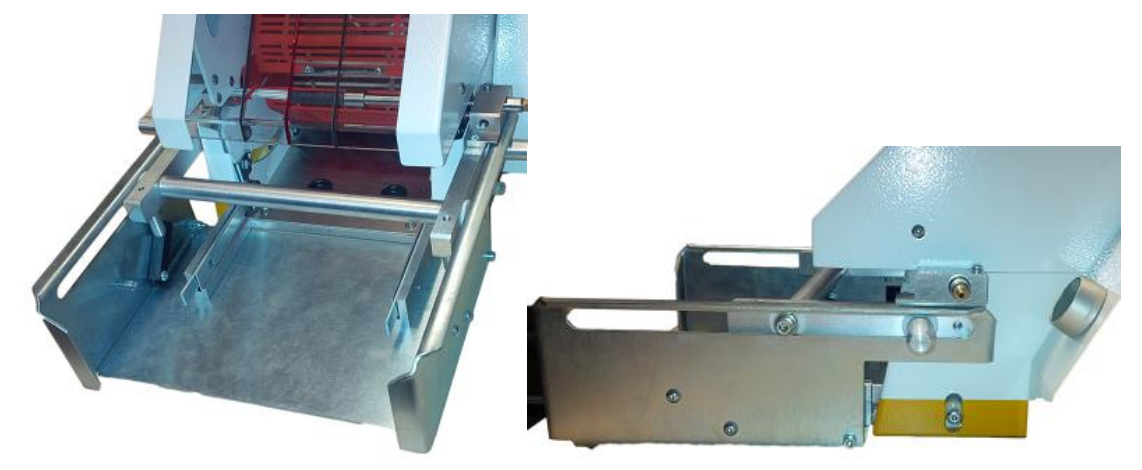

Abb. 94 : Procesor s příslušenstvím

✓ Provedli jste montáž příslušenství.

### 14.2.3 Provedení pracovního cyklu s příslušenstvím RBK-ILS-PROC-STUB-SP-FIX

Podrobnější popis viz Abb. 91 : RBK-ILS-PROC-STUB-SP-FIX, strana 118.

- Vyberte potřebný nástavec pro paralelní spojku a upevněte ho na pneumatický ventil.
- Přiložte kabel se spojkou (1) k pneumatickému ventilu (2).
- Posouvejte vozík (3) příslušenství s kabelem a spojkou dovnitř topné komory tak dlouho, až uslyšíte zacvaknutí.
- Stiskněte tlačítka obouručního ovládání.
- Po smrštění produktu se saně automaticky uvolní a vyjedou s hotovým produktem ven.

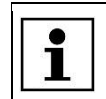

Pokud saně nevyjedou automaticky, zatlačte na uvolňovací páku na procesoru.

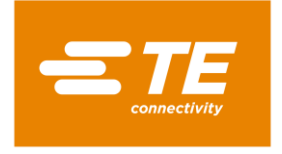

# 14.3 Náhradní a opotřebitelné díly

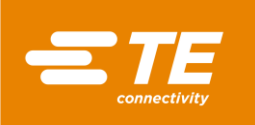

| <i>≝π</i> Název<br>produktu       | Popis                                          | Číslo dílu               | Dodavate<br>I |
|-----------------------------------|------------------------------------------------|--------------------------|---------------|
| Procesor RBK-Proc-<br>Mk4         |                                                | 529535-2                 | TE            |
| RBK-ILS-Mk3/4-VIEW-<br>WINDOW     | Uzamykatelné náhradní krycí okno               | 496043-000               | TE            |
| RBK-ILS-MK4-PROX-<br>SW Change    | Náhradní přední a zadní přibližovací<br>senzor | 1-529538-9<br>2-529538-0 | TE            |
| RBK-ILS-MK2/3/4-<br>HTR-PIVT-ASSY | Náhradní otočná sestava topné<br>komory        | 014395-000               | TE            |
| RBK-ILS-MK2/3/4-<br>BEAR-REP-KIT  | Náhradní sada ložisek topné komory             | 870779-000               | TE            |

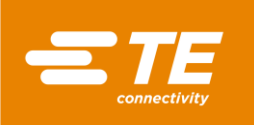

| <b>≝</b> æ Název<br>produktu     | Popis                           | Číslo dílu | Dodavate<br>I |
|----------------------------------|---------------------------------|------------|---------------|
| RBK-ILS-MK2/3/4-<br>EJECT-BL-SET | Náhradní sada vyhazovacích nožů | 690523-000 | TE            |
| RBK-ILS-MK2/3/4-<br>ELEM-ASSY    | Náhradní topný článek           | 342551-000 | TE            |
| RBK-ILS-MK4 Fan kit              | Náhradní chladicí ventilátor    | 4-529538-0 | TE            |
| RBK-ILS-MK2/3/4-<br>MECH-REP-KIT | Sada pro mechanické opravy      | 883491-000 | TE            |

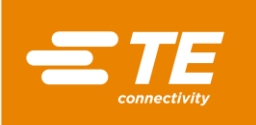

| <mark>≝</mark> Mázev<br>produktu | Popis                    | Číslo dílu | Dodavate<br>I |
|----------------------------------|--------------------------|------------|---------------|
| RBK-ILS-MK4-<br>MOTOR-ASSY       | Náhradní motor           | 3-529538-7 | TE            |
| RBK-ILS-MK4 PCA<br>Change        | Řídicí karta PCB         | 2-529538-7 | TE            |
| RBK-ILS-MK2/3/4-EL-<br>COVR-ASSY | Kryt topného článku      | 478274-000 | TE            |
| RBK-ILS-Mk2/3/4-EJ-<br>Bush-Kit  | Sada vyhazovacích zdířek | F20689-000 | TE            |

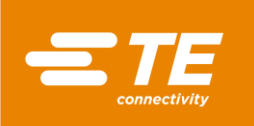

| <b>≝</b> æ Název<br>produktu              | Popis                                                                             | Číslo dílu | Dodavate<br>I |
|-------------------------------------------|-----------------------------------------------------------------------------------|------------|---------------|
| RBK-ILS-MK2/3/4-<br>PROC-PIN-BLOC-<br>REP | 2 pohyblivé upínací bloky. Oba jsou<br>vybaveny odpruženými<br>upevňovacími čepy. | 924745-000 | TE            |

Tab. 64 : Náhradní díly

| Název                                  | Popis                                                   | Číslo dílu |
|----------------------------------------|---------------------------------------------------------|------------|
| IEC filtr                              | IEC vstupní zásuvka a pojistka + filtr                  | 2256720-1  |
| Síťové pojistky T3.15 A *              | Síťová pojistka x 2 – síťová přípojka na<br>zadní stěně | 2-547565-3 |
| Pojistka topné komory 230 V<br>T2 A *  | Pojistka topného článku – zadní stěna                   | 2-547565-1 |
|                                        |                                                         |            |
| Hlavní vypínač                         | Hlavní vypínač 230 V s funkcí<br>nouzového vypnutí      | 2168274-1  |
| Obouruční ovládání                     | Přepínací tlačítko                                      | 537234-1   |
|                                        |                                                         |            |
| RBK-ILS-Proc-Termfix-08mm              | Adaptér na paralelní spojky                             | 049857-000 |
| RBK-ILS-PROC-STUB-SP-<br>FIX           | Držák smršťovacích trubiček (pravý)                     | 981721-000 |
| RBK-ILS-PROC STUB<br>SPLICE FIXTURE LH | Držák smršťovacích trubiček (levý)                      | 1-529533-7 |
| Bezpečnostní relé                      | PSR-SCP- 24UC/THC4/2X1/1X2                              | 2256042-1  |
| RBK ILS MK4 INTERNAL<br>AIR COOL KIT   | Vzduchové chlazení přípravku na<br>paralelní spojky     | 5-529538-0 |
| Panelové PC                            | Dotykový monitor s programem                            | 537233-1   |

Tab. 65 : Náhradní díly

\*Používejte pouze pojistky, které odpovídají normě BS4265 resp. IEC127.

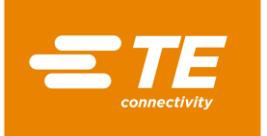

# 15 Odstavení z provozu

V tomto oddílu najdete následující informace:

| Kapitola | Téma                          | Strana |
|----------|-------------------------------|--------|
| 15.1     | Odstavení procesoru z provozu | 126    |
| 15.2     | Uložení procesoru             | 126    |

### 15.1 Odstavení procesoru z provozu

- Vypněte procesor.
- Otočte hlavní vypínač s funkcí nouzového vypnutí do polohy 0 OFF.
- Odpojte napájení.
- Vyčistěte procesor.
- Demontujte díly příslušenství (podle potřeby).
- ✓ Procesor je odstaven z provozu.

### 15.2 Uložení procesoru

Po odstavení z provozu musí být procesor uložen ve vhodné místnosti. Podlaha by měla být rovná a suchá. Zabalte procesor do originálního obalu.

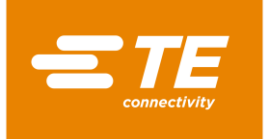

# 16 Likvidace

Procesor likvidujte podle platných místních předpisů, např.jako nebezpečný odpad, elektroodpad nebo odpad s obsahem drahých kovů.

| X | Entsorgungshinweise<br>Geräte mit elektronischen Bauteilen dürfen nicht im normalen Hausmüll entsorgt<br>werden.<br>Sie müssen separat mit Elektro- und Elektronikaltgeräten gemäß örtlicher und<br>gefender Gestzagebung gesammelt und entsorgt werden. |
|---|----------------------------------------------------------------------------------------------------|
|   | gerender Gesetzgebung gesammer, und entsorgt werden.                                                                                                    |

Abb. 95 : Značka "Elektroodpad"

Značka na produktu nebo v provozní příručce upozorňuje na to, že produkt nesmí být likvidován společně s jinými odpady.

Produkt by měl být předán specializované společnosti, aby byla umožněna jeho regenerace a recyklace.

#### Směrnice OEEZ

Podle směrnice OEEZ se firma TE zavazuje k podpoře recyklace a využití elektrických a elektronických zařízení.

Příslušné informace naleznete na následující webové stránce:

http://www.te.com/usa-en/search.html?q=E-waste%2BRecycling&type=information

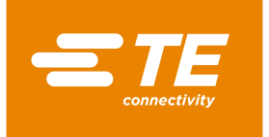

# 17 Adresa zákaznického servisu

#### Hotline servisu EMEA

Obraťte se na nás s dotazy ohledně servisu nebo technické podpory:

| pondělí – čtvrtek | 8:00 – 16:00                          |
|-------------------|---------------------------------------|
| pátek             | 8:00 – 14:00                          |
| Tel.              | +49 (0) 6151 607 – 1518               |
| E-mail            | TEFE1@TE.COM (zákaznický servis EMEA) |

TE Connectivity Germany GmbH c/o Schenck Technologie- und Industriepark GmbH Landwehrstr. 55 / budova 83 64293 Darmstadt Německo

Další informace a kontakty najdete na internetu na adrese: <u>http://tooling.te.com/europe</u>

Naše servisní hotline EMEA nabízí tuto podporu:

- Podpora poskytovaná servisním technikem pro:
  - Uvedení do provozu
  - Údržba
  - Opravy
  - Služby poskytované v rámci servisních smluv
- Podpora při zajišťování a identifikaci náhradních dílů
- Poskytování technické dokumentace pro přístroje TE

Pokud se obracíte na náš telefonický servis, připravte si tyto informace:

- Označení procesoru
- Číslo dílu TE
- Sériové číslo
- Datum uvedení do provozu / rok výroby

Dotazy ohledně objednávání náhradních dílů a technické dotazy:

- Pokud objednáváte náhradní díly a popř. máte v souvislosti s tím dotazy ohledně cen a dodacích termínů, kontaktujte místní odborné pracoviště TE nebo přímo prodejce.
  - Se všemi technickými dotazy ohledně konektorů TE kontaktujte naše informační centrum. <u>http://www.te.com/support-center</u>

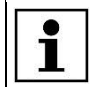

Upozorňujeme, že pracovníci naší EMEA hotline hovoří německy a anglicky.

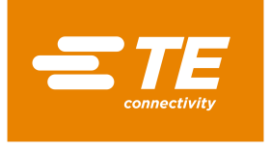

# 18 Prohlášení o shodě

Originál prohlášení o shodě byl odeslán společně s dodacím listem a fakturou za stroj.

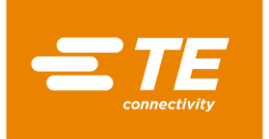

# 19 Příloha

V tomto oddílu najdete následující informace.

| Kapitola | Téma                         | Strana |
|----------|------------------------------|--------|
| 19.1     | Přípojky na řídící kartě PCB | 130    |
| 19.2     | Schéma zapojení procesoru    | 131    |

# 19.1 Přípojky na řídící kartě PCB

#### Přípojky na řídící kartě PCB

| Kabelový svazek /<br>Konektory | Přípojka PCB | Výstup                                                          |
|--------------------------------|--------------|-----------------------------------------------------------------|
| J23                            | J22          | Pohon motoru 24 V DC                                            |
| J46                            | J45          | Záložní kondenzátory pro automatické<br>vrácení topných komor   |
| J20                            | J18          | Interní a externí chlazení vzduchem /<br>Spouštěcí spínač vlevo |
| J51                            | J50          | Spouštěcí spínač vpravo                                         |
| J17                            | J16          | Přední přibližovací spínač (zaváděcí senzor)                    |
| J4                             | J1           | Kalibrace topného článku                                        |
| J11                            | J10          | Chladicí ventilátor s tachometrickým<br>signálem 24 V DC        |
| J15                            | J14          | Zadní přibližovací spínač (senzor výchozí pozice) J14           |
| J3                             | J2           | Termočlánek topné komory                                        |

Tab. 66 : Číselný kód J řídicí karty PCB zleva nahoře směrem dolů

| Kabelový svazek /<br>Konektory | Přípojka PCB | Výstup                 |
|--------------------------------|--------------|------------------------|
| J36                            | J35          | Externí rozhraní RS232 |
| J33                            | J32          | Dotykový monitor       |
| J53                            | J52          | Bezpečnostní relé      |
| J48                            | J49          | Napájení 230 V AC      |

Tab. 67 : Číselný kód J řídicí karty PCB zleva nahoře směrem doprava

| Kabelový svazek /<br>Konektory | Přípojka PCB | Výstup       |
|--------------------------------|--------------|--------------|
| J13                            | J12          | Topná komora |

Tab. 68 : Číselný kód J řídicí karty PCB zprava nahoře směrem dolů

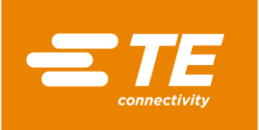

| Kabelový svazek /<br>Konektory | Přípojka PCB | Výstup    |
|--------------------------------|--------------|-----------|
| -                              | J24          |           |
| -                              | J19          |           |
| -                              | J21          |           |
| -                              | J25          |           |
| -                              | J26          | Nespojeno |
| -                              | J27          |           |
| -                              | J28          |           |
| -                              | J29          | ]         |
| -                              | J30          | ]         |

Tab. 69 : Číselný kód J řídicí karty PCB zleva dole směrem doprava

# 19.2 Schéma zapojení procesoru

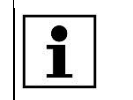

Schéma zapojení procesoru si vyžádejte od zákaznického servisu. Další informace naleznete v kapitole 17 Adresa zákaznického servisu, strana 128.

**TE Connectivity Germany GmbH** Ampèrestr. 12–14 64625 Bensheim / Německo Telefon +49-6251-133-0 Fax +49-6251-133-1600

www.te.com

TE Connectivity Germany GmbH certifikováno podle ISO 14001 a ISO/TS 16949:2002

TE Connectivity Germany GmbH. Všechna práva vyhrazena.

Raychem, TE Connectivity a TE connectivity (logo) jsou ochranné známky. Jiné uvedené produkty, loga a jména společností mohou být ochrannými známkami jejich příslušných vlastníků.

412-94334-5 / 16-09-05

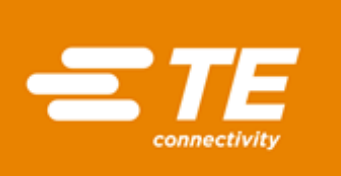